# MODBUS to MQTT Gateway BL100

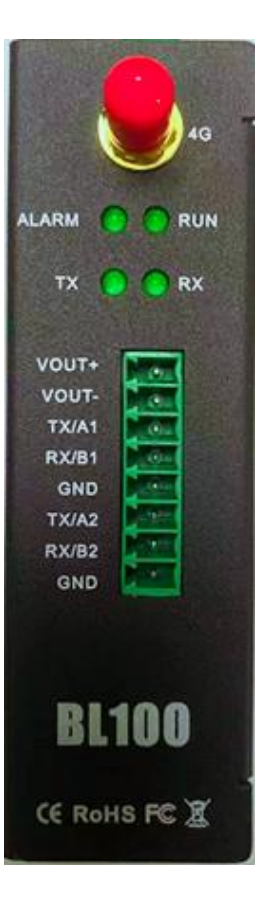

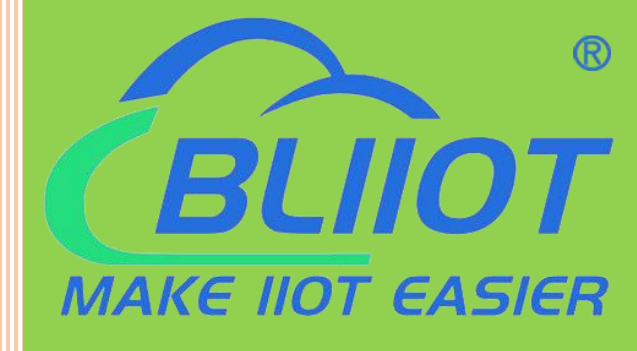

# BL100 User Manual

Version V1.0

Issue Date: 2021-08-18

Shenzhen Beilai Technology Co., Ltd.

Website:https://www.bliiot.com

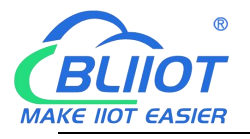

#### Preface

Thanks for choosing BLIIoT Modbus to MQTT Gateway BL100. Reading this manual with full attention will help you quickly learn device functions and operation methods.

#### Copyright

This user manual is owned by Shenzhen Beilai Technology Co., Ltd. No one is authorized to copy, distribute or forward any part of this document without written approval of BLIIoT. Any violation will be subject to legal liability.

#### Disclaimer

If any problem caused by network upgrading of telecommunication service provider, BLIIoT will not be liable for it. This Modbus to MQTT Gateway is mainly used for data transmission through GSM/SMS/GPRS/3G/4G. Please follow the instructions in the manual and pay attention to the tips of GSM/3G/4G wireless products. Any damages caused by wrong operation will be beyond warranty.

#### **Revision History**

| Revision Date | Version | Description     | Owner |
|---------------|---------|-----------------|-------|
| Aug 2, 2021   | V1.0    | Initial Release | XJH   |
|               |         |                 |       |
|               |         |                 |       |

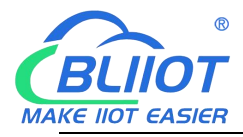

# Content

| 1 Product Introduction                      | 5  |
|---------------------------------------------|----|
| 1.1 General Introduction                    | 5  |
| 1.2 Application Illustration                | 6  |
| 1.3 Safety Introduction                     | 7  |
| 1.4 Packing List                            | 7  |
| 1.5 Product Features                        | 9  |
| 1.6 Technical Parameters                    | 10 |
| 1.7 Model Selection                         |    |
| 2 Hardware Introduction                     | 12 |
| 2.1 Outline Dimension                       |    |
| 2.2 LED Indicator                           | 13 |
| 2.3 Interface Definition                    | 13 |
| 2.4 Debugging & Upgrading USB Interface     | 14 |
| 2.5 Antenna Connection                      | 14 |
| 3 Product Mounting                          | 15 |
| 3.1 Wall-Mounting                           |    |
| 3.2 DIN-Rail Mounting                       | 15 |
| 4 Configuration Software Introduction       | 16 |
| 4.1 Preparation before Configuration        | 16 |
| 4.1.1 USB Driver Installation               |    |
| 4.1.2 Search for Port Number                |    |
| 4.2 Login to Configuration Software         | 17 |
| 4.3 Serial Port Configuration               |    |
| 4.4 Slave Mapping Table                     |    |
| 4.5 Cloud Platform Connection Configuration | 23 |
| 4.5.1 King Pigeon Cloud 3.0                 | 24 |
| 4.5.2 King Pigeon Cloud 2.0 via Modbus      | 25 |
| 4.5.3 King Pigeon Cloud 2.0 via MQTT        | 26 |
| 4.5.4 HUAWEI Cloud Configuration            | 28 |
| 4.5.5 Alibaba Cloud Configuration           | 29 |
| 4.5.6 Other IOT Server (Custom Protocol)    | 30 |
| 4.6 Device Self-Checking                    | 31 |

#### Modbus to MQTT Gateway

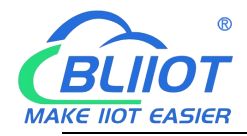

| 4.7 Advanced Functions                            |
|---------------------------------------------------|
| 4.7.1 Parameter Configuration32                   |
| 4.7.2 User Number Setting                         |
| 4.7.3 Timer                                       |
| 4.7.4 Device Firmware Update                      |
| 4.7.5 Mapping Register Data                       |
| 4.8 Export Configuration File                     |
| 4.9 Load Configuration File                       |
| 4.10 Factory Reset                                |
| 5 Device Application and Cloud Connection Example |
| 5.1 Transparent Transmission (DTU) Setting        |
| 5.2 Modbus Master and Cloud Connection            |
| 5.2.1 RS485 Serial Port Mode Setting42            |
| 5.2.2 King Pigeon Cloud Application44             |
| 5.2.3 HUAWEI Cloud Application46                  |
| 5.2.4 Alibaba Cloud Application51                 |
| 5.2.5 MQTT Application                            |
| 5.2.6 Self-Defined Cloud Platform60               |
| 6 Appendix Register Address61                     |
| 6.1 BL100 Device Register Address61               |
| 6.2 Mapping Register Address61                    |
| 6.3 Edit Boolean Mapping Address Data62           |
| 6.4 Read Numeric Mapping Address Data63           |
| 6.5 Edit Numeric Mapping Address Data64           |
| 6.6 SMS Function                                  |
| 6.6.1 SMS Commands66                              |
| 7 After-Sale Service                              |
| 7.1 Firmware Upgrading68                          |
| 7.2 Warranty Term68                               |
| 7.3 Technical Support                             |

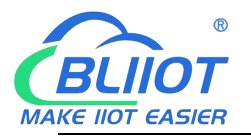

### **1** Product Introduction

#### 1.1 General Introduction

- BL100 is a Modbus to MQTT gateway based on cellular network. It supports Modbus RTU, Modbus TCP, MQTT, Alibaba Cloud, HUAWEI Cloud, King Pigeon Cloud, custom platform and transparent data transmission. Users can connect it to third-party server, cloud platform and SCADA easily.
- With built-in industrial GSM/GPRS/3G/4G communication module, BL100 has integrated stable and reliable 32-bit MCU based on embedded uCOSII real time operation system
- It supports Modbus Slave and Modbus Master with up to 320 extended datapoints for data collection. Users can configure high/low limit parameters according to various application requirement. If any threshold is triggered, device will send notification to users via SMS and transmit the data to monitoring center without operator on-site check

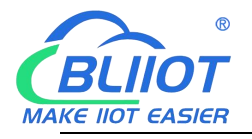

### 1.2 Application Illustration

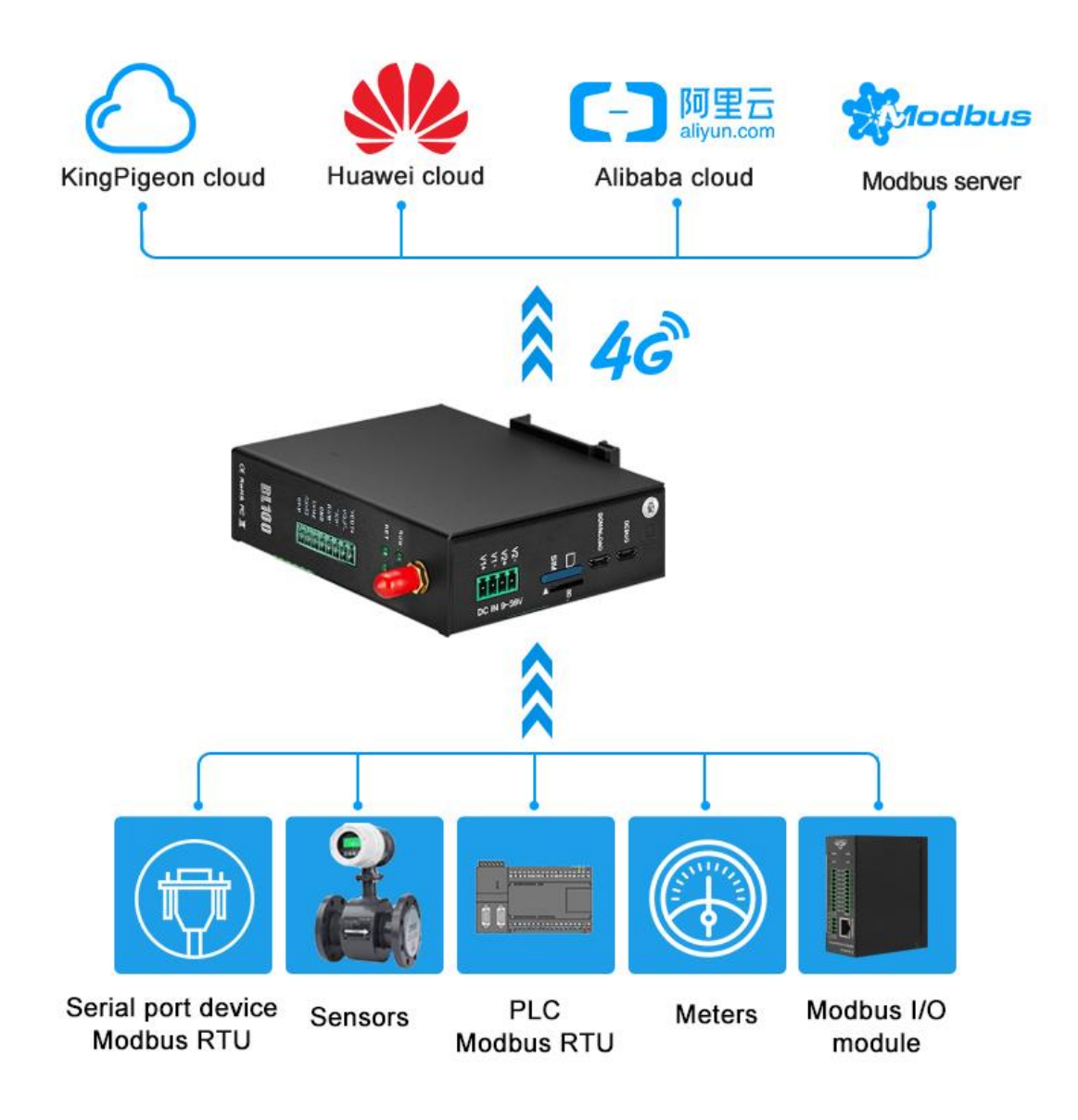

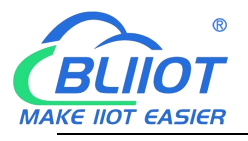

### 1.3 Safety Introduction

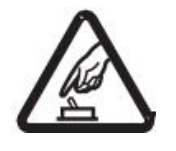

#### **Safety Notice**

Please don't use the device where mobile phones are prohibited

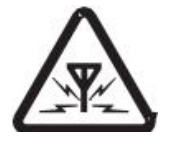

#### **Wireless Interference**

This device uses GSM/GPRS/3G/4G wireless network, please pay attention to wireless interference.

### 1.4 Packing List

Before using the device, please make sure below parts are included in the package (Below pictures are for reference only. Please follow real product)

• 1x BL100 Gateway

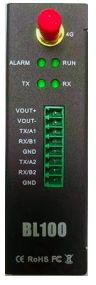

• 1x 4PIN 3.5mm Female Connector

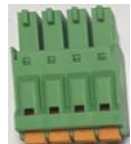

• 1x 8PIN 3.5mm Female Connector

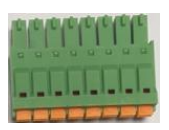

1x Micro\_USB Cable

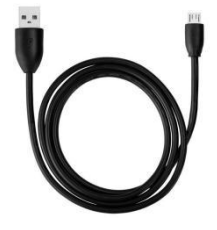

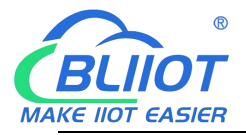

• 2 x Wall-Mounting Clip Buckle Kit(Optional)

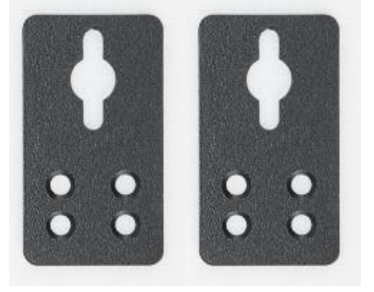

• 1 x DIN Rail Clip Buckle Kit

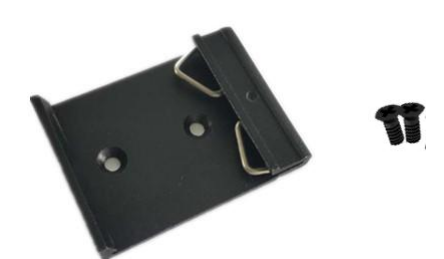

• 1x 2G/3G/4G SMA Cellular Network Antenna

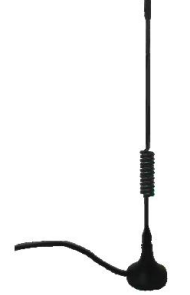

• 1 x Data Card Picking PIN

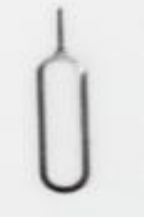

• 1 x Product Qualification Card

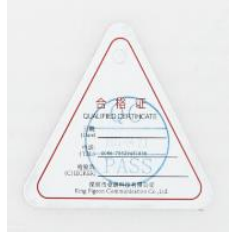

• 1 x Warranty Card

#### Modbus to MQTT Gateway

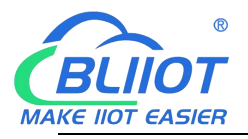

|        | 保修   | 4          |
|--------|------|------------|
| 用户姓名   | 联系电话 | 购买日期       |
| 通讯地址   |      | (曲印 · 如阳)  |
| 产品基本信息 |      | ( 销售单位盖印 ) |
| 问题简述   |      |            |

 1 x User Manual (PDF soft copy) Note: Please scan QR code to download it.
 Note: if any of the above items are missing, please contact BLIIoT sales team

# 1.5 Product Features

- > Use 4G cellular network for communication without range limit
- Support 9~36VDC power supply with reverse connection protection
- 2 channels of built-in DC power output (Output power voltage is equal to input power voltage) to save wiring cost
- Simple and convenient parameter setting with local configuration software and remote SMS
- > Built-in software and hardware watchdog to prevent false deadlock
- > 1 RS485 serial port, support Modbus RTU to MQTT and transparent transmission
- Serial port baud rate supports 2400bps-115200bps; stop bit supports 1, 2, data bit supports 8, parity bit supports None, Odd, Even
- Support Modbus Slave protocol and can be connected to host computer like SCADA, HMI, DSC, PLC, etc. Support Modbus RTU Master and can connect up to 48 Modbus Slave devices with max 320 datapoints
- Support SMS alarm for monitoring various Modbus data, support configuration software parameter setting and SMS inquiry, if any communication problem, will notify users with SMS
- Use complete offline prevention mechanism to re-transmit offline data and notify users with SMS
- Support remote device restart and parameter setting with SMS
- Support 10 user numbers to receive device disconnection, serial port data beyond limit, and other alarm messages
- Built-in timer function to perform scheduled automatic data reporting, SMS, Arm/Disarm and device restarting
- Support PC configuration software to read, import, export parameters and upgrade firmware through USB interface

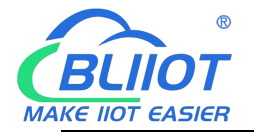

- Metal case, IP30 protection grade, metal case and PCBA are isolated safely, applicable in industrial sites
- > Compact size, support wall-mounting and 35mm DIN rail mounting

### 1.6 Technical Parameters

| Category         | Parameter           | Description                                                          |  |  |
|------------------|---------------------|----------------------------------------------------------------------|--|--|
|                  | Power Voltage       | 9~36V DC                                                             |  |  |
|                  | Power Consumption   | Normal: 50mA@12V, Max: 150mA@12V                                     |  |  |
| Power Supply     |                     | • 2 channels                                                         |  |  |
|                  | Power Output        | <ul> <li>Output voltage: 9~36V DC(equal to input voltage)</li> </ul> |  |  |
|                  |                     | <ul> <li>Output current: 1500mA@12V(Max)</li> </ul>                  |  |  |
|                  | Power Protection    | Reverse connection protection,                                       |  |  |
|                  |                     | ESD air: 15KV, surge:4KV                                             |  |  |
|                  | Serial Port Qty     | 1x RS485                                                             |  |  |
|                  | Baud Rate           | 1200bps-115200bps                                                    |  |  |
|                  | Data Bit            | 8                                                                    |  |  |
| Serial Port      | Parity Bit          | None, Even, Odd                                                      |  |  |
|                  | Stop Bit            | 1,2                                                                  |  |  |
|                  | Protocol            | Modbus RTU (slave), Modbus RTU (master)                              |  |  |
|                  | Protection          | ESD contact: 8KV, surge: 4KV (8/20us)                                |  |  |
| SIM/UIM Card     | Slot Qty            | 1                                                                    |  |  |
| Slot             | Slot Type           | Standard drawer type card slot, support 1.8V/3V nano                 |  |  |
|                  |                     | card with built-in 15KV ESD protection                               |  |  |
|                  | L-E version         | GSM/EDGE:900,1800MHz                                                 |  |  |
|                  |                     |                                                                      |  |  |
|                  |                     |                                                                      |  |  |
|                  |                     | 100-L1E.030,040,041<br>CSM/EDGE:000.1800MHz                          |  |  |
|                  |                     |                                                                      |  |  |
|                  | L-CE version        | TD-SCDMA·B34 B39                                                     |  |  |
|                  |                     | FDD-I TE·B1 B3 B8                                                    |  |  |
|                  |                     | TDD-LTE:B38.B39.B40.B41                                              |  |  |
| Cellular Network |                     | WCDMA:B2.B4.B5                                                       |  |  |
|                  | L-A version         | FDD-LTE:B2,B4,B12                                                    |  |  |
|                  |                     | GSM/EDGE:850,900,1800MHz                                             |  |  |
|                  |                     | WCDMA:B1,B2,B5,B8                                                    |  |  |
|                  | L-AU VEISION        | FDD-LTE:B1,B3,B4,B5,B7,B8,B28                                        |  |  |
|                  |                     | TDD-LTE:B40                                                          |  |  |
|                  | I-AF version        | WCDMA:B2,B4,B5                                                       |  |  |
|                  |                     | FDD-LTE:B2,B4,B5,B12,B13,B14,B66,B71                                 |  |  |
|                  |                     | GSM:900,1800                                                         |  |  |
|                  | CAT-1 version       | FDD-LTE:B1,B3,B5,B8                                                  |  |  |
|                  |                     | TDD-LTE:B34,B38,B39,B40,B41                                          |  |  |
| Software         | Protocol            | Modbus RTU, Modbus TCP, MQTT, HUAWEI Cloud,                          |  |  |
| Parameter        |                     | Alibaba Cloud, King Pigeon Cloud                                     |  |  |
|                  | Protocol Conversion | Support Modbus RIU to MQII                                           |  |  |

Page 10 of 68 Pages

Shenzhen Beilai Technology Co., Ltd.

Website: https://www.bliiot.com

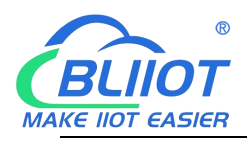

|               | Indicator                   | System running, alarm and RS485 data indicators                                                            |
|---------------|-----------------------------|----------------------------------------------------------------------------------------------------|
|               | User Configuration          | PC configuration software, support WIN XP, WIN 7, WIN 8 and WIN 10                                         |
|               | Slave Connection            | Max 48 slave devices can be connected. Up to 320 mapping register addresses (Bool, 16-bit, 32-bit, 64-bit) |
|               | Transparent<br>Transmission | Support transparent transmission                                                                           |
|               | SMS Commands                | Support SMS commands                                                                                       |
|               | Login Package               | Support custom login package                                                                               |
|               | Heartbeat Package           | Support custom heartbeat package                                                                           |
|               | MTBF                        | ≥100,000 hours                                                                                             |
|               |                             | EN 55022: 2006/A1: 2007 (CE &RE) Class B                                                                   |
|               |                             | IEC 61000-4-2 (ESD) Level 4                                                                                |
|               | EMC                         | IEC 61000-4-3 (RS) Level 4                                                                                 |
| Certification |                             | IEC 61000-4-4 (EFT) Level 4                                                                                |
|               |                             | IEC 61000-4-5 (Surge)Level 3                                                                               |
|               |                             | IEC 61000-4-6 (CS)Level 4                                                                                  |
|               |                             | IEC 61000-4-8 (M/S) Level 4                                                                                |
|               | Others                      | CE, FCC, ROHS                                                                                              |
| Faviranment   | Working Condition           | -45∼85℃, 5∼95%RH                                                                                           |
| Environment   | Storage Condition           | -45∼105℃, 5~95%RH                                                                                          |
|               | Case                        | Metal Case                                                                                                 |
|               | Size                        | 83mm×30mm×100mm                                                                                            |
| Others        | Protection Grade            | IP30                                                                                                    |
|               | Net Weight                  | 225g                                                                                                    |
|               | Mounting                    | Wall-Mounting/DIN Rail Mounting                                                                            |

# 1.7 Model Selection

| No. Model |          | 2G/3G/4G     | Serial Port<br>(Default is RS485,<br>optional RS232) | Extendable I/O Datapoint Qty |       |       |       |
|-----------|----------|--------------|------------------------------------------------------|------------------------------|-------|-------|-------|
|           | Model    |              |                                                      | Bool                         | 16Bit | 32Bit | 64Bit |
| 1         | BL100    | $\checkmark$ | 1                                                    | 64                           | 128   | 64    | 64    |
| 2         | BL100Pro | $\checkmark$ | 2                                                    | 64                           | 128   | 64    | 64    |

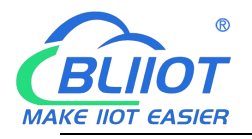

#### 2 Hardware Introduction

# 2.1 Outline Dimension

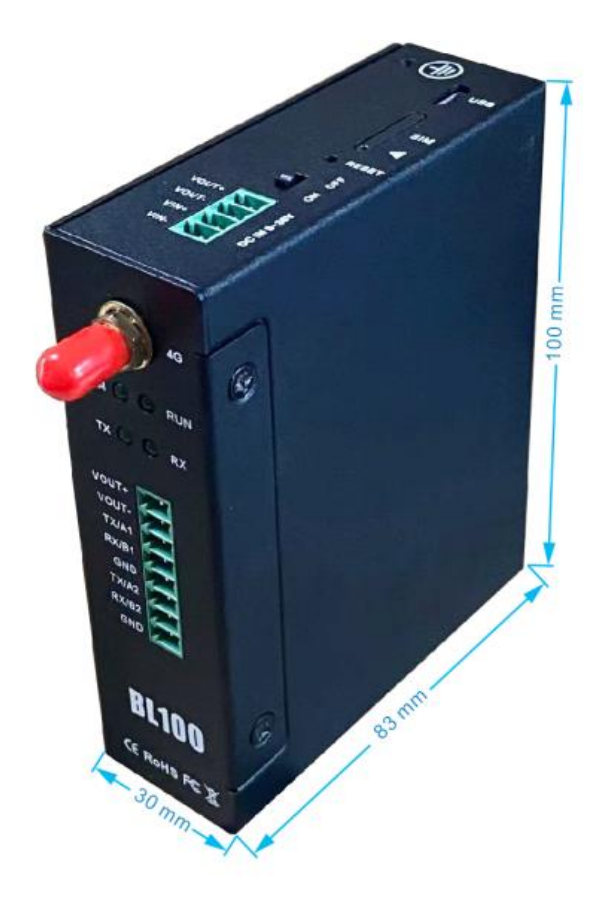

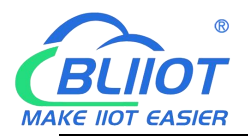

# 2.2 LED Indicator

| 49                                                               |
|------------------------------------------------------------------|
| ALARM 🕐 🕐 RUN                                                    |
| TX 🜔 🔵 RX                                                        |
| VOUT+<br>VOUT-<br>TX/A1<br>RX/B1<br>GND<br>TX/A2<br>RX/B2<br>GND |
| BL100                                                            |
| CE ROHS FC                                                       |

|     | LED Indicator |       |                    |                                                                  |  |  |
|-----|---------------|-------|--------------------|------------------------------------------------------------------|--|--|
| No. | Item          | Color | Status Description |                                                                  |  |  |
| 1   | Alarm         | Green | Steady on          | Alarm is triggered                                               |  |  |
| 1   | Лапп          | Green | Off                | No Alarm                                                         |  |  |
|     |               | Green | Flickering         | Registering data card                                            |  |  |
| 2 R | Run           |       | Steady on          | Data card is successfully<br>registered and system is<br>running |  |  |
| 2   | TV            | Crean | Flickering         | Serial port is transmitting data                                 |  |  |
| 3   | 3 1           | Green | Off                | No data                                                          |  |  |
| 4   | RX            | Green | Flickering         | Serial port is receiving data                                    |  |  |
| 4   |               |       | Off                | No data                                                          |  |  |

# 2.3 Interface Definition

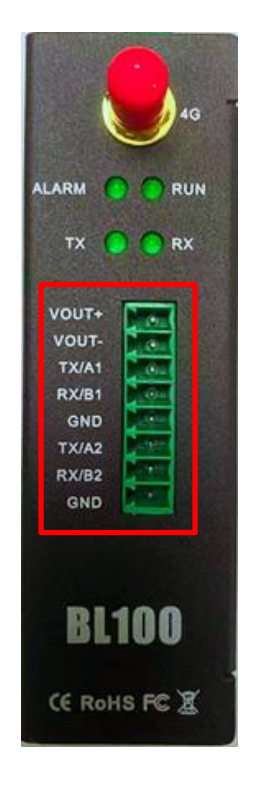

|     | Interface Definition      |                                       |  |  |  |
|-----|---------------------------|---------------------------------------|--|--|--|
| No. | No. Interface Description |                                       |  |  |  |
| 1   | VOUT +                    | 2 <sup>nd</sup> power output positive |  |  |  |
| 2   | VOUT -                    | 2 <sup>nd</sup> power output negative |  |  |  |
| 3   | TX/A1                     | 1 <sup>st</sup> serial port A / TX    |  |  |  |
| 4   | RX/B1                     | 1 <sup>ST</sup> serial port B / RX    |  |  |  |
| 5   | GND                       | Grounding                             |  |  |  |
| 6   | TX/A2                     | 2 <sup>nd</sup> serial port A / TX    |  |  |  |
| 7   | RX/B2                     | 2 <sup>nd</sup> serial port B / RX    |  |  |  |
| 8   | GND                       | Grounding                             |  |  |  |

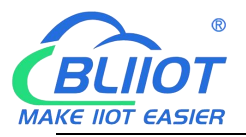

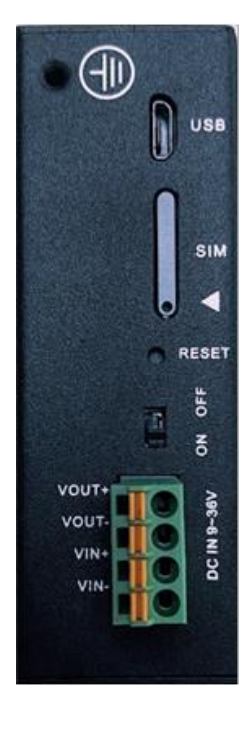

| Interface Definition |                                                                                            |                                                                                                    |  |  |  |
|----------------------|--------------------------------------------------------------------------------------------|----------------------------------------------------------------------------------------------------|--|--|--|
| No.                  | Interface                                                                                  | Description                                                                                                    |  |  |  |
| 1                    | USB                                                                                        | Connect configuration software for parameter setting and program upgrading                                               |  |  |  |
| 2                    | SIM                                                                                        | Make sure device is powered off before inserting<br>or removing SIM card                                                 |  |  |  |
| 3                    | RESET                                                                                      | In running mode, long press it for 5 seconds.<br>Once all indicators are off and on again, reset is<br>done successfully |  |  |  |
| 4                    | ON/OFF                                                                                     | Power ON / Power OFF device                                                                                              |  |  |  |
| 5                    | VOUT+                                                                                      | 1 <sup>st</sup> power output positive                                                                                    |  |  |  |
| 6                    | VOUT-                                                                                      | 1 <sup>st</sup> power output negative                                                                                    |  |  |  |
| 7                    | VIN+                                                                                       | Power input positive                                                                                                    |  |  |  |
| 8                    | VIN-                                                                                       | Power input negative                                                                                                    |  |  |  |
| Power with time      | Power off the device first, insert picking PIN to card slot and eject slot with tiny force |                                                                                                    |  |  |  |

# 2.4 Debugging & Upgrading USB Interface

Micro USB interface is used to connect configuration software for firmware upgrading. Use standard Micro USB cable to connect this device and PC (CH340 driver must be installed first)

#### 2.5 Antenna Connection

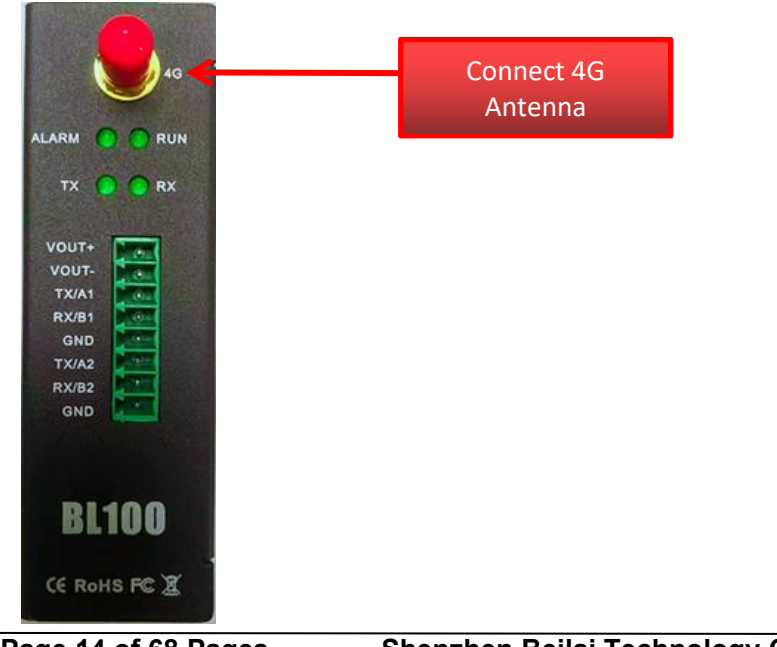

Page 14 of 68 Pages V1.0

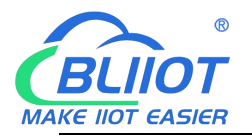

# **3 Product Mounting**

This device supports horizontal placement, wall-mounting and DIN Rail mounting.

# 3.1 Wall-Mounting

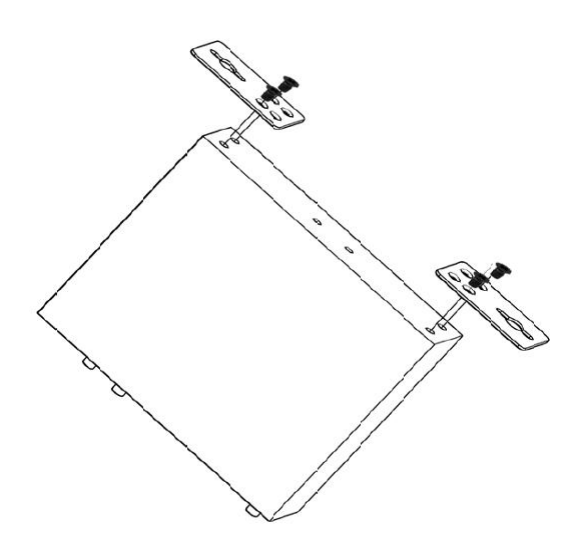

#### 3.2 **DIN-Rail Mounting**

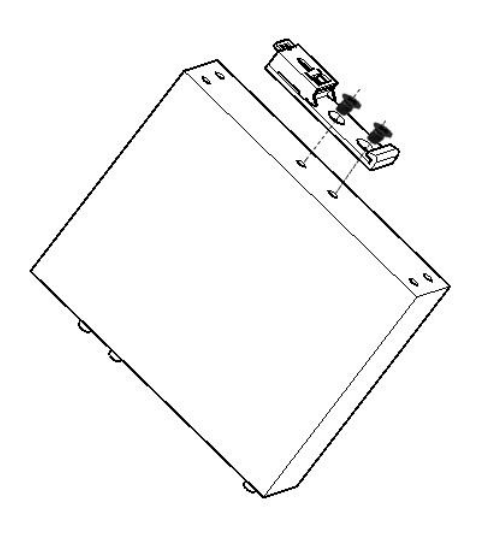

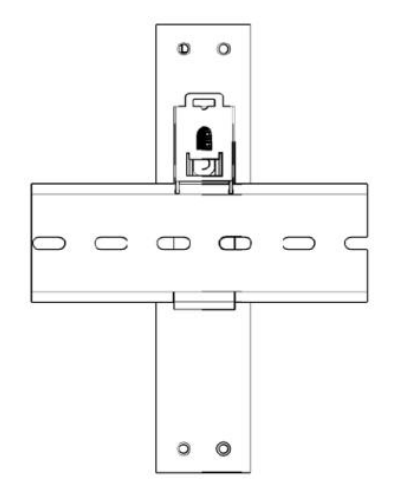

Assemble clip

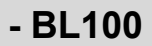

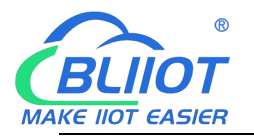

# **4** Configuration Software Introduction

BL100 parameters are configured in PC software. It supports Windows XP/Vista/7/8/10 operation system through Micros USB connection.

# 4.1 **Preparation before Configuration**

# 4.1.1 USB Driver Installation

Option 1

Double click below USB to RS485 driver file. Download and unzip it to install on the computer

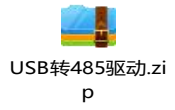

Option 2

Download universal driver program, for example, Drive the Life, and install it on the computer.

# 4.1.2 Search for Port Number

Right click [my computer], click [property] > [device manager] > [port] If driver installation and connection is normal, it will show like below (device port number is COM44)

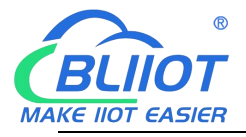

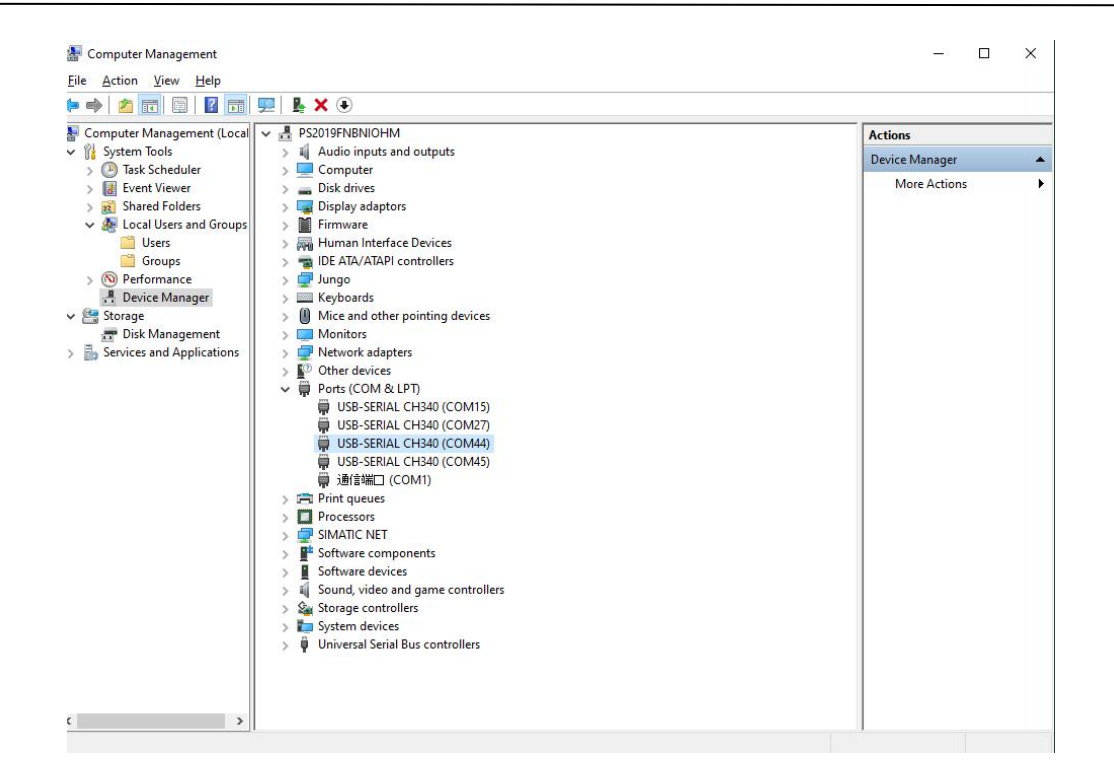

#### 4.2 Login to Configuration Software

 Execute BL100 configuration software in PC, select the correct COM port (the port shown in device manager), and click confirm as below picture:

| MODBUS to MQTT | ateway BL100 Configuration Software V1.0                                                                                                    | 10 <u>_</u> 01                                     |                 | ×  |
|----------------|----------------------------------------------------------------------------------------------------|----------------------------------------------------|-----------------|----|
|                | Choose Port COM44<br>Welcome to use BEILAI technology BL100 I<br>gateway<br>1. Connect the device to the computer USB<br>2. Configure serial port parameters.<br>3. Configure MODBUS address correspond<br>4. Configure cloud platform parameters.<br>5. Complete Configure. | Refresh<br>MODBUS to M<br>and turn on th<br>dence. | QTT<br>he devic | 8. |
|                | Support device model : BL100                                                                                                    |                                                    |                 |    |

 Select SIM card type (M2M card or normal SIM card) and click enter configuration page

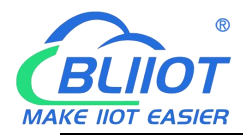

| MODBUS to MQT | T gateway BL100 Configuration Software — 🛛 🗆     | × |
|---------------|--------------------------------------------------|---|
| Select SDM Ca | ard Category                                     |   |
| 🗹 Normal SIM  | Card(Call and SMS) 🔲 IOT M2M SIM Card(Data only) |   |
|               |                                                  |   |
|               | Enter Setting                                    |   |

• Once it's logged in successfully, it will enter below page

| B MODBUS to MQTT gates  | vay BL100 Configuration Software V1.0                          | 3000 | × |
|-------------------------|----------------------------------------------------------------|------|---|
| Load Configuration File | 📲 Export Configuration File 📲 Factory Reset 🛛 Language 📓 About |      |   |
| Serial Port             | Serial Port 🗙                                                  |      |   |
| Slave Mapping I         | Channel 1<br>Mode ModBus RTU Master ~                          |      |   |
| Self-Check              | Baud Rate 9600 V (200~65535mS)                                 |      |   |
| . Advanced functi       | Data Bit 8 Timeout 200 (200~65535mS)                           |      |   |
| -3647.                  | Parity Bit none Slave Error ACK Time 60 (0~65535 S)            |      |   |
|                         | Stop Bit 1 V                                                   |      |   |
|                         | Read Save                                                      |      |   |
| < >                     |                                                                |      |   |
| COM44                   | Device model:BL100 www.BLiiot.com                              |      |   |

# 4.3 Serial Port Configuration

 This part includes RS485 serial port functions and parameters, including Modbus RTU Master, Modbus RTU Slave and Transparent Transmission.

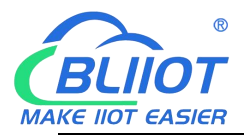

| 🛃 Load Configuration File 🛛 🐴 E: | port Configuration File 🛛 📳     | Factory Reset Language        | About                                        |                                           |                       |             |            |  |
|----------------------------------|---------------------------------|-------------------------------|----------------------------------------------|-------------------------------------------|-----------------------|-------------|------------|--|
| Basic Setting                    | 参数设置 × Cellular                 | Network $\times$ Equipment Up | late $	imes  $ Parameter $	imes$             | $\langle  $ Hour Timer $\times  $         | Alarm Numbers $	imes$ | Serial Port | - <b>X</b> |  |
| Parameter                        | Channel 1                       |                               |                                              |                                           |                       |             |            |  |
| Alarm Numbe                      | Mode Transpar                   | rent transmission $\sim$      | Scan Bate                                    | 5000 (200~6                               | 5535mS)               |             |            |  |
| E Timer Setting                  | Baud Rate Close<br>ModBus       | RTU Master                    | Timent                                       | 1000 (200 4                               | (5555)((5)            |             |            |  |
| Hour Timer                       | Data Bit<br>Dation Bit Transpar | RTU Slave<br>ent transmission | Timeout                                      | (200~6                                    | (2232ms)              |             |            |  |
| Periodic Time                    | Stop Bit 1                      | ~                             | Slave Error ACK Tim                          | e 00 (0~655                               | (35 S)                |             |            |  |
| Serial Port Setting              |                                 |                               |                                              |                                           |                       |             |            |  |
| Serial Port                      |                                 |                               | Notice:<br>1. Scan Rate can't le             | ss than 200mS.                            |                       |             |            |  |
| Slave Setting                    |                                 |                               | 2. Timeout can't les<br>3. Slave Error ACK T | s than 200mS.<br>ime: Stands for Slave no |                       |             |            |  |
| Manning Reg                      |                                 |                               | response longer tha<br>authorized phone n    | in ACK time, will send SM<br>umbers.      | IS to                 |             |            |  |
| Cloud Platform Setti             |                                 |                               | Read                                         | Save                                      | Ĩ                     |             |            |  |
| Cellular Netwo                   |                                 |                               | i i i i i i i i i i i i i i i i i i i        | Jure                                      |                       |             |            |  |
| Equipment Update                 |                                 |                               |                                              |                                           |                       |             |            |  |
| Equipment Up                     |                                 |                               |                                              |                                           |                       |             |            |  |
| Self-Detection                   |                                 |                               |                                              |                                           |                       |             |            |  |
| Self-Detection                   |                                 |                               |                                              |                                           |                       |             |            |  |
|                                  |                                 |                               |                                              |                                           |                       |             |            |  |
|                                  |                                 |                               |                                              |                                           |                       |             |            |  |
|                                  |                                 |                               |                                              |                                           |                       |             |            |  |
|                                  |                                 |                               |                                              |                                           |                       |             |            |  |

Note: "Poll Cycle", "Timeout", "Master and Slave Disconnection Acknowledgement Time" will only be valid when RS485 is used as Modbus RTU Master

|                                    | Serial Port Configuration                                                                                                    |          |
|------------------------------------|----------------------------------------------------------------------------------------------------|----------|
| ltem                               | Description                                                                                                    | Default  |
| RS485                              | Select from "disabled", "ModBus RTU Master",<br>"ModBus RTU Slave" and "Transparent Transmission"                                                                              | Disabled |
| Baud Rate                          | Select from 1200, 2400,4800,9600,19200,38400,<br>57600, 115200                                                                                                    | 9600     |
| Data Bit                           | 8                                                                                                    | 8        |
| Parity Bit                         | Select from none, even, odd                                                                                                    | none     |
| Stop Bit                           | Select 1, 2                                                                                                    | 1        |
| Polling Cycle                      | The time interval between 2 consecutive commands unit: ms                                                                                                    | 200      |
| Timeout                            | Max time duration of waiting after Master sends<br>command to slave (unit: ms). If waiting for more than the<br>limit, then system will identify slave has no response<br>data | 200      |
| Timeout<br>Acknowledgement<br>Time | If communication between master and slave fails, after<br>the set time duration, system will send SMS alarm to<br>user                                                         | 60       |

#### 4.4 Slave Mapping Table

Slave devices can be quickly added, modified and deleted. Please read mapped slave information once enter slave mapping table so that the new added slave will not replace the old slave. Select the slave and right click it to delete, add or modify parameters.

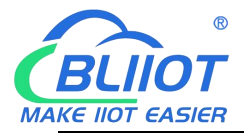

#### Slave Mapping Table

Right click the box and clik Add Slave to enter below page MODBUS to MQTT gateway BL100 Configuration Software V1.0 🖷 Load Configuration File 🔺 Export Configuration File 📲 Factory Reset Language 🗐 About Slave Mapping List 🔀 Co Serial Port 序号 从机地址 数据类型 功能码 寄存器起始地址 映射寄存器数量 映射寄存器起始地址 映射寄存器结束地址 通道 O Slave Mapping List 1 💀 Setting Slave × Cellular network set 2 Self-Check 3 Advanced functions 5 Slave Serial Number 6 7 Slave Address (Range 1~254) OK Data Type Boolean 8 9 Modbus Function Code Boole Word Cancel 10 Register Starting Addr. Integer 11 Mapping Register Qty. Double 12 Mapping Register Starting Addr. 64 13 14 15 Tips: 1. Register Starting Addr. : In Slave, from which register address starting to mapping to RTU, no need to setup the end register address, the RTU will automatically calculate it according to mapping register Qty. 2. Mapping Register Qty. : How many registers in slave need to mapping to ortic 16 Notice: 1. Before adding device, pls click "Read" buttor 2. Select a blank line, right click to add mappin 3. Max adding 48 devices Save 3. Mapping Register Starting Addr. : In RTU, from which register address used to save the mapping register address value. No need to setup the end register address, the RTU will automatically calculate it according to mapping register Qty. 4. The Data Type and Modbus Function Code of the mapping registers must Hold register Command 06 command Coil command 05 command ~ modify COM44 Device Type:BL100 www.BLijot.cn

| Add Slave@Slave Setting                       |                                                                                                    |            |  |  |  |  |
|-----------------------------------------------|----------------------------------------------------------------------------------------------------|------------|--|--|--|--|
| Item                                          | Description                                                                                              | Default    |  |  |  |  |
| No.                                           | Item No.                                                                                                 |            |  |  |  |  |
| Slave Address                                 | Slave Device Address, range 1-247                                                                        | Null       |  |  |  |  |
| Register Type                                 | Select from "Bool", "16-bit", "32-bit", "64-bit"                                                         | Bool       |  |  |  |  |
| Function Code                                 | Select from "01", "02", "03", "04", "15", "16"                                                           | Null       |  |  |  |  |
| Slave Register Starting<br>Address            | Slave register starting address to be read and written                                                   | Null       |  |  |  |  |
| Slave Qty to be Read                          | Qty of Slave to be read                                                                                  | Null       |  |  |  |  |
| BL100 Mapping<br>Register Starting<br>Address | BL100 register starting address mapped by Slave register starting address                                | Null       |  |  |  |  |
| BL100 Mapping<br>Register Ending<br>Address   | BL100 register ending address is automatically calculated according to starting address and reading qty. | Null       |  |  |  |  |
| Holding Register<br>Control Function Code     | Hold register Command 06 commar ~ modify                                                                 | Default 16 |  |  |  |  |
| Coil Control Function                         | Coil command 05 commai ~ modify                                                                          | Default 15 |  |  |  |  |

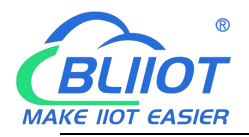

Note: Usually it's OK to keep the default setting without any changes. If any devices can't support 05 15 or 06 16 function codes, then set the function code supported by the device

#### Edit Slave

Select the slave and right click it to enter below operation window.

| Darameter                         | Slave Serial Number                                                                      | Slave Address                                                    | Data Type                     | Modbus Function Code | Register Startin | g Addr. Mapping Register Qty. | Mapping Register Starting Addr |
|-----------------------------------|------------------------------------------------------------------------------------------|------------------------------------------------------------------|-------------------------------|----------------------|------------------|-------------------------------|--------------------------------|
| - arameter                        | 1                                                                                        | 2                                                                | Boolean                       | 1                    | 0 —              |                               | 64                             |
|                                   | 2                                                                                        | 2                                                                | Word                          | 3                    | 0                | Edit Slave                    | 20000                          |
| Timer Setting                     | 3                                                                                        | 2                                                                | Integer                       | 3                    | 1                | Edit Slave                    | 20128                          |
| £                                 | 4                                                                                        | 2                                                                | Double                        | 3                    | 3                | Write Value                   | 20256                          |
|                                   | 5                                                                                        |                                                                  |                               |                      |                  | Dalata Claus                  |                                |
| Periodic Timer                    | 6                                                                                        |                                                                  |                               |                      |                  | Delete Slave                  |                                |
| No.                               | 7                                                                                        |                                                                  |                               |                      |                  | Clear Display                 |                                |
| Serial Port Setting               | 8                                                                                        |                                                                  |                               |                      |                  |                               |                                |
| Serial Port                       | 9                                                                                        |                                                                  |                               |                      |                  |                               |                                |
| 1000 C                            | 10                                                                                       |                                                                  |                               |                      |                  |                               |                                |
| lave Setting                      | 11                                                                                       |                                                                  |                               |                      |                  |                               |                                |
| Slave Mapping                     | 12                                                                                       |                                                                  |                               |                      |                  |                               |                                |
|                                   | 13                                                                                       |                                                                  |                               |                      |                  |                               |                                |
| Mapping Regi                      | 14                                                                                       |                                                                  |                               |                      |                  |                               |                                |
| oud Platform Settir               | <                                                                                        |                                                                  |                               |                      |                  |                               |                                |
| Cellular Netwo<br>quipment Update | Notice:<br>1. Before adding<br>mapping device I<br>2. Select a blank<br>3. Max adding 48 | device, pls click<br>ist first<br>ine, right click to<br>devices | "Read" button,<br>add mapping | to read<br>device    | Delete R         | tead Save                     |                                |

# Click Edit Slave to enter below page Boolean slave editing page:

| Slav | e Manning Lie   | or                   | Siav | e Addres | s Data Type Woo               | abus runcuon coo  | se Register s    | arting Addr.                 | mapping neg                 | ister Qty. Ivia            |                           | X    | g Addi. | 1 |
|------|-----------------|----------------------|------|----------|-------------------------------|-------------------|------------------|------------------------------|-----------------------------|----------------------------|---------------------------|------|---------|---|
| Cell | Channel<br>Name | Data Type            |      | Ratio    | Alarm Verify<br>Time(0~65535) | Threshold<br>high | Threshold<br>low | High Alarm<br>SMS<br>Content | Low Alarm<br>SMS<br>Content | Recovery<br>SMS<br>Content | Enable<br>Recovery<br>SMS | Enal |         |   |
| Adv  | Double20256     | DATA_DOUBLE_ABCDEFGH | ×    | 1        | 2                             | 0                 | 0                |                              |                             |                            |                           |      |         |   |
|      | Double20260     | DATA_DOUBLE_ABCDEFGH | ~    | 1        | 2                             | 0                 | 0                |                              |                             |                            |                           |      |         |   |
|      | Double20264     | DATA_DOUBLE_ABCDEFGH | ~    | 1        | 2                             | 0                 | 0                |                              |                             |                            |                           |      |         |   |
|      | Double20268     | DATA_DOUBLE_ABCDEFGH | ~    | 1        | 2                             | 0                 | 0                |                              |                             |                            |                           |      |         |   |
|      | Double20272     | DATA_DOUBLE_ABCDEFGH | ~    | 1        | 2                             | 0                 | 0                |                              |                             |                            |                           |      |         |   |
|      | Double20276     | DATA_DOUBLE_ABCDEFGH | ~    | 1        | 2                             | 0                 | 0                |                              |                             |                            |                           |      |         |   |
|      | Double20280     | DATA_DOUBLE_ABCDEFGH | ~    | 1        | 2                             | 0                 | 0                |                              |                             |                            |                           |      |         |   |
|      | Double20284     | DATA_DOUBLE_ABCDEFGH | ~    | 1        | 2                             | 0                 | 0                |                              |                             |                            |                           |      |         |   |
|      | Double20288     | DATA_DOUBLE_ABCDEFGH | ×    | 1        | 2                             | 0                 | 0                |                              |                             |                            |                           |      |         |   |
|      | Double20292     | DATA_DOUBLE_ABCDEFGH | ~    | 1        | 2                             | 0                 | 0                |                              |                             |                            |                           |      |         |   |
|      | ٤               |                      |      |          |                               |                   |                  |                              |                             |                            | Q                         | •    |         |   |
|      |                 |                      |      |          | OK                            | Cancel            |                  |                              |                             |                            |                           |      |         |   |

16-bit/32-bit/64-bit slave editing page:

Shenzhen Beilai Technology Co., Ltd.

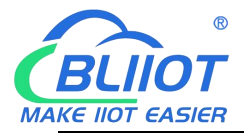

#### Modbus to MQTT Gateway

#### - BL100

| Slave Editor                       |                 |                |       |                                            |                   |                  |                              |                             | ·- 🗆                       | >              |
|------------------------------------|-----------------|----------------|-------|--------------------------------------------|-------------------|------------------|------------------------------|-----------------------------|----------------------------|----------------|
| Address<br>Mapping                 | Channel<br>Name | Data Type      | Ratio | Alarm Verify<br>Time(0~65535)              | Threshold<br>high | Threshold<br>low | High Alarm<br>SMS<br>Content | Low Alarm<br>SMS<br>Content | Recovery<br>SMS<br>Content | Er<br>Rec<br>S |
| 20002                              | Int20002        | DATA_SIGNED_AB | 1     | 2                                          | 0                 | 0                |                              |                             |                            |                |
| 20003                              | Int20003        | DATA_SIGNED_AB | 1     | 2                                          | 0                 | 0                |                              |                             |                            | [              |
|                                    |                 |                |       |                                            |                   |                  |                              |                             |                            |                |
| Slave Editor<br>Address<br>Mapping | Channel<br>Name | Data Type      | Ratio | OK Cancel<br>Alarm Verify<br>Time(0~65335) | Threshold         | Threshold        | High Alarm<br>SMS            | Low Alarm<br>SMS            | - Recovery<br>SMS          | ×<br>En<br>Rec |
| 20128                              | Din+20128       |                | v 1   | 2                                          | 0                 | 0                | Content                      | Content                     | Content                    | 5              |
| 20120                              | Dint20120       | DATA LONG ABCD | × 1   | 2                                          | 0                 | 0                |                              |                             |                            | r I            |
| 20132                              | Dint20132       | DATA LONG ABCD | × 1   | 2                                          | 0                 | 0                | 0.                           |                             | 2                          | r I            |
| 20134                              | Dint20134       | DATA LONG ABCD | v 1   | 2                                          | 0                 | 0                |                              |                             |                            | r r            |
|                                    |                 |                |       |                                            |                   |                  |                              |                             |                            |                |

#### OK Cancel

| Edit Slave@Slave Mapping Table |                                                                                                    |              |  |  |  |  |  |
|--------------------------------|----------------------------------------------------------------------------------------------------|--------------|--|--|--|--|--|
| Item                           | Description                                                                                                    | Default      |  |  |  |  |  |
| Mapping Address                | BL100 mapping address corresponding to slave register address                                                                                                    |              |  |  |  |  |  |
| Channel Name                   | Can be set, Once alarm is triggered, device will send<br>SMS "channel name"+"alarm content". If alarm is<br>recovered, device will send "channel name"+"alarm<br>recovery content" to the authorized phone number.<br>Enable Recovery SMS must be ticked in user number<br>setting for receiving recovery SMS |              |  |  |  |  |  |
| Data Tura                      | <ul> <li>Boolean<br/>Can't be set. It's selected when adding Slave</li> <li>AC hit/20 hit/C4 hit</li> </ul>                                                                                                    | Bool         |  |  |  |  |  |
| рака туре                      | <ul> <li>T6-DIT/32-DIT/64-DIT</li> <li>Can be set according to slave datapoint type.</li> <li>ABCDEFGH represents slave register datapoint</li> </ul>                                                                                                    | ABCDEF<br>GH |  |  |  |  |  |
| Page 22 of 68 F                | Pages Shenzhen Beilai Technology Co., Ltd.                                                                                                    |              |  |  |  |  |  |

#### Page 22 of 68 Pages

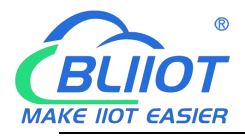

|                                                   | sequence                                                                                                    |               |
|---------------------------------------------------|----------------------------------------------------------------------------------------------------|---------------|
| Input Type<br>(Boolean Slave)                     | <ul> <li>NO: Normal Staus is Open (0)</li> <li>NC: Normal Status is Closed (1)</li> </ul>                                                                                                    | NO            |
| Ratio<br>(16-bit/32-bit/64-bit<br>Slave)          | The data in mapping address will multiply the ratio.<br>Multiplied value will compare with high and low threshold.<br>Once it's beyond the limit, alarm will be generated. Alarm<br>content and current value will be sent to authorized user<br>number. This ration only applies to cloud platform. It's not<br>applicable for GPRS/3G/4G data collection | 1             |
| Alarm Verify Time                                 | If abnormal data keeps for more than the verification time, device will send SMS to authorized number                                                                                                    | 2             |
| Threshold High<br>(16-bit/32-bit/64-bit<br>Slave) | If mapping address data multiplies ration is higher than<br>the threshold and alarm is enabled, device will send SMS<br>"Channel name+high limit alarm content" to authorized<br>numbers                                                                                                    | Null          |
| Threshold Low<br>(16-bit/32-bit/64-bit<br>Slave)  | If mapping address data multiplies ration is lower than the<br>threshold and alarm is enabled, device will send SMS<br>"Channel name+low limit alarm content" to authorized<br>numbers                                                                                                    | Null          |
| High Alarm SMS<br>Content                         | If there's high limit alarm, send SMS "Channel name+high limit alarm content"                                                                                                    | Null          |
| Low Alarm SMS<br>Content                          | If there's low limit alarm, send SMS "Channel name+low limit alarm alarm content"                                                                                                    | Null          |
| Alarm SMS Content                                 | If there's alarm, send SMS "Channel name+alarm<br>content"                                                                                                    | Null          |
| Recovery SMS<br>Content                           | If alarm is recovered, send SMS "Channel<br>name+Recovery Content" to authorized numbers                                                                                                    | Null          |
| Enable Recovery<br>SMS                            | It's ticked, alarm recovery SMS will be sent                                                                                                    | Not<br>ticked |

Note: If SMS alarm is needed, it's necessary to tick Slave Alarm for authorized numbers in user number setting

# 4.5 **Cloud Platform Connection Configuration**

This page is used to configure device to connect to internet. Abundant automatic handshake package, custom heartbeat message and logout mechanism work together so that this device is compatible with many third-party cloud platforms and host computer system. Two-way communication between device and monitoring software or cloud platform is done through 4G cellular network It supports below platforms:

♦ King Pigeon Cloud 3.0 login address: kpiiot.com

- ♦ King Pigeon Cloud 2.0 via Modbus login address: www.my-m2m.com
- King Pigeon Cloud 2.0 via MQTT login address: www.my-m2m.com
- HUAWEI IOT login address: www.huaweicloud.com
- Alibaba IOT login address: www.aliyun.com
- Other self-built platforms

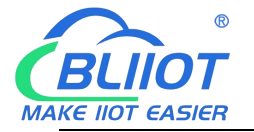

# 4.5.1 King Pigeon Cloud 3.0

| Slave Mapping Li   | KPIIOT 3.0 KPIIOT 2.0                  | KPIIOT 2.0 HuaWei Clould ALi C | Clould Other IOT    |         |
|--------------------|----------------------------------------|--------------------------------|---------------------|---------|
| Cellular network : | (Wodbus)                               |                                | Server              |         |
| Self-Check         | Communication Protocol                 | Server 1 IP/DNS                | modbusrtu.kprtu.com | (Max60) |
| Advanced functio   | Modbus RTU Prote                       | Server Listen Port             | 4000 (0-65535)      |         |
| - tear             | Protocol TCP                           | Server 2 IP/DNS                | s                   | (Max60) |
|                    | Access Point Name                      | Max60) Server Listen Port      | t (0-65535)         |         |
|                    | APN User Name                          | (Max60) Heartbeat Interval     | 60 (1-9999 S)       |         |
|                    | APN Passsword                          | (Max60) No Response Resend     | Times 3 ~ (1-9)     |         |
|                    | Pls fill in the login message(device I | D of cloud) and click save     |                     |         |
|                    |                                        | 765XN8V/16725X (May60)         |                     |         |
|                    |                                        | (Max60)                        |                     |         |
|                    |                                        | ((((1440))                     |                     |         |
|                    | Heartheast Message ASCII and Asc       | (Max60)                        |                     |         |
|                    | Heartbeat Message ASCIT V Feq          | (Maxou)                        |                     |         |
|                    | Heartbeat ACK Wessage ASCI V res       | (WIAXOO)                       |                     |         |
|                    | Login Message Strategy Send Once W     | Vhen Login Server 🗸 🗸          |                     |         |
|                    |                                        |                                |                     |         |
|                    |                                        |                                |                     |         |
|                    |                                        |                                |                     |         |
|                    |                                        |                                |                     |         |
|                    |                                        |                                |                     |         |
|                    |                                        |                                |                     |         |
|                    |                                        |                                |                     |         |

Note: Only Login Message needed to be entered for connecting King Pigeon cloud. Others keep the default settings

| King Pigeon Cloud 3.0@Network Setting |                                                                                                |                    |  |  |  |  |  |
|---------------------------------------|------------------------------------------------------------------------------------------------|--------------------|--|--|--|--|--|
| ltem                                  | Description                                                                                    | Default            |  |  |  |  |  |
| Communication protocol                | If King Pigeon Cloud 3.0 is selected, keep<br>the default configuration software<br>parameters |                    |  |  |  |  |  |
| Connection Mode                       | TCP                                                                                            | TCP                |  |  |  |  |  |
| APN (Access Point Name)               | Telecommunication service provider APN                                                         | Null               |  |  |  |  |  |
| APN User Name                         | User name of APN to connect to network                                                         | Null               |  |  |  |  |  |
| APN Password                          | Password of APN to connect to network                                                          | Null               |  |  |  |  |  |
| Login Message                         | Unique device serial number<br>(Contact BLIIoT sales team)                                     |                    |  |  |  |  |  |
| Login ACK Message                     | default                                                                                        | Null               |  |  |  |  |  |
| Logout Message                        | default                                                                                        | Null               |  |  |  |  |  |
| Heartbeat Message                     | req                                                                                            | Default            |  |  |  |  |  |
| Heart ACK Message                     | res                                                                                            | Default            |  |  |  |  |  |
| Login Message Strategy                | default                                                                                        | Send once to login |  |  |  |  |  |
| Server 1 IP/DNS                       | modbusrtu.kpiiot.com                                                                           | Default            |  |  |  |  |  |
| Server Listen Port                    | Target server 1 port number                                                                    | 4000               |  |  |  |  |  |
| Server 2 IP/DNS                       | Target server 2 domain name or IP                                                              | Null               |  |  |  |  |  |

Page 24 of 68 Pages

Shenzhen Beilai Technology Co., Ltd.

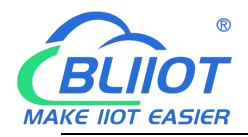

| Server Listen Port          | Target server 2 port number (0-65535)                                                                                                    | Null |
|-----------------------------|----------------------------------------------------------------------------------------------------|------|
| Heartbeat Interval          | If connection to server fails for 3 times, it will<br>reconnect after the set interval. Unit: second<br>(1-9999) seconds                                 | 60   |
| No Response Resend<br>Times | If no response(login acknowledgement and<br>heartbeat acknowledgement message is set)<br>from server, data will be sent again for the<br>set times (1-9) | 3    |

# 4.5.2 King Pigeon Cloud 2.0 via Modbus

| oad Configuration File 🍝 | Export Configuration Fil                                                                                              | e 📲 Facto                                                                                                    | ry Reset                       | Language                   | Abo   | out                                                      |             |                     |         |  |
|--------------------------|----------------------------------------------------------------------------------------------------|----------------------------------------------------------------------------------------------------|--------------------------------|----------------------------|-------|----------------------------------------------------------|-------------|---------------------|---------|--|
| Serial Port              | Serial Port X Cel                                                                                                    | lular networ                                                                                                    | k setting                      | ×                          |       |                                                          |             |                     |         |  |
| Slave Mapping Li         | KPIIOT 3.0                                                                                                    | KPIIOT 2.0<br>(Modbus)                                                                                                    | ۲                              | (MQTT)                     | Hua   | Wei Clould ALi                                           | Clould      | Other IOT<br>Server |         |  |
| Cellular network         | Cellular Network Settir                                                                                               | ngs                                                                                                    |                                |                            |       |                                                          |             | <u>M</u>            |         |  |
| Self-Check               | Communication Pro                                                                                                    | otocol                                                                                                    |                                |                            |       | Server 1 IP/DI                                           | IS modbus.d | ltuip.com           | (Max60) |  |
| Advanced functio         | M                                                                                                    | lodbus RTU I                                                                                                    | Prote ~                        |                            |       | Server Listen Po                                         | rt 6651     | (0-65535)           | _       |  |
|                          | Protocol TC                                                                                                    | CP                                                                                                    | ~                              |                            | _     | Server 2 IP/DI                                           | IS          |                     | (Max60) |  |
|                          | Access Point Name                                                                                                    |                                                                                                    |                                | (M                         | ax60) | Server Listen Po                                         | rt          | (0-65535)           |         |  |
|                          | APN User Name                                                                                                    |                                                                                                    |                                | (M                         | ax60) | Heartbeat Interv                                         | al 60       | (1-9999 S)          |         |  |
|                          | APN Passsword                                                                                                    |                                                                                                    |                                | (M                         | ax60) | No Response Reser                                        | d Times 3   | ~ (1-9)             |         |  |
|                          | Login Messag<br>Login ACK Messag                                                                                      | e ASCII ~                                                                                                    | HS765XN                        | I8YV16725Y                 |       | (Max60)<br>(Max60)                                       |             |                     |         |  |
|                          | Login Messag<br>Login ACK Messag<br>Logout Messag                                                                     | e ASCII ~<br>e ASCII ~<br>ASCII ~                                                                                                    | HS765XN                        | I8YV16725Y                 |       | (Max60)<br>(Max60)<br>(Max60)                            |             |                     |         |  |
|                          | Login Messag<br>Login ACK Messag<br>Logout Messag<br>Heartbeat Messag                                                 | e ASCII ~<br>pe ASCII ~<br>pe ASCII ~<br>pe ASCII ~<br>pe ASCII ~                                                                                                    | HS765XN<br>Q                   | 18YV16725Y                 |       | (Max60)<br>(Max60)<br>(Max60)<br>(Max60)                 |             |                     |         |  |
|                          | Login Messag<br>Login ACK Messag<br>Logout Messag<br>Heartbeat Messag<br>Heartbeat ACK Messag                         | e ASCII ~<br>pe ASCII ~<br>ASCII ~<br>ac ASCII ~<br>ge ASCII ~<br>ge ASCII ~                                                                                                    | U<br>Q<br>A                    | 18YV16725Y                 |       | (Max60)<br>(Max60)<br>(Max60)<br>(Max60)<br>(Max60)      |             |                     |         |  |
|                          | Login Messag<br>Login ACK Messag<br>Logout Messag<br>Heartbeat Messag<br>Heartbeat ACK Messag<br>Login Message Strate | e ASCII ~<br>ASCII ~<br>ASCII ~<br>ASCII ~<br>ASCII ~<br>ASCII ~<br>age ASCII ~<br>age Send On                                                                                                    | Q<br>A<br>A<br>ce When I       | 18YV16725Y<br>Login Server |       | (Max60)<br>(Max60)<br>(Max60)<br>(Max60)<br>(Max60)      |             |                     |         |  |
|                          | Login Messag<br>Login ACK Messag<br>Logout Messag<br>Heartbeat Messag<br>Heartbeat ACK Messag<br>Login Message Strate | e ASCII ~<br>e ASCII ~<br>e ASCII ~<br>e ASCII ~<br>ge ASCII ~<br>ge ASCII ~<br>ge ASCII ~<br>sequences of the sequences of the sequences o                                                                                                    | Q<br>A<br>A<br>A               | 18YV16725Y                 |       | (Max60)<br>(Max60)<br>(Max60)<br>(Max60)<br>(Max60)      |             |                     |         |  |
|                          | Login Messag<br>Login ACK Messag<br>Logout Messag<br>Heartbeat Messag<br>Heartbeat ACK Messag<br>Login Message Strate | e ASCII ~<br>ASCII ~<br>ASCII ~<br>ASCII ~<br>ASCII ~<br>ASCII ~<br>ASCII ~<br>ASCII ~                                                                                                    | Q<br>A<br>A<br>cce When I      | Login Server               |       | (Max60)<br>(Max60)<br>(Max60)<br>(Max60)<br>(Max60)      |             |                     |         |  |
|                          | Login Messag<br>Login ACK Messag<br>Logout Messag<br>Heartbeat Messag<br>Heartbeat ACK Messag<br>Login Message Strate | e ASCII ~<br>ASCII ~<br>ASCII ~<br>ASCII ~<br>ASCII ~<br>ASCII ~<br>ASCII ~<br>Send On                                                                                                    | Q<br>A<br>ce When I            | Login Server               |       | (Max60)<br>(Max60)<br>(Max60)<br>(Max60)<br>(Max60)<br>✓ |             |                     |         |  |
|                          | Login Messag<br>Login ACK Messag<br>Logout Messag<br>Heartbeat Messag<br>Heartbeat ACK Messag<br>Login Message Strate | e ASCII v<br>le ASCII v<br>le ASCII v<br>le ASCII v<br>le ASCII v<br>le ASCII v<br>le ASCII v<br>le ASCII v<br>le ASCII v<br>le ASCII v<br>le ASCII v                                                                                                    | Q<br>A<br>ce When I            | Login Server               |       | (Max60)<br>(Max60)<br>(Max60)<br>(Max60)                 | Paad        | Save                | _       |  |
|                          | Login Messag<br>Login ACK Messag<br>Logout Messag<br>Heartbeat Messag<br>Heartbeat ACK Messag<br>Login Message Strate | e ASCII v<br>e ASCII v<br>e ASCII v<br>e ASCII v<br>e ASCII v<br>e ASCII v<br>e ASCII v<br>e ascin v<br>e ascin v | Q<br>A<br>fer to [Hel          | Login Server               |       | (Max60)<br>(Max60)<br>(Max60)<br>(Max60)                 | Read        | Save                |         |  |
|                          | Login Messag<br>Login ACK Messag<br>Logout Messag<br>Heartbeat Messag<br>Heartbeat ACK Messag<br>Login Message Strate | e ASCII v<br>e ASCII v<br>e ASCII v<br>e ASCII v<br>e ASCII v<br>e ASCII v<br>e ASCII v<br>e ASCII v<br>e ASCII v                                                                                                    | HS765XN<br>Q<br>A<br>ce When I | Login Server               |       | (Max60)<br>(Max60)<br>(Max60)<br>(Max60)                 | Read        | Save                |         |  |

#### Note: Only Login Message needed to be entered. Others keep the default setting

| King Pi                 | King Pigeon Cloud 2.0 via Modbus@Network Setting |         |  |  |
|-------------------------|--------------------------------------------------|---------|--|--|
| Item                    | Description                                      | Default |  |  |
|                         | If King Pigeon Cloud 2.0 (Modbus) is selected,   |         |  |  |
| Communication Protocol  | keep the default configuration software          |         |  |  |
|                         | parameters                                       |         |  |  |
| Connection Mode         | TCP                                              | TCP     |  |  |
| APN (Access Point Name) | Telecommunication service provider APN           | Null    |  |  |
| APN User Name           | User name of APN to connect to network           | Null    |  |  |
| APN Password            | Password of APN to connect to network            | Null    |  |  |
| Login Message           | Unique device serial number                      |         |  |  |

Page 25 of 68 Pages

Shenzhen Beilai Technology Co., Ltd.

Website: https://www.bliiot.com

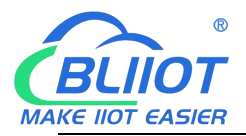

|                          | (Contact BLIIoT sales team)                                                                                                    |                    |
|--------------------------|----------------------------------------------------------------------------------------------------|--------------------|
| Login ACK Message        | Default                                                                                                    | Null               |
| Logout Message           | Default                                                                                                    | Null               |
| Heartbeat Message        | Q                                                                                                    | Default            |
| Heartbeat ACK Message    | A                                                                                                    | Default            |
| Login Message Strategy   | Default                                                                                                    | Send once to login |
| Server 1 IP/DNS          | modbus.dtuip.com                                                                                                    | Default            |
| Server Listen Port       | Target server 1 port number                                                                                                    | 6651               |
| Server 2 IP/DNS          | Target server 2 domain name or IP                                                                                                    | Null               |
| Server Listen Port       | Target server 2 port number (0-65535)                                                                                                    | Null               |
| Heartbeat Interval       | If connection to server fails for 3 times, it will<br>reconnect after the set interval. Unit: second<br>(1-9999) seconds                                 | 60                 |
| No Response Resend Times | If no response(login acknowledgement and<br>heartbeat acknowledgement message is set)<br>from server, data will be sent again for the set<br>times (1-9) | 3                  |

#### 4.5.3 King Pigeon Cloud 2.0 via MQTT

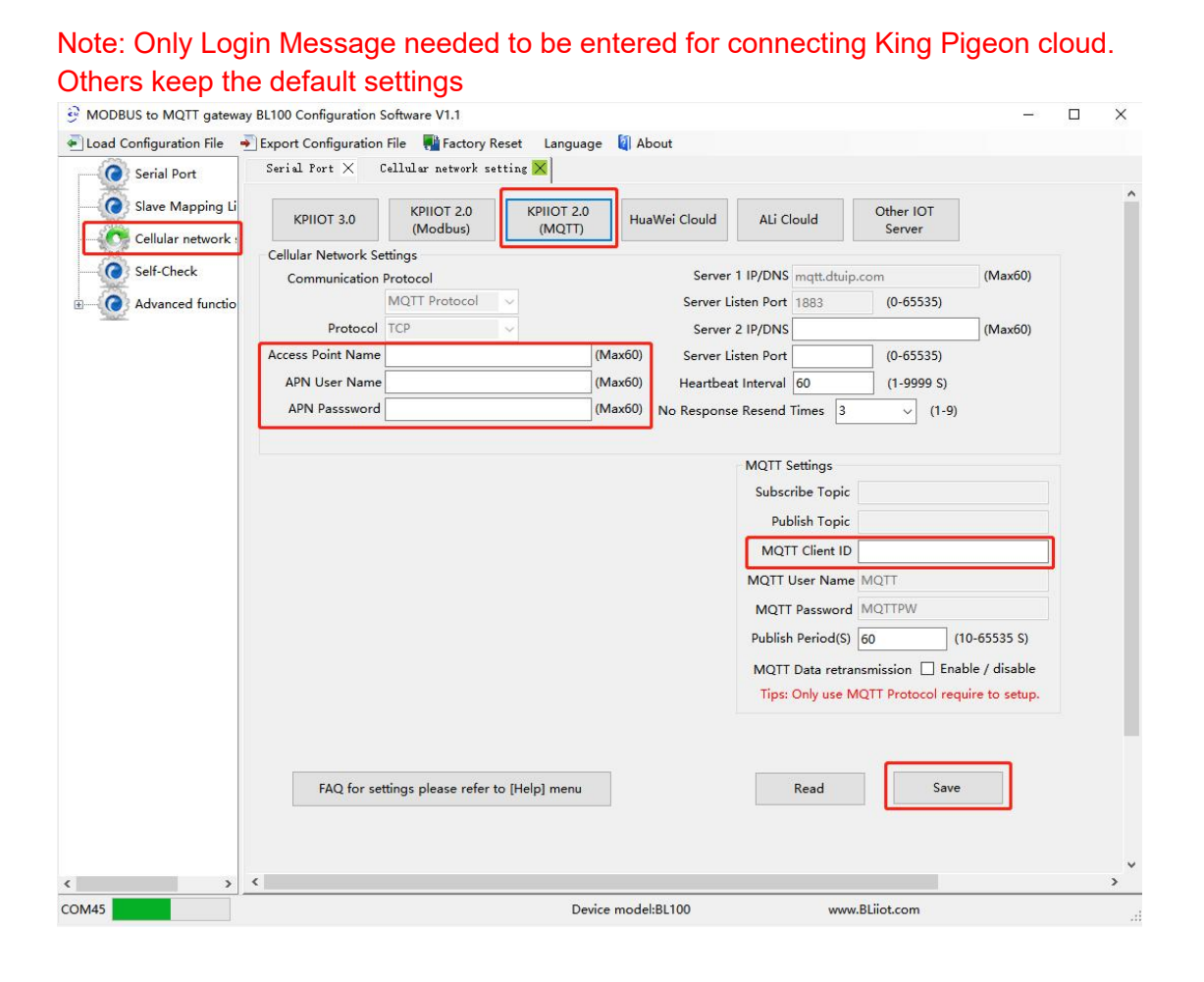

Shenzhen Beilai Technology Co., Ltd.

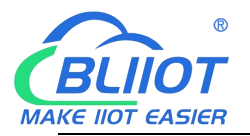

| King Pigeon Cloud 2.0 via MQTT@Network Setting |                                                    |                   |  |  |
|------------------------------------------------|----------------------------------------------------|-------------------|--|--|
| Item                                           | Description                                        | Default           |  |  |
| APN (Access Point Name)                        | Telecommunication service provider APN             | Null              |  |  |
| APN User Name                                  | User name of APN to connect to network             | Null              |  |  |
| APN Password                                   | Password of APN to connect to network              | Null              |  |  |
| Server 1 IP/DNS                                | mqtt.dtuip.com                                     | Default           |  |  |
| Server Listen Port                             | Target Server 1 port number                        | 1883              |  |  |
| Server 2 IP/DNS                                | Target Server 2 domain name or IP                  | Null              |  |  |
| Server Port Number                             | Target server 2 port number (0-65535)              | Null              |  |  |
|                                                | If connection to server fails for 3 times, it will |                   |  |  |
| Heartbeat Interval                             | reconnect after the set interval. Unit: second     | 60                |  |  |
|                                                | (1-9999) seconds                                   |                   |  |  |
|                                                | If no response(login acknowledgement and           |                   |  |  |
|                                                | heartbeat acknowledgement message is set)          |                   |  |  |
| No Response Resend Times                       | from server, data will be sent again for the set   | 3                 |  |  |
|                                                | times (1-9)                                        |                   |  |  |
|                                                |                                                    | Automatically     |  |  |
| Subscribe Topic                                | Topic of subscribing message/+                     | generated based   |  |  |
|                                                |                                                    | on MQTT Client ID |  |  |
|                                                |                                                    | Automatically     |  |  |
| Publish Topic                                  | Topic of device publishing message                 | generated based   |  |  |
|                                                |                                                    | on MQTT Client ID |  |  |
| MQTT Clent ID                                  | Unique device serial number                        |                   |  |  |
|                                                | (Contact BEnor Sales team)                         |                   |  |  |
| MQTT User Name                                 | server                                             | MQTT              |  |  |
|                                                | Password for device to publish topic in broker     |                   |  |  |
| MQTT Password                                  | server                                             | MQTTPW            |  |  |
|                                                | Interval for device to upload data (10-65535)      |                   |  |  |
| Publish Period                                 | unit: second                                       | 10                |  |  |
|                                                | Tick it to enable offline data re-transmission     |                   |  |  |
| MQTT Data Re-transmission                      | once network resumes                               | Enable/Disable    |  |  |

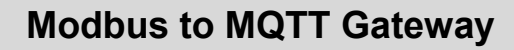

R ΟΤ MAKE IIOT EASIER

### 4.5.4 HUAWEI Cloud Configuration

| Load Configuration File | 🗈 Export Configuration File 📲 Factory Reset Language 🛿 About                                                                                                    |
|-------------------------|----------------------------------------------------------------------------------------------------|
| Serial Port             | Serial Fort X Cellular network setting 🗙                                                                                                    |
| Slave Mapping Li        | KPIIOT 3.0 KPIIOT 2.0 KPIIOT 2.0 HuaWei Clould ALi Clould Other IOT<br>(Modbus) (MQTT)                                                                                                    |
| Cellular network        | Cellular Network Settings                                                                                                    |
| Self-Check              | Communication Protocol                                                                                                    |
| Advanced functio        | HuaWei Cloud 🗸                                                                                                    |
| -36/C.                  | Protocol TCP                                                                                                    |
|                         | Access Point Name (Max60) Region North China(Br v                                                                                                    |
|                         | APN User Name (Max60) Heartbeat Interval 60 (1-9999 S)                                                                                                    |
|                         | APN Passsword (Max60) No Response Resend Times 3 V (1-9)                                                                                                    |
|                         |                                                                                                    |
|                         |                                                                                                    |
|                         | Service ID Publish Period(S) 60 (10-65535 S)                                                                                                    |
|                         | Secret Key<br>Service ID<br>Publish Period(S) 60 (10-65535 S)<br>Device Certificate                                                                                                    |
|                         | Secret Key Service ID Publish Period(S) 60 (10-65535 S) Device Certificate Device Private Key Select File Update                                                                                                   |
|                         | Secret Key Service ID Publish Period(S) 60 (10-65535 S) Device Certificate Device Private Key Calent File Update MQTT Data retransmission Enable / disable Clear Certificate                                       |
|                         | Serret Key                                                                                                    |
|                         | Serret Key         Service ID         Publish Period(S)       60         Device Certificate       Select File         Device Private Key       Select File         MQTT Data retransmission       Enable / disable |
|                         | Serret Key         Service ID         Publish Period(S)       60         Device Certificate       Select File         Device Private Key       Select File         MQTT Data retransmission       Enable / disable |
|                         | Serret Key Service ID Publish Period(S) 60 (10-65535 S) Device Certificate Device Private Key Select File Update MQTT Data retransmission Enable / disable Clear Certificate                                       |
|                         | Secret Key                                                                                                    |
|                         | Serret Key                                                                                                    |
|                         | Secret Key                                                                                                    |

| HUAWEI Cloud Configuration   |                                                                                                    |                             |  |  |
|------------------------------|----------------------------------------------------------------------------------------------------|-----------------------------|--|--|
| Item                         | Description                                                                                                    | Default                     |  |  |
| APN (Access Point Name)      | Telecommunication service provider APN                                                                                                    | Null                        |  |  |
| APN User Name                | User name of APN to connect to network                                                                                                    | Null                        |  |  |
| APN Password                 | Password of APN to connect to network                                                                                                    | Null                        |  |  |
| Authentication Method        | Device Secret Key                                                                                                    | Default                     |  |  |
| Device ID                    | Set the same device ID as that in HUAWEI<br>Cloud (device-device ID)                                                                         | Refer to 5.2.3              |  |  |
| Secret Key                   | Set the same secret key as that of HUAWEI<br>Cloud when creating device. If it's lost, reset<br>the password in device authentication method | HUAWEI Cloud<br>Application |  |  |
| Service ID                   | Service ID created in HUAWEI Cloud                                                                                                    |                             |  |  |
| Publish Period               | Interval of publishing data, (10-65535)<br>unit: second                                                                                      | 60                          |  |  |
| MQTT Data<br>Re-transmission | Tick it to enable offline data re-transmission once network resumes                                                                          | Disable                     |  |  |
| Region                       | Select HUAWEI Cloud region. Default is North China Beijing 4                                                                                 | Default                     |  |  |
| Heartbeat Interval           | If connection to server fails for 3 times, it will reconnect after the set interval. Unit: second                                            | 60                          |  |  |
| Page 28 of 68 Page           | s Shenzhen Beilai Technology Co., Ltd.                                                                                                    |                             |  |  |

Page 28 of 68 Pages

Website: https://www.bliiot.com

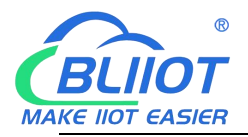

|                             | (1-9999) seconds                                                                                                    |   |
|-----------------------------|----------------------------------------------------------------------------------------------------|---|
| No Response Resend<br>Times | If no response(login acknowledgement and<br>heartbeat acknowledgement message is set)<br>from server, data will be sent again for the set<br>times (1-9) | 3 |
| X509 certificate            | Can't support it currently                                                                                                    |   |

### 4.5.5 Alibaba Cloud Configuration

| Carial Port                                                                      | Export Configuration File     The sectory Reset     Language     Language     About     Serial Port X     Cellular network setting                                                                               |  |
|----------------------------------------------------------------------------------|----------------------------------------------------------------------------------------------------|--|
| Slave Mapping Li                                                                 | KPIIOT 3.0 KPIIOT 2.0 KPIIOT 2.0 (MQTT) HuaWei Clould ALi Clould Server                                                                                                    |  |
| Cellular network :<br>Cellular network :<br>Ce<br>Self-Check<br>Advanced functio | Cellular Network Settings<br>Communication Protocol<br>ALi Cloud                                                                                                    |  |
|                                                                                  | Access Point Name     (Max60)     Region     North China 1       APN User Name     (Max60)     Heartbeat Interval 60     (1-9999 S)       APN Passsword     (Max60)     No Response Resend Times     3     (1-9) |  |
|                                                                                  | Authentication Method     Device Sert       Product Private Key                                                                                                    |  |
|                                                                                  | Device Private Key       Publish Period(S)       60       (10-65535 S)       MQTT Data retransmission       Enable / disable                                                                                     |  |
|                                                                                  | Device Private Key         Publish Period(S)         60       (10-65535 S)         MQTT Data retransmission       Enable / disable         FAQ for settings please refer to [Help] menu       Read               |  |

| Alibaba Cloud Configuration |                                                                                       |                |  |
|-----------------------------|---------------------------------------------------------------------------------------|----------------|--|
| Item                        | Description                                                                           | Default        |  |
| APN (Access Point Name)     | Telecommunication service provider APN                                                | Null           |  |
| APN User Name               | User name of APN to connect to network                                                | Null           |  |
| APN Password                | Password of APN to connect to network                                                 | Null           |  |
| Authentication Method       | Device Secret Key                                                                     | Default        |  |
| Product Private Key         | Set ths same ProductKey as Alibaba cloud<br>(Device-click Device Secret to view it)   | Refer to       |  |
| Device Name                 | Set the same DeviceName as Alibaba Cloud<br>(Device—Click DeviceSecret to view it)    | <u>Alibaba</u> |  |
| Device Private Key          | Set the same DeviceSecret as Alibaba Cloud.<br>(Device—Click DeviceSecret to view it) | Application    |  |
| Publish Period              | Interval of publishing data, (10-65535)                                               | 60             |  |

Page 29 of 68 Pages

Shenzhen Beilai Technology Co., Ltd.

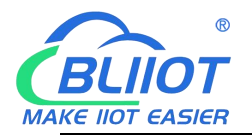

|                           | Unit: second                                            |         |
|---------------------------|---------------------------------------------------------|---------|
| MOTT Data Ba transmission | Tick it to enable offline data re-transmission once     | Disable |
|                           | network resumes                                         | Disable |
| Region                    | Select Alibaba Cloud region. Default is East China 2    | Default |
|                           | (Shanghai)                                              |         |
|                           | If connection to server fails for 3 times, it will      |         |
| Heartbeat Interval        | reconnect after the set interval. Unit: second (1-9999) | 60      |
|                           | seconds                                                 |         |
|                           | If no response(login acknowledgement and heartbeat      |         |
| No Response Resend Times  | acknowledgement message is set) from server, data       | 3       |
|                           | will be sent again for the set times (1-9)              |         |

# 4.5.6 Other IOT Server (Custom Protocol)

| 785                | Serial Fort X - Uellular network setting X            |                    |                             |                       | ^ |
|--------------------|-------------------------------------------------------|--------------------|-----------------------------|-----------------------|---|
| Slave Mapping Li   | KPIIOT 3.0 KPIIOT 2.0 KPIIOT 2.<br>(Modbus) (MQTT)    | 0 HuaWei Clould    | ALi Clould Other I<br>Serve | OT<br>r               |   |
| Condian Incluiorie | Cellular Network Settings                             |                    |                             |                       |   |
| Self-Check         | Communication Protocol                                |                    |                             |                       |   |
| Advanced functio   | ALi Cloud 🗸                                           |                    |                             |                       |   |
| <u></u>            | Protocol TCP                                          |                    |                             |                       |   |
|                    | Access Point Name                                     | (Max60)            | Region North China 1 🗸      |                       |   |
|                    | APN User Name                                         | (Max60) Hearthea   | at Interval 60 (1-99        | 99 5)                 |   |
|                    | APN Passervord                                        | (Max60) N D        |                             | (1.0)                 |   |
|                    | AFIT Passsword                                        | (Waxoo) No Respons |                             | (1-9)                 |   |
|                    |                                                       |                    |                             |                       |   |
|                    | Pis fill in the login message(device ID of cloud),and | d click save       | MQTT Settings               |                       |   |
|                    | Login Message ASCII ~ HS765XN8YV1672                  | 5Y (Max60)         | Subscribe Topic             |                       |   |
|                    | Login ACK Message ASCII 🗸                             | (Max60)            | Publish Topic               | ]                     |   |
|                    | Logout Message ASCII ~                                | (Max60)            | MQTT Client ID              |                       |   |
|                    | Heartbeat Message ASCII V O                           | (Max60)            | MOTT User Name MOTT         |                       |   |
|                    |                                                       | (Max60)            |                             |                       |   |
|                    |                                                       | (11/12/00)         | MQTT Password MQTTPW        |                       |   |
|                    | Login Message Strategy Send Once When Login Ser       | rver v             | Publish Period(S) 60        | (10-65535 S)          |   |
|                    |                                                       |                    | MQTT Data retransmission    | 🗌 Enable / disable    |   |
|                    |                                                       |                    | Tips: Only use MQTT Proto   | col require to setup. |   |
|                    |                                                       |                    |                             |                       |   |

| Custom Protocol Configuration |                                      |  |  |  |  |
|-------------------------------|--------------------------------------|--|--|--|--|
| Communication Protocol        | Select according to user requirement |  |  |  |  |
| Server IP/ Domain Name        | User-defined                         |  |  |  |  |

Page 30 of 68 Pages V1.0 Shenzhen Beilai Technology Co., Ltd.

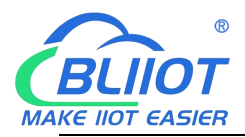

| Server Listen Port     | User-defined                                            |
|------------------------|---------------------------------------------------------|
| Login Message          | User-defined                                            |
| Login ACK Message      | User-defined<br>(server response to login message)      |
| Heartbeat Message      | User-defined<br>(heartbeat message to keep connection)  |
| Heartbeat ACK Message  | User-defined<br>(Server response to heartbeat message)  |
| Heartbeat Interval     | Interval of sending heartbeat message,default<br>is 60s |
| Login Message Strategy | User-defined                                            |

Note: Users set the parameters based on custom protocols and actual requirements. Note: Custom MQTT protocol data format is the same as King Pigeon Cloud 2.0 MQTT data format. Refer to <u>5.2.5 MQTT Application</u>. Modbus RTU and Modbus TCP are standard Modbus protocol. Refer to <u>Appendix 6.3, 6.4 and 6.5</u> for message details

#### 4.6 Device Self-Checking

BL100 supports self-checking before configuration

Below page shows self-checking is completed

| Cellular network |                                                                                                    |                      |                      |  |
|------------------|----------------------------------------------------------------------------------------------------|----------------------|----------------------|--|
| Calf Charle      | self-checking                                                                                                    |                      | Self-check           |  |
| Sell-Check       | Memory detection complete                                                                                                 | success              | Skip                 |  |
| Advanced functi  | Clock detection complete                                                                                                  | success              |                      |  |
|                  | GSM communication detection completed                                                                                     | success              |                      |  |
|                  | SIM card detection completed                                                                                              | SIM card inserted    |                      |  |
|                  | GSM registration detection completed;4G module,Sig                                                                        | Registered           |                      |  |
|                  | Cellular network communication detection completed                                                                        | success              |                      |  |
|                  | Key detection completed                                                                                                   | fail                 | prompt X             |  |
|                  | Serial port detection completed                                                                                           | success              |                      |  |
|                  | Self-check completed                                                                                                    |                      | Self-check completed |  |
|                  |                                                                                                    |                      |                      |  |
|                  | Preparation before self inspection:<br>1. Put the 3 / 4G SIM card into the device<br>2. Connect the antenna to the device | colf test. Please sh | usek the promote     |  |

Note: Insert SIM card, connect antenna properly and manually press self-check button to trigger it.

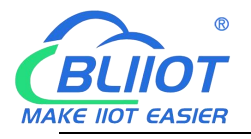

#### 4.7 Advanced Functions

#### 4.7.1 Parameter Configuration

In this section, users can quickly read and configure device basic information, including model, version, device time, device ID and description.

| Slave Mapping List<br>Cellular network setti | Modify password<br>Old password:                                                                                                    | Synchronous machine time Time: 2021-08-19 09:22:44                                                                                                    |
|----------------------------------------------|----------------------------------------------------------------------------------------------------|----------------------------------------------------------------------------------------------------|
| Self-Check                                   | Confirm password:<br>Modify password                                                                                                    | Time zone: (UTC+08:00) Read time Sync time                                                                                                    |
|                                              | Basic information<br>Device ID 1 (1~247)                                                                                                    | Model No. BL100 Version 4EH11                                                                                                    |
|                                              | Device Description: BL100TEST                                                                                                    | (60 Byte)         IMEI         863418051081537           Arm Automatically when power on.         Signal         25           linute(S)         (0~9999) |
|                                              | Timer Reporting SMS Content Settings                                                                                                    |                                                                                                    |
|                                              | Add the following additional information in the report SMS                                                                                                    | Device ID Device Description                                                                                                    |
|                                              | Add the following additional information in the report SMS Arm Status GSM Signal Value Alarm SMS Content Settings Add the following additional information in the alarm SMS | Device ID Device Description                                                                                                    |

|                                        | Sync Device Time@Basic Information                                                                                             |            |
|----------------------------------------|----------------------------------------------------------------------------------------------------|------------|
| Item                                   | Description                                                                                                    | Default    |
| Time                                   | Display/select device current time                                                                                             |            |
| Read Time                              | Click it to read RTU time                                                                                                    |            |
| Sync Time                              | Click it to sync computer time to RTU                                                                                          |            |
| Signal                                 | Display device signal strength, range 0-31                                                                                     | Automatic  |
|                                        | General Operation@Basic Information                                                                                            |            |
| Item                                   | Description                                                                                                    | Default    |
| Device ID                              | Used as device ID address in ModBus protocol,                                                                                  | 1          |
|                                        | range 1-247                                                                                                    |            |
| Model Number                           | Automatically read device model number                                                                                         |            |
| Version                                | Automatically read device version                                                                                              |            |
| Device Description                     | If device description is set, it will be included in alarm SMS                                                                 | Null       |
| Add timestamp to alarm SMS             | If ticked, SMS alarm content will include timestamp                                                                            | Tick       |
| Arm automatically when power on        | If ticked, it will automatically be armed once powered<br>on.Only in armed status alarm event will happen if it's<br>triggered | Tick       |
| Auto Arm after Disarm<br>Set interval: | Once device is disarmed, it will be armed automatically after the set interval                                                 | Not Ticked |

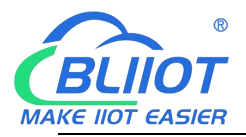

| Timer Reporting @Basic Information                               |                                                                                                    |            |  |  |  |
|------------------------------------------------------------------|----------------------------------------------------------------------------------------------------|------------|--|--|--|
| ltem                                                             | Description                                                                                                    | Default    |  |  |  |
| Add the following<br>additional information in<br>the report SMS | If following items are ticked and SMS reporting is set in<br>timer, SMS will be sent to authorized number. To get<br>regular SMS reporting, need to set SMS reporting in<br>Timer, tick this item and set user number | Not ticked |  |  |  |
|                                                                  | Alarm SMS Setting@Basic Information                                                                                                    |            |  |  |  |
| ltem                                                             | Description                                                                                                    | Default    |  |  |  |
| Add the following<br>additional information in<br>the alarm SMS  | If following items are ticked, the status will be included in<br>the SMS if there's any alarm and sent to authorized user<br>number                                                                                   | Not ticked |  |  |  |

#### 4.7.2 User Number Setting

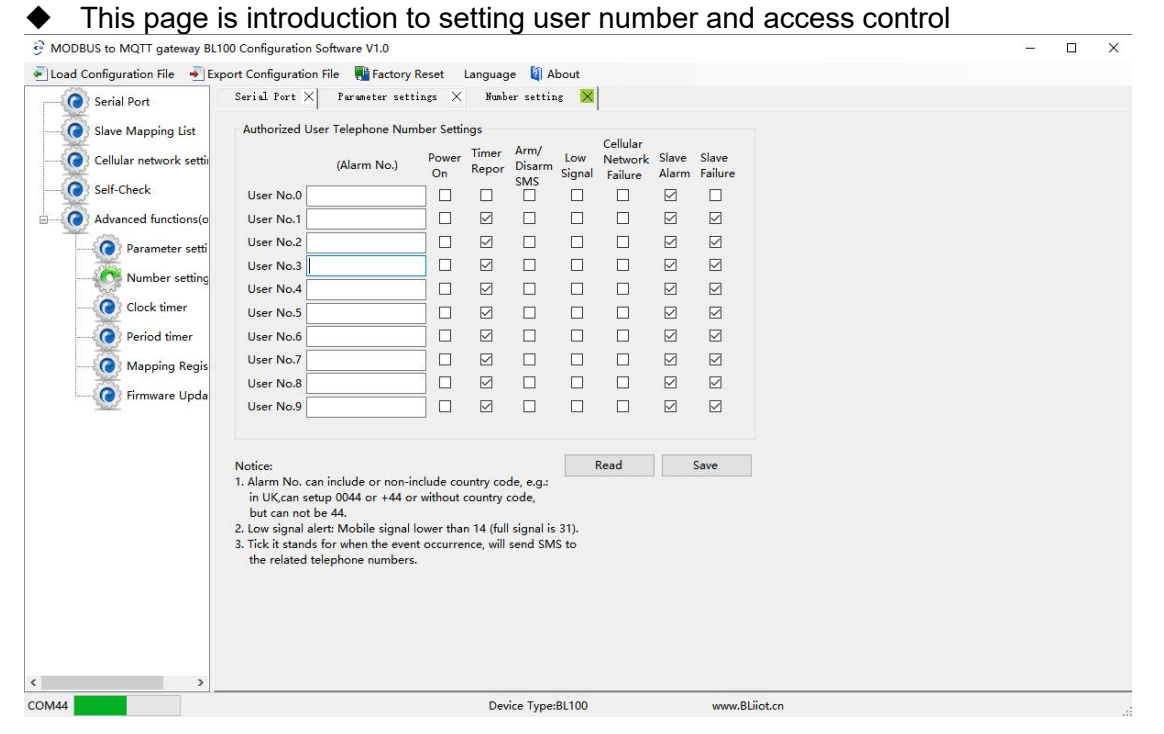

Note: For alarm SMS, please select according to actual requirement

| User Number Setting |                                                                                                    |            |  |  |  |  |
|---------------------|----------------------------------------------------------------------------------------------------|------------|--|--|--|--|
| Item                | Description                                                                                                    | Default    |  |  |  |  |
| User No.            | Total 10 user numbers can be set to receive SMS                                                                                                    | Null       |  |  |  |  |
| Power On            | If it's ticked, SMS will be sent to user number, including<br>device model, version, description, IMEI, status, cellular<br>network signal value, etc once device is powered on | Ticked     |  |  |  |  |
| Timer Report        | If it's ticked, SMS will be sent to user number as scheduled reporting cycle                                                                                                    | Ticked     |  |  |  |  |
| Arm/Disarm SMS      | If it's ticked, SMS will be sent to user number if device arm/disarm status changes                                                                                             | Ticked     |  |  |  |  |
| Low Signal          | If it's ticked, SMS will be sent to user number once cellular network signal value is less than 14                                                                              | Not ticked |  |  |  |  |

Page 33 of 68 Pages

Shenzhen Beilai Technology Co., Ltd.

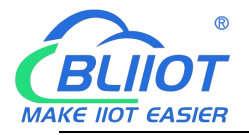

| Cellular Network               | If it's ticked, SMS will be sent to user number once                                                      | Not ticked |
|--------------------------------|----------------------------------------------------------------------------------------------------|------------|
| Failure                        | connecting to server fails for 3 times                                                                    |            |
| Slave Alarm                    | If it's ticked, RS485 interface slave alarm will be sent to user number                                   | Not ticked |
| Slave Communication<br>Failure | If it's ticked, SMS will be sent to user number once the communication with RS485 interface slave timeout | Not ticked |

Note: If alarm SMS is needed, please tick Slave Alarm in Number Setting

#### 4.7.3 Timer

In this page, users can quickly set device to perform certain actions in scheduled time to realize automatic control devices. Labor cost can be largely saved. Total 10 events can be set based on weekly, daily or certain time interval

#### 4.7.3.1 Clock Timer

| Serial Port     Serial Port     Serial Port     Serial Port     Serial Port     Serial Port     ClockTi     ClockTi     ClockTi     ClockTi     ClockTi     ClockTi     ClockTi     ClockTi     Serial Port     ClockTi     Serial Port     ClockTi     ClockTi     Clock                                                                                                    | Sunday Sunday Su | Hour<br>00<br>00<br>00<br>00<br>00<br>00<br>00<br>00<br>00<br>0                                                                                                    | Minute           00         ~           00         ~           00         ~           00         ~           00         ~           00         ~           00         ~           00         ~           00         ~           00         ~           00         ~           00         ~                        | Action Reboot Upload Data By Cellular network Auto Report By SMS -NA- Arm Disarm Reboot            |  |
|----------------------------------------------------------------------------------------------------|----------------------------------------------------------------------------------------------------|----------------------------------------------------------------------------------------------------|----------------------------------------------------------------------------------------------------|----------------------------------------------------------------------------------------------------|--|
| Slave Mapping List     ClockTi     Cellular network setting     Cellular network setting     Cellu                                                                                                    | Weekly<br>Sunday<br>Sunday<br>Sunday<br>Sunday<br>Sunday<br>Sunday<br>Sunday<br>Sunday                                                                                                    | Hour                                                                                                    | Minute           00         ~           00         ~           00         ~           00         ~           00         ~           00         ~           00         ~           00         ~           00         ~           00         ~           00         ~           00         ~                        | Action Reboot Upload Data By Cellular network Auto Report By SMS -NA- Arm Disarm Reboot            |  |
| Cellular network setting<br>Self-Check 1<br>Advanced functions(optio<br>Parameter setting<br>Clock timer<br>Period timer<br>Mapping Register<br>Firmware Update<br>10                                                                                                    | Weekly<br>Sunday<br>Sunday<br>Sunday<br>Sunday<br>Sunday<br>Sunday<br>Sunday                                                                                                    | Hour  Hour  Hou  Hou | Minute           00         ~           00         ~           00         ~           00         ~           00         ~           00         ~           00         ~           00         ~           00         ~           00         ~           00         ~           00         ~           00         ~ | Action Reboot Upload Data By Cellular network Auto Report By SMS -NA- Arm Disarm Reboot            |  |
| Self-Check 1<br>Advanced functions(optio<br>Parameter settings<br>Clock timer<br>Period timer<br>Mapping Register<br>Firmware Update<br>10                                                                                                    | Sunday Sunday Su | <ul> <li>00</li> <li>00</li> <li>00</li> <li>00</li> <li>00</li> <li>00</li> <li>00</li> <li>00</li> <li>00</li> <li>00</li> </ul>                                                                                                    | >     00     >       >     00     >       >     00     >       >     00     >       >     00     >       >     00     >       >     00     >       >     00     >                                                                                                    | Reboot<br>Reboot<br>Upload Data By Cellular network<br>Auto Report By SMS<br>-NA-<br>Arm<br>Disarm |  |
| Advanced functions(optio<br>Parameter settings<br>Advanced functions(optio<br>Parameter settings<br>Clock timer<br>Period timer<br>Advanced functions(optio<br>Parameter settings<br>Clock timer<br>Period timer<br>Period timer<br>Period timer<br>Period timer<br>Period timer<br>Period timer<br>Parameter Settings<br>Period timer<br>Period timer             | Sunday<br>Sunday<br>Sunday<br>Sunday<br>Sunday<br>Sunday                                                                                                    | <ul> <li>&gt; 00</li> <li>&gt; 00</li> <li>&gt; 00</li> <li>&gt; 00</li> <li>&gt; 00</li> <li>&gt; 00</li> <li>&gt; 00</li> </ul>                                                                                                    | >     00     >       >     00     >       >     00     >       >     00     >       >     00     >       >     00     >                                                                                                    | Reboot<br>Upload Data By Cellular network<br>Auto Report By SMS<br>-NA-<br>Arm<br>Disarm           |  |
| Period timer<br>Period timer<br>Pe | Sunday<br>Sunday<br>Sunday<br>Sunday<br>Sunday                                                                                                    | <pre>&gt; 00 &gt; 00 &gt; 00 &gt; 00 &gt; 00</pre>                                                                                                    | 00         ~           ~         00         ~           ~         00         ~           ~         00         ~           ~         00         ~                                                                                                    | Auto Report By SMS<br>-NA-<br>PMA-<br>Disarm                                                       |  |
| A<br>Number setting<br>Clock timer<br>Period timer<br>Mapping Register<br>Register<br>Pirmware Update<br>100                                                                                                    | Sunday<br>Sunday<br>Sunday<br>Sunday                                                                                                    | <ul> <li>00</li> <li>00</li> <li>00</li> <li>00</li> <li>00</li> </ul>                                                                                                    | <pre>&gt; 00 ~ </pre> > 00 ~  00 ~  00 ~                                                                                                    | -NA-<br>Arm<br>Disarm                                                                              |  |
| Clock timer 6<br>Period timer 7<br>Mapping Register 8<br>Firmware Update 9<br>10                                                                                                    | Sunday<br>Sunday<br>Sunday                                                                                                    | <pre>&gt; 00<br/>&gt; 00<br/>&gt; 00</pre>                                                                                                    | <pre>&gt; 00</pre>                                                                                                    | Disarm                                                                                             |  |
| Period timer 6<br>Period timer 7<br>Mapping Register 8<br>Firmware Update 9<br>10                                                                                                    | Sunday<br>Sunday                                                                                                    | ~ 00<br>~ 00                                                                                                    | ~ 00 ~                                                                                                    | <b>P I .</b> .                                                                                     |  |
| Period timer 7<br>Mapping Register 8<br>Firmware Update 9<br>10                                                                                                    | Sunday                                                                                                    | ~ 00                                                                                                    |                                                                                                    | Reboot                                                                                             |  |
| Mapping Register 8<br>Firmware Update 9<br>10                                                                                                    | Sunday                                                                                                    |                                                                                                    | ~ 00 ~                                                                                                    | Reboot ~                                                                                           |  |
| Firmware Update 9                                                                                                    | Junuay                                                                                                    | ~ 00                                                                                                    | ~ 00 ~                                                                                                    | Reboot ~                                                                                           |  |
|                                                                                                    | Sunday                                                                                                    | ~ 00                                                                                                    | ~ 00 ~                                                                                                    | Reboot ~                                                                                           |  |
|                                                                                                    | 0 Sunday                                                                                                    | ~ 00                                                                                                    | ~ 00 ~                                                                                                    | Reboot ~                                                                                           |  |
|                                                                                                    |                                                                                                    |                                                                                                    |                                                                                                    | Read Save                                                                                          |  |
|                                                                                                    |                                                                                                    |                                                                                                    |                                                                                                    | iteau Save                                                                                         |  |
|                                                                                                    |                                                                                                    |                                                                                                    |                                                                                                    |                                                                                                    |  |
|                                                                                                    |                                                                                                    |                                                                                                    |                                                                                                    |                                                                                                    |  |
|                                                                                                    |                                                                                                    |                                                                                                    |                                                                                                    |                                                                                                    |  |
|                                                                                                    |                                                                                                    |                                                                                                    |                                                                                                    |                                                                                                    |  |
|                                                                                                    |                                                                                                    |                                                                                                    |                                                                                                    |                                                                                                    |  |
|                                                                                                    |                                                                                                    |                                                                                                    |                                                                                                    |                                                                                                    |  |
|                                                                                                    |                                                                                                    |                                                                                                    |                                                                                                    |                                                                                                    |  |
|                                                                                                    |                                                                                                    |                                                                                                    |                                                                                                    |                                                                                                    |  |
|                                                                                                    |                                                                                                    |                                                                                                    |                                                                                                    |                                                                                                    |  |
| < >                                                                                                    |                                                                                                    |                                                                                                    |                                                                                                    |                                                                                                    |  |

| Clock Timer |                                                               |            |  |  |  |
|-------------|---------------------------------------------------------------|------------|--|--|--|
| ltem        | Description                                                   | Default    |  |  |  |
| 1-10        | Refers to 1-10 Timer                                          | Not ticked |  |  |  |
| Weekly      | Set any day of the week or every day                          |            |  |  |  |
| Hour        | Set specific hour                                             |            |  |  |  |
| Minute      | Set specific minute                                           |            |  |  |  |
| A           | Action to be performed once at certain time. Select from      |            |  |  |  |
| Action      | "restart", "uploading cellular network data", "Auto Report by |            |  |  |  |
| Page 34 o   | f 68 Pages Shenzhen Beilai Technology Co., Ltd.               |            |  |  |  |

Page 34 of 68 Pages V1.0

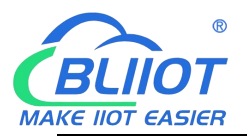

SMS", "Arm", "Disarm"

#### 4.7.3.2 Period Timer

| Serial Port              | Clock ti                           | mer × Map                                             | oing Regi               | ster $	imes$                 | Period tim                   | ner 🔀                | 1               |                     |
|--------------------------|------------------------------------|-------------------------------------------------------|-------------------------|------------------------------|------------------------------|----------------------|-----------------|---------------------|
| Slave Mapping List       | Periodic                           | Timer                                                 |                         |                              |                              |                      |                 |                     |
| Cellular network setting |                                    | Weekly                                                | 1 10000                 | Hour                         | Minu                         | ite                  | Interval(s)     | Action              |
|                          | 1                                  | Sunday 🔻                                              | 00                      | ~                            | 00                           | ~                    | 0               | Reboot              |
| Self-Check               | 2                                  | Sunday 🕓                                              | 00                      | ~                            | 00                           | ~                    | 0               | Upload Data By GPRS |
| Advanced functions(optio | 3                                  | Sunday 🕓                                              | 00                      | ~                            | 00                           | ~                    | 0               | Auto Report By SMS  |
| Parameter settings       | 4                                  | Sunday 🕓                                              | 00                      | ~                            | 00                           | ~                    | 0               | -NA-<br>Arm         |
| Number setting           | 5                                  | Sunday 🗸                                              | 00                      | ~                            | 00                           | ~                    | 0               | Disarm              |
| Clock timer              | 6                                  | Sunday 🕓                                              | 00                      | ~                            | 00                           | ~                    | 0               | Reboot ~            |
| Deried times             | 7                                  | Sunday 🕓                                              | 00                      | ~                            | 00                           | ~                    | 0               | Reboot v            |
| M 1 B 1                  | 8                                  | Sunday 🗸                                              | 00                      | ~                            | 00                           | ~                    | 0               | Reboot ~            |
|                          | 9                                  | Sunday 🔻                                              | 00                      | ~                            | 00                           | ~                    | 0               | Reboot 🗸 🗸          |
| Firmware Update          | Notice<br>1, Fro<br>2, Wh<br>recom | n the Start Tim<br>In the cycle tim<br>Mended         | e,every x<br>ier is use | xSeconds ex<br>d for restart | cute the cho<br>, more than  | ose act<br>120 sec   | ion.<br>onds is | Read Save           |
| Firmware Update          | Notice<br>1, Fro<br>2, Wh<br>recom | n the Start Tim<br>In the cycle tim<br>Mended         | e,every x<br>ler is use | xSeconds ex<br>d for restart | cute the cho<br>, more than  | ose act<br>120 sec   | ion.<br>onds is | Read Save           |
| Firmware Update          | Notice<br>1, Fro<br>2, Wh<br>recom | :<br>om the Start Tim<br>en the cycle tim<br>mended   | e,every x<br>ler is use | xSeconds ex<br>d for restart | cute the cho<br>, more than  | ose act<br>120 sec   | ion.<br>onds is | Read Save           |
| Firmware Update          | Notice<br>1, Frc<br>2, Wh<br>recom | :<br>om the Start Tim<br>en the cycle tim<br>mended   | e,every x<br>ler is use | xSeconds ex<br>d for restart | cute the cho<br>, more than  | iose act<br>120 sec  | ion.<br>onds is | Read Save           |
| Firmware Update          | Notice<br>1, Frc<br>2, Wh<br>recom | :<br>m the Start Tim<br>en the cycle tin<br>mended    | e,every x<br>ier is use | xSeconds ex<br>d for restart | cute the cho<br>, more than  | ose act<br>120 sec   | ion.<br>onds is | Read Save           |
| Firmware Update          | Notice<br>1. Frc<br>2. Wh<br>recom | r:<br>im the Start Tim<br>ien the cycle tim<br>mended | e,every x<br>ier is use | xSeconds ex<br>d for restart | cute the cho<br>, more than  | iose act<br>120 sec  | ion.<br>onds is | Read Save           |
| Firmware Update          | Notice<br>1, Frc<br>2, Wh<br>recom | :<br>m the Start Tim<br>en the cycle tim<br>mended    | e,every x               | xSeconds ex<br>d for restart | cute the cho<br>, more than  | iose acti<br>120 sec | ion.<br>onds is | Read Save           |
| Firmware Update          | Notice<br>1, Frc<br>2, Wh<br>recom | :<br>m the Start Tim<br>en the cycle tim<br>mended    | e,every x<br>er is use  | xSeconds ex<br>d for restart | cute the cho<br>, more than  | ose act              | ion.<br>onds is | Read Save           |
| Firmware Update          | Notice<br>1, Frc<br>2, Wł<br>recom | :<br>m the Start Tim<br>en the cycle tin<br>mended    | e,every x<br>er is use  | xSeconds ex                  | cute the cho                 | ose act              | ion.<br>onds is | Read Save           |
| Firmware Update          | Notice<br>1, Frc<br>2, Wł<br>recom | :<br>m the Start Tim<br>en the cycle tin<br>mended    | e,every x               | xSeconds ex                  | cute the cho                 | ose act              | ion.<br>onds is | Read Save           |
| O Firmware Update        | Notice<br>1. Frc<br>2. Wh<br>recom | :<br>m the Start Tim<br>en the cycle tin<br>mended    | e,every x               | xSeconds ex<br>d for restart | cute the choo<br>, more than | iose act             | ion.<br>ands is | Read Save           |
| Firmware Update          | Notice<br>1, Frc<br>2, Wh<br>recom | :<br>m the Start Tim<br>en the cycle tin<br>mended    | e,every x<br>ler is use | xSeconds ex                  | cute the choo<br>, more than | ose act              | ion.<br>ands is | Read Save           |

|        | Period Timer                                                                                                    |            |  |  |  |  |
|--------|----------------------------------------------------------------------------------------------------|------------|--|--|--|--|
| Item   | Description                                                                                                    | Default    |  |  |  |  |
| 1-10   | Refers to 1-10 Timer                                                                                                    | Not ticked |  |  |  |  |
| Weekly | Set any day of the week or every day                                                                                                    |            |  |  |  |  |
| Hour   | Set specific hour                                                                                                    |            |  |  |  |  |
| Minute | Set specific minute                                                                                                    |            |  |  |  |  |
| Action | Action to be performed once at certain time. Select from<br>"restart", "uploading cellular network data", "Auto Report<br>by SMS", "Arm", "Disarm" |            |  |  |  |  |

#### 4.7.4 Device Firmware Update

BL100 support online firmware update. Click Select to import program file and click Update. Once firmware update is 100% completed, restart the device

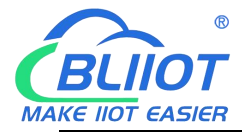

| C Serial Port                                                                                                    | Cellular network setting X Firmware Update 🗙                                                                                      |  |
|----------------------------------------------------------------------------------------------------|----------------------------------------------------------------------------------------------------|--|
| <ul> <li>Slave Mapping List</li> <li>Cellular network settin</li> <li>Self-Check</li> <li>Advanced functions(o</li> </ul> | Note: do not disconnect the power supply of the device<br>during the upgrade process, otherwise the device will not<br>be used!!! |  |
| Parameter setti O Parameter setti O Parameter setting O Clock timer                                                       | File Select Upgrade                                                                                                    |  |
| Period timer     Mapping Regis     Firmware Upda                                                                          |                                                                                                    |  |
|                                                                                                    |                                                                                                    |  |
|                                                                                                    |                                                                                                    |  |
|                                                                                                    |                                                                                                    |  |
|                                                                                                    |                                                                                                    |  |

#### 4.7.5 Mapping Register Data

Click [Mapping Register Data] to view slave device real-time value so that users can debug and install devices easily.

| Serial Port            | Serial Port X Slave Mappin   | ng List 🗙 Mapping Register 🔀 |                            |                              |                 |
|------------------------|------------------------------|------------------------------|----------------------------|------------------------------|-----------------|
| Slave Manning List     | Boolean                      | 16Bit                        | 32位                        | 64位                          |                 |
| Slave Mapping List     | Register No. Current Value 🛆 | Register No. Current Value   | Register No. Current Value | Register No. Current Value ^ |                 |
| Cellular network setti | 64 1                         | 20000 100                    | 20128 500                  | 20256 200                    | Tick it stand   |
| Salf Chark             | 65                           | 20001                        | 20130                      | 20260                        | automatical     |
| Self-Check             | 66                           | 20002                        | 20132                      | 20264                        | slaves, inter   |
| Advanced functions(o   | 67                           | 20003                        | 20134                      | 20268                        | 2 Seco          |
| Baramatar catti        | 68                           | 20004                        | 20136                      | 20272                        |                 |
| Parameter setu         | 69                           | 20005                        | 20138                      | 20276                        | Read            |
| Number setting         | 70                           | 20006                        | 20140                      | 20280                        |                 |
| Clash times            | 71                           | 20007                        | 20142                      | 20284                        | Notice:         |
| Clock unler            | 72                           | 20008                        | 20144                      | 20288                        | 1. Please go to |
| Period timer           | 73                           | 20009                        | 20146                      | 20292                        | 2 Click the IRe |
|                        | 74                           | 20010                        | 20148                      | 20296                        | abovemention    |
| Mapping Regis          | 75                           | 20011                        | 20150                      | 20300                        | will be incorre |
|                        | 76                           | 20012                        | 20152                      | 20304                        |                 |
| "her"                  | 77                           | 20013                        | 20154                      | 20308                        |                 |
|                        | 78                           | 20014                        | 20156                      | 20312                        |                 |
|                        | 79                           | 20015                        | 20158                      | 20316                        |                 |
|                        | 80                           | 20016                        | 20160                      | 20320                        |                 |
|                        | 81                           | 20017                        | 20162                      | 20324                        |                 |
|                        | 82                           | 20018                        | 20164                      | 20328                        |                 |
|                        | 83                           | 20019                        | 20166                      | 20332                        |                 |
|                        | 84                           | 20020                        | 20168                      | 20336                        |                 |
|                        | 85                           | 20021                        | 20170                      | 20340                        |                 |
|                        | 86                           | 20022                        | 20172                      | 20344                        |                 |
|                        | 87                           | 20023                        | 20174                      | 20348                        |                 |
|                        | 88                           | 20024                        | 20176                      | 20352                        |                 |
|                        | 89                           | 20025                        | 20178                      | 20356                        |                 |
|                        | 90                           | 20026                        | 20180                      | 20360                        |                 |
|                        | 91 🗸                         | 20027 🗸                      | 20182 ~                    | 20364 🗸                      |                 |
| >                      | < >                          | < >                          | < >                        | < >                          |                 |

Page 36 of 68 Pages

Shenzhen Beilai Technology Co., Ltd.

Website: https://www.bliiot.com

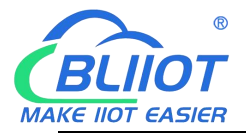

Note: To read slave device data, click Read in Slave Mapping List first and then view it in Mapping Register Data

### 4.8 Export Configuration File

 Click top left button Export Configuration File, select file saving path and enter file name

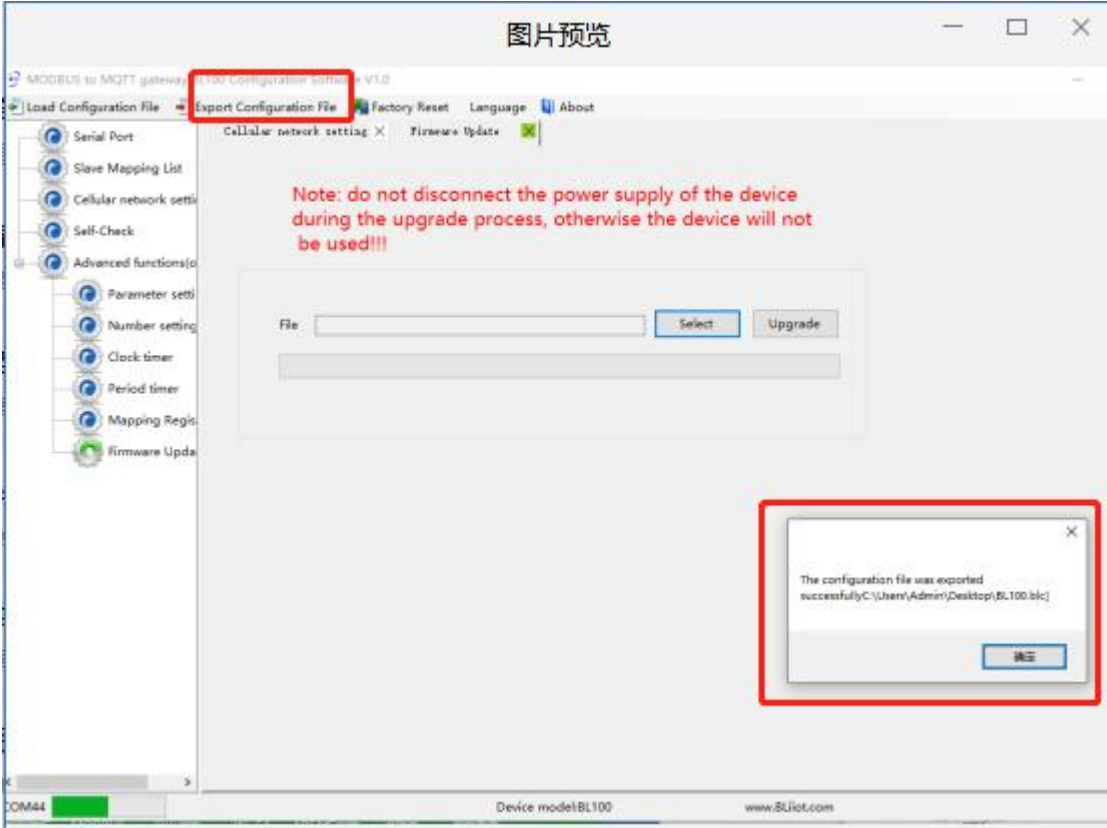

• After a while, configuration exporting success window will pop out

#### 4.9 Load Configuration File

• Click top left button Load Configuration File and select the file to upload it.

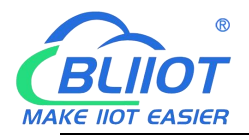

| Slave Mapping List     Cellular network settin     Self-Check     Advanced functionsto     Parameter settin     Number setting     Clock timer     Period timer     Mapping Regis | Note: do not<br>during the up<br>be used!!! | disconnect the pr<br>pgrade process, ot | ower supply of the devi | e device<br>ce will not |                                         |
|----------------------------------------------------------------------------------------------------|---------------------------------------------|-----------------------------------------|-------------------------|-------------------------|-----------------------------------------|
| Parameter setti     Number setting     Clock timer     Period timer     Mapping Regis                                                                                             | file                                        |                                         | Select                  | Upgrade                 |                                         |
| - Sector                                                                                                    |                                             |                                         |                         |                         |                                         |
| Firmware Upda                                                                                                    |                                             |                                         |                         | Losing :                | configuration information is successful |
|                                                                                                    |                                             |                                         |                         |                         | 補正                                      |

• After a while, loading configuration success window will pop up

#### 4.10 Factory Reset

 Once device is powered on, connect it with PC configuration software and click Factory Reset. After factory resetting notice box pops out, click confirm to complete it.

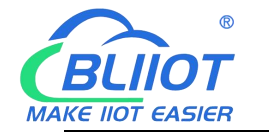

| MODBUS to MOTT gateway BU | 100 Courligueation Software VLD                            |                       | 0 | * |
|---------------------------|------------------------------------------------------------|-----------------------|---|---|
| Eload Configuration File  | port Configuration File 📲 Factory Reset 🛛 anguage 🛄 About  |                       |   |   |
| G Serial Port             | Callular natesek sar <del>tong 🗠 - rinavar a</del> data  🗮 |                       |   |   |
| Slave Mapping List        |                                                            |                       |   |   |
| Cellular network settig   | Note: do not disconnect the power supply of the device     |                       |   |   |
| G Self-Check              | during the upgrade process, otherwise the device will not  |                       |   |   |
| - Advanced functionsio    | be used!!!                                                 |                       |   |   |
| Parameter cetti           |                                                            |                       |   |   |
| Auriber setting           | File Select Upgrade                                        |                       |   |   |
| Clock timer               |                                                            |                       |   |   |
| Concentration             |                                                            |                       |   |   |
| Manalan Basia             |                                                            |                       |   |   |
| napping negrs             |                                                            |                       |   |   |
| A S Himmare Upda          |                                                            |                       |   |   |
|                           |                                                            |                       |   |   |
|                           |                                                            | ×                     | 1 |   |
|                           |                                                            |                       |   |   |
|                           | Is the device parameter i                                  | nitialized initially? |   |   |
|                           |                                                            | -                     |   |   |
|                           | a:                                                         | 10:14                 |   |   |
|                           |                                                            |                       |   |   |
|                           |                                                            |                       |   |   |
|                           |                                                            |                       |   |   |
| c >                       |                                                            |                       |   |   |

### **5** Device Application and Cloud Connection Example

#### 5.1 Transparent Transmission (DTU) Setting

BL100 has DTU function of transparent data transmission. Data sent to BL100 from server or cloud platform via cellular network will be forwarded to RS485 interface. Data received from BL100 RS485 interface will be sent to server or cloud platform via cellular network. Detailed operation procedures are as below:

(1) In Parameter Setting Page, set device ID

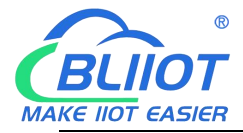

| Serial Port                                                     | Serial Port 🗙 Parameter settings 🗙       | Number setting $\times$ |                          |                      |
|-----------------------------------------------------------------|------------------------------------------|-------------------------|--------------------------|----------------------|
| Slave Mapping List                                              | N                                        | Nodify password         | Read time                | Sync time            |
| <ul> <li>Cellular network settin</li> <li>Self-Check</li> </ul> | Basic information<br>Device ID           | (1~247)                 | Model No. BL100          | Version 4EH11        |
| Advanced functions(o                                            | Device Description: BL100TEST            |                         | (60 Byte)                | IMEI 863418051081537 |
| Parameter setti                                                 | Add timestamp to alarm                   | SMS 🗹 Arm Auto          | matically when power on. | Signal 25            |
| Number setting                                                  | ✓ Auto Arm after disarm:                 | 1 Minute(S)             | (0~9999)                 |                      |
| Clock timer                                                     | Timer Reporting SMS Content Settings     |                         |                          |                      |
| Period timer                                                    | Add the following additional information | ion in the report SMS   |                          |                      |
| Mapping Regis                                                   | Arm Status                               | GSM Signal Value        | Device ID                | Device Description   |
| Firmware Upda                                                   | Alarm SMS Content Settings               |                         |                          |                      |
|                                                                 | Add the following additional information | tion in the alarm SMS   |                          |                      |
|                                                                 | Arm Status                               | GSM Signal Value        | Device ID                | Device Description   |
|                                                                 |                                          |                         |                          |                      |
|                                                                 |                                          |                         |                          |                      |
|                                                                 |                                          |                         |                          |                      |
|                                                                 |                                          |                         |                          |                      |
|                                                                 |                                          |                         |                          |                      |

Note: Device connected to RS485 interface can not have the same ID as BL100 ID

(2) In Serial Port setting, select Transparent Transmission as RS485 mode. Baud rate, data bit, parity bit and stop bit must be the same as those of RS485 interface device parameters. Otherwise the communication will not be successful

| MODBOS to MiQIT gateway BLIC     Load Configuration File      Exp     Serial Port                                                                                                    | or Configuration Software VI.0<br>ort Configuration File 📲 Factory Reset Language 📓 About<br>Serial Port 🗙                                                                                                    |
|----------------------------------------------------------------------------------------------------|----------------------------------------------------------------------------------------------------|
| <ul> <li>Slave Mapping List</li> <li>Cellular network settii</li> <li>Self-Check</li> <li>Advanced functions(o</li> <li>Parameter settii</li> <li>Number setting</li> <li>Clock timer</li> </ul> | Channel 1<br>Mode<br>Baud Rate<br>Data Bit<br>Parity Bit<br>Stop Bit 1<br>Notice:<br>Chose<br>ModBus RTU Master<br>ModBus RTU Master<br>ModBus RTU Slave<br>1<br>ModBus RTU Slave<br>Notice:<br>Notice:            |
| Period timer<br>Mapping Regis<br>Firmware Upda                                                                                                    | 1. Scan Rate can't less than 200mS.     2. Timeout can't less than 200mS.     3. Slave Error ACK Time: Stands for Slave no response longer than ACK time, will send SMS to authorized phone numbers.     Read Save |
| COM44                                                                                                    | Device model:BL100 www.BLiiot.com                                                                                                    |

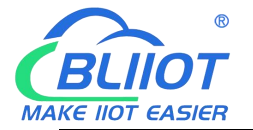

If there are multiple devices connected to RS485 interface, their parameters must be the same as BL100 parameters. For scan rate, timeout and Slave Error ACK Time, it's OK to keep the default setting.

(3) Click below Save button

(4) In configuration software, set cloud communication protocol to Modbus RTU. Other settings refer to <u>4.5.6 Other IOT Platform</u>

# 5.2 Modbus Master and Cloud Connection

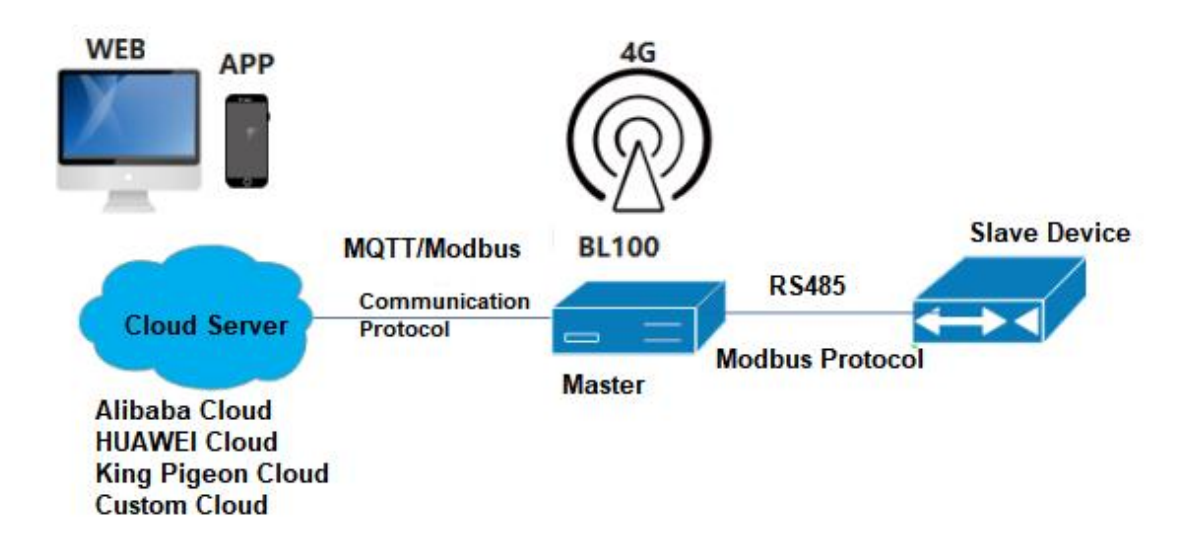

BL100 can be connected to cloud platform or SCADA system via cellular network. Users can choose custom platform, King Pigeon Cloud 2.0, King Pigeon Cloud 3.0, Alibaba Cloud and HUAWEI Cloud.

If connecting it to King Pigeon Cloud, just click the selected platform in cellular network setting and enter Login Message (device serial number) provided by BLIIoT sales team. For other part, keep the default settings. Click Save to complete configuration easily.

Users can connect the device to private cloud via Modbus RTU,Modbus TCP and MQTT protocols. Refer to 5.2.5 MQTT Application for MQTT details

#### **Cloud Connection Procedure:**

(Step 1 & 2 are common and will not be repeated. Only Step 3 & 4 are different for different platforms.)

Step 1 Set serial port as Modbus Master in Configuration Software

**Step 2 Set Slave Device Datapoint in Configuration Software** 

Step 3 Set Cloud Parameters in Configuration Software

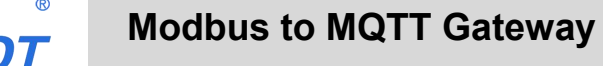

#### Step 4 Set Device Datapoint in Cloud Platform

MAKE IIOT EASIER

### 5.2.1 RS485 Serial Port Mode Setting

| (1) Set serial                                                                                                    | port mode to Modbus RTU Master                                                                                                    |
|----------------------------------------------------------------------------------------------------|----------------------------------------------------------------------------------------------------|
| MODBUS to MQTT gateway BL100                                                                                                    | Configuration Software V1.0                                                                                                    |
| 🛃 Load Configuration File 🛛 🖣 Expor                                                                                                    | t Configuration File 📲 Factory Reset 🛛 Language 🧃 About                                                                                                    |
| <ul> <li>Load Configuration File</li> <li>Serial Port</li> <li>Slave Mapping List</li> <li>Cellular network setting</li> <li>Self-Check</li> <li>Advanced functions(optio</li> <li>Parameter settings</li> <li>Clock timer</li> <li>Period timer</li> <li>Mapping Register</li> <li>Firmware Update</li> </ul> | t Configuration File Factory Reset Language About<br>Clock timer X Mapping Register X Period timer X Serial Port<br>Channel 1<br>Mode ModBus RTU Master<br>Data Bit ModBus RTU Master<br>Data Bit Transparent transmission<br>Stop Bit 1<br>Notice:<br>1. Scan Rate can't less than 200mS.<br>2. Timeout and tless than 200mS.<br>3. Slave Error ACK Time Stands for Slave no<br>response longer than ACK Time, will send SMS to<br>authorized phone numbers.<br>Read Save |
| < >> COM44                                                                                                    | Device Type:BL100 www.BLiiot.cn                                                                                                    |
|                                                                                                    |                                                                                                    |

#### (2) Set Slave Datapoint

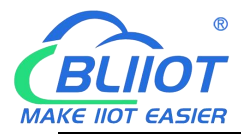

#### Modbus to MQTT Gateway

- BL100

| we Mapping List    | 序号 | 从机地址        | 数据类型                      | 功能码                   | 寄存器起始地址         | 映射寄存器数量               | 映射寄存器起始地址 即                                         | <del>期</del> 寄存器结束地址 通       | 道                    |
|--------------------|----|-------------|---------------------------|-----------------------|-----------------|-----------------------|-----------------------------------------------------|------------------------------|----------------------|
|                    | 1  |             |                           |                       |                 | Setting Sla           | ave                                                 |                              | - 🗆 X                |
| llular network set | 2  |             |                           |                       |                 |                       |                                                     |                              |                      |
| lf-Check           | 3  |             |                           |                       |                 | -                     |                                                     |                              |                      |
| uppend functions   | 4  |             |                           |                       |                 | -                     |                                                     |                              |                      |
| vanceu functions   | 5  |             |                           |                       |                 | Slave S               | erial Number                                        | 1                            |                      |
|                    | 0  |             |                           |                       |                 | Slave A               | ddress (Range 1~254)                                |                              |                      |
|                    | 0  |             |                           |                       |                 | Data T                | /pe                                                 | Boolean V                    | ОК                   |
|                    | 0  |             |                           |                       |                 | Made                  | a Farada a Cada                                     | Boolean                      | Consul               |
|                    | 10 |             |                           |                       |                 | Wodbu                 | is runction Code                                    | Word                         | Cancel               |
|                    | 11 |             |                           |                       |                 | Registe               | er Starting Addr.                                   | Integer                      |                      |
|                    | 12 |             |                           |                       |                 | Mappi                 | ng Register Qty.                                    | Double                       |                      |
|                    | 13 |             |                           |                       |                 | Mappi                 | ng Register Starting Ad                             | dr. 64 🗸 🗸                   |                      |
|                    | 14 |             |                           |                       |                 |                       |                                                     |                              |                      |
|                    | 15 |             |                           |                       |                 | Tips                  |                                                     |                              |                      |
|                    | 16 |             |                           |                       |                 | 1. Registe            | r Starting Addr. : In Sla                           | ve, from which register      | address starting to  |
|                    |    |             |                           |                       |                 | mapping               | to RTU, no need to setu                             | up the end register add      | ress, the RTU will   |
|                    |    | Notice:     | 1.0                       |                       | P 1 10 11 1     | automatic<br>2 Mappin | ally calculate it according<br>a Register Oby How r | ng to mapping register       | Qty.                 |
|                    |    | 2. Select a | adding de<br>a blank line | vice, pis<br>right cl | ick to add mapp | in RTU.               | g register city now i                               | nany registers in slave      | need to mapping to   |
|                    |    | 3. Max ac   | dding 48 d                | evices                |                 | 3. Mappin             | g Register Starting Ado                             | dr. : In RTU, from which     | register address     |
|                    |    |             |                           |                       |                 | used to sa            | we the mapping regist                               | er address value. No ne      | eed to setup the end |
|                    |    |             |                           |                       |                 | register Q            | ty.                                                 | tornationally calculate it a | coording to mapping  |
|                    | н  | lold regist | ter Comma                 | nd                    | 06 command      | 4. The Dat            | a Type and Modbus Fu                                | inction Code of the ma       | pping registers must |
|                    |    |             | Coil com                  | mand                  | 05 command      | X mod                 | £,                                                  |                              |                      |
|                    |    |             | 0011 00111                |                       |                 |                       | iy                                                  |                              |                      |
|                    |    |             |                           |                       |                 |                       |                                                     |                              |                      |
|                    |    |             |                           |                       |                 |                       |                                                     |                              |                      |
|                    |    |             |                           |                       |                 |                       |                                                     |                              |                      |

• Edit slave parameters:

Right click slave data type to enter setting page. High limit alarm, low limit alarm, alarm SMS content and recovery SMS content can be set. Tick Alarm SMS to enable it.

| Celle                |                          |       |                               |                   |                  |                   |                  |                 |                    | V    |   |
|----------------------|--------------------------|-------|-------------------------------|-------------------|------------------|-------------------|------------------|-----------------|--------------------|------|---|
| Channel<br>Self Name | Data Type                | Ratio | Alarm Verify<br>Time(0~65535) | Threshold<br>high | Threshold<br>low | High Alarm<br>SMS | Low Alarm<br>SMS | Recovery<br>SMS | Enable<br>Recovery | Enal |   |
| Advoouble2025        | DATA DOUBLE ABCDEFGH     | 1     | 2                             | 0                 | 0                |                   |                  |                 |                    |      |   |
| Double2026           | DATA DOUBLE ABCDEFGH     | 1     | 2                             | 0                 | 0                |                   |                  |                 |                    | 13   |   |
| Double2026           | A DATA DOUBLE ABCDEFGH   | 1     | 2                             | 0                 | 0                |                   |                  |                 |                    |      |   |
| Double2026           | B DATA DOUBLE ABCDEFGH   | 1     | 2                             | 0                 | 0                |                   |                  |                 |                    |      |   |
| Double2027           | 2 DATA DOUBLE ABCDEFGH   | 1     | 2                             | 0                 | 0                |                   |                  |                 |                    |      |   |
| Double2027           | DATA_DOUBLE_ABCDEFGH     | 1     | 2                             | 0                 | 0                |                   |                  |                 |                    |      |   |
| ouble2028            | DATA_DOUBLE_ABCDEFGH     | 1     | 2                             | 0                 | 0                |                   |                  |                 |                    |      |   |
| Double2028           | DATA_DOUBLE_ABCDEFGH V   | 1     | 2                             | 0                 | 0                |                   |                  |                 |                    |      |   |
| Double2028           | DATA_DOUBLE_ABCDEFGH V   | 1     | 2                             | 0                 | 0                |                   |                  |                 |                    |      |   |
| Double2029           | 2 DATA_DOUBLE_ABCDEFGH V | 1     | 2                             | 0                 | 0                |                   |                  |                 |                    |      |   |
| <                    |                          |       |                               |                   |                  |                   |                  |                 | Q                  | >    | 3 |
|                      |                          |       | ОК                            | Cancel            |                  |                   |                  |                 |                    |      |   |

Shenzhen Beilai Technology Co., Ltd.

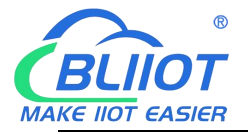

 Once datapoint is set, click mapping register to read datapoint real-time value. Configuration before cloud connection is completed. The following procedure is to configure cloud connection.

# 5.2.2 King Pigeon Cloud Application

|                            | onnection Fair                     | ameter                     |               |                  |                           |         |  |
|----------------------------|------------------------------------|----------------------------|---------------|------------------|---------------------------|---------|--|
|                            |                                    |                            |               |                  |                           |         |  |
| IODBUS to MQTT gateway B   | 100 Configuration Software V1.0    |                            |               |                  |                           |         |  |
| oad Configuration File 📲 8 | sport Configuration File 🙀 Factory | Reset Language 鼠           | About         |                  |                           |         |  |
| G Serial Port -            | Serial Fort × Collular aste        | urk setting #              |               |                  |                           |         |  |
| Slave Mapping List         | PDuct -                            | VIDEOT 20                  |               |                  | Other IOT                 |         |  |
| Column to the second       | KPHOT 3.0 (Modby                   | id (MQTT)                  | HuaWei Clouid | ALI Clould       | Server                    |         |  |
| Central network sets       | Cellular Network Settings          |                            |               |                  |                           |         |  |
| Sell-Check                 | Communication Protocol             |                            | Server        | 1 IP/DNS modbas  | duip.com                  | (Max60) |  |
| Advanced functions(o       | Modbus RT                          | U Prate                    | Server Li     | isten Port 6651  | (0-65535)                 |         |  |
| Parameter setti            | Protocol TCP                       |                            | Server        | 2 IP/DNS         |                           | (Max60) |  |
| Number setting             |                                    |                            | Server Li     | isten Port       | (0-65535)                 |         |  |
| ×                          |                                    |                            | Heartbea      | et Interval 60   | (1-9999 5)                |         |  |
| Clock timer                |                                    |                            | No Response   | e Resend Times 3 | <ul> <li>(1-9)</li> </ul> |         |  |
| - Period timer             | -                                  |                            |               |                  |                           |         |  |
| - (@ Mapping Regis         | Pis fill in the login message(d    | levice ID of cloudLand cli | ik save       | 2                |                           |         |  |
| Firmware Upda              | Login Message ASCII                | ~                          | (Max60)       | 1                |                           |         |  |
|                            | Cogn ACK Message ASCH              | 7.                         | (Meeto)       |                  |                           |         |  |
|                            | Logout Message ASCII               |                            | (50xAV)       |                  |                           |         |  |
|                            | Heartheat Message ASCII            | q                          | (Max00)       |                  |                           |         |  |
|                            | Heartibeat ACK Message ASCH        | - A                        | (Mar60)       |                  |                           |         |  |
|                            | Tanin Message Guanant Gend         | Once When Logis Server     |               |                  |                           |         |  |
|                            |                                    |                            |               |                  |                           |         |  |
|                            |                                    |                            |               |                  | Λ                         |         |  |
|                            |                                    |                            |               |                  | 4                         |         |  |
|                            |                                    |                            |               |                  |                           |         |  |
|                            |                                    |                            |               |                  |                           |         |  |
|                            | FAQ for settings please            | refer to [Help] menu       |               | Read             | Save                      |         |  |
|                            |                                    |                            |               |                  |                           |         |  |
|                            | < .                                |                            |               |                  |                           |         |  |
| 3                          |                                    |                            |               |                  |                           |         |  |
| 4                          |                                    | Device mo                  | deli8L100     | www.B            | Likot.com                 |         |  |
| 4 <b>1</b>                 |                                    | Device mo                  | del:BL100     | www.B            | Liot.com                  |         |  |
| 4 <b>1</b>                 | æ                                  | Device mo                  | delaL100      | www.B            | Liot.com                  |         |  |

(4)Set Device Datapoint in Cloud Platform (for datapoint mark REGXXX details, please refer to Appendix 6.2 Mapping Register Address)

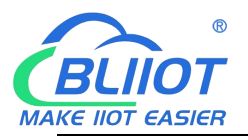

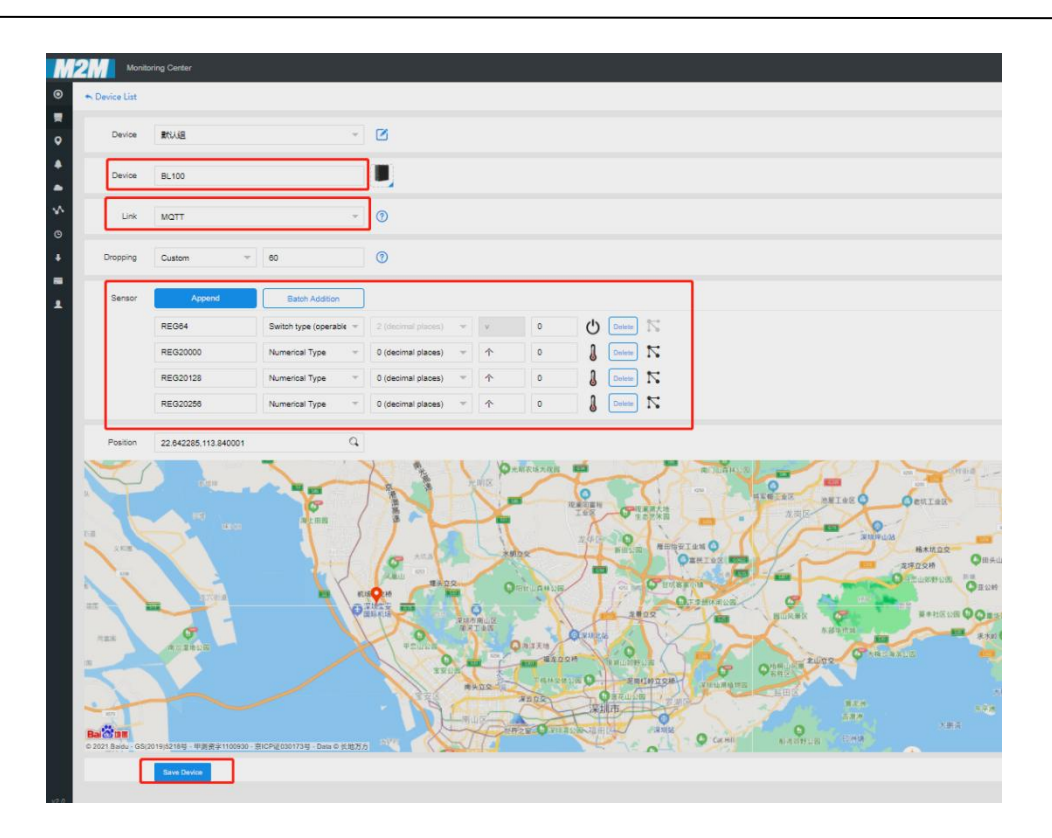

Set King Pigeon cloud modbus read & write command

| CP Resident 1   |            |              |          | Contract March  |                  |       | 1                                                                                                    | •       |             | _     |
|-----------------|------------|--------------|----------|-----------------|------------------|-------|----------------------------------------------------------------------------------------------------|---------|-------------|-------|
| (TTP Presect)   | -          | lotal Renter | Second   | Reve<br>Address | Puestion Code    |       | Deter Format                                                                                                    | Sea the | Ryte Grain  | Augus |
| e #10           |            | 141          | -        | ¥               | 1 Peak and other |       | -                                                                                                    |         |             | 38    |
| m tor           | -          | 9            | *****    |                 | Charleston -     | 20081 | Heater Server 1.                                                                                                    |         |             | 20    |
| AGET Protocol   | Variable - | 3220         |          | N               |                  | 1000  | and the second second s |         |             | 1997  |
| EP Praksiel     |            | (P)          | P#030128 | $M_{\rm eff}$   | Closel and with  | 21129 | SPretton Spred II *                                                                                                    |         | 48:00       | - 20  |
| CP.SON Presmi   |            | 14           | RECOOM   | 10 C            | Sand pair with - | 3057  | Gillophon Floating (                                                                                                    |         | 48-00 67-04 | - 20  |
| Cover Present   |            |              |          |                 |                  | -     |                                                                                                    |         |             | -     |
| di-hit Postani  |            | •            |          |                 |                  |       |                                                                                                    |         |             |       |
|                 |            |              |          |                 |                  |       |                                                                                                    |         |             |       |
| Intel Presental |            |              |          |                 |                  |       |                                                                                                    |         |             |       |
| laW Pranatal    |            |              |          |                 |                  |       |                                                                                                    |         |             |       |
| laW Pranacal    |            |              |          |                 |                  |       |                                                                                                    |         |             |       |
| Lakit Pratacal  |            | h            |          |                 |                  |       |                                                                                                    |         |             |       |
| lafë Prancal    |            | þ            |          |                 |                  |       |                                                                                                    |         |             |       |
| ayli Pranadi    |            | þ            |          |                 |                  |       |                                                                                                    |         |             |       |
| of Panet        |            | þ            |          |                 |                  |       |                                                                                                    |         |             |       |
| akê Parasal     |            | þ            |          |                 |                  |       |                                                                                                    |         |             |       |
| akê Parasal     |            | þ            |          |                 |                  |       |                                                                                                    |         |             |       |
| add Prenad      |            | כ            |          |                 |                  |       |                                                                                                    |         |             |       |
| aw Prance       |            | D            |          |                 |                  |       |                                                                                                    |         |             |       |
| add Prenad      |            |              |          |                 |                  |       |                                                                                                    |         |             |       |
| off Proses      |            |              |          |                 |                  |       |                                                                                                    |         |             |       |
| aw Pranci       |            | D            |          |                 |                  |       |                                                                                                    |         |             |       |
| off Protocol    |            | )            |          |                 |                  |       |                                                                                                    |         |             |       |

- Slave Address: Set BL100 device ID
- Function Code: select it according to slave type (refer to Appendix 6 Mapping Register Address for details)
- Bias: Add 1 to the address mapped to BL100 register. For example, if BL100 mapping register address is 64, then put 65 in cloud Bias
- Data Format: not necessary to set for boolean data. Select 16-bit, 32-bit, 64-bit data type according to actual status

Shenzhen Beilai Technology Co., Ltd.

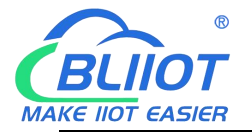

- Byte Order: numeric row datapoint sequence (For details, refer to Appendix 6.4 Read Mapping Register Address)
- > Acquisition Cycle: Interval of acquiring slave data

Once above setting is completed, device will be online after a while. Device datapoint status can be viewed from cloud.

| M2M Monitoring Center |                          |                                            |        | Cansole D | 🔉 English 🍘 🕶            |
|-----------------------|--------------------------|--------------------------------------------|--------|-----------|--------------------------|
| O Device name /ID Q   | BL100 Serial Number HS70 | 55XN8YV16725Y                              |        |           | 502                      |
| Al Equipment Alarm    | HEG64<br>10:1644249      | Connected<br>Updated 2021/08/09 16:03:49   |        | AmO       | RT Curve : Hist Query->  |
|                       | REG20000                 | ☐ Connected<br>Updated 2021/08/09 16:03:49 | 50 🛧 🛩 | AmQ       | RT Curve© Hist Query-}-  |
|                       | REG20128<br>ID:1695078   | Connected<br>Updated 2021/08/09 16:03:58   | 60 🛧 🛩 | AimQ      | RT Curve은 Hist Query4-   |
| G Carl                | REG20256                 |                                            | 80 🕆 🛩 | AimQ      | RT Curve () Hist Query 4 |
|                       |                          |                                            |        |           |                          |
| ±                     |                          |                                            |        |           |                          |
| > 分陽符 0.0             |                          |                                            |        |           | 1                        |
|                       |                          |                                            |        |           | l                        |
|                       |                          |                                            |        |           |                          |
|                       |                          |                                            |        |           |                          |
|                       |                          |                                            |        |           |                          |

# 5.2.3 HUAWEI Cloud Application

In above part, serial port and slave datapoint have been set. To configure HUAWEI Cloud parameters, it's necessary to create device in HUAWEI Cloud first and get device ID, secret key and service ID. Below is the procedure:

- (1) Create product
- (2) Register device
- (3) Get service ID, device ID and secret key
- (4) Copy service ID, device ID and secret key to configuration software and save it
- (5) Device is online in HUAWEI Cloud
- Create Product

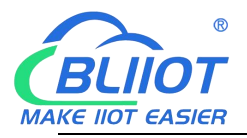

|                                             | HUAWEI CLOUD                                                                                        | Console | 9 Beijing4 +                                                                                                    |                                                                                 | Starth                                                                                   | Q Billing Center           | Resources Servio | ce Tickets Enterprise IC        | D License Support                                   | English jinge123456   🕅                                                        | 2 |
|---------------------------------------------|----------------------------------------------------------------------------------------------------|---------|----------------------------------------------------------------------------------------------------|---------------------------------------------------------------------------------|------------------------------------------------------------------------------------------|----------------------------|------------------|---------------------------------|-----------------------------------------------------|--------------------------------------------------------------------------------|---|
| ≡                                           | IoT Platform                                                                                        |         | Products   Description                                                                                                    |                                                                                 |                                                                                          |                            |                  |                                 |                                                     | 2 Create Product                                                               |   |
|                                             | Device Edition Default<br>Overview<br>Products 1<br>Devices<br>Rules<br>Storage Management<br>O&M • | • •     | Besingtion 33<br>Children for particular is a collection of densities<br>of particular series of the approximate by a device and marks<br>in particular series of the approximate of the approximate<br>of the approximate of the approximate of the approximate<br>of the approximate of the approximate of the approximate of the approximate<br>of the approximate of the approximate of the ap | Create Product<br>* Resource Space<br>* Product Name<br>Protocol                | Default/app_lings132456_set<br>To metals a new resource space, you can go to<br>[ 10:100 | •      •     •     •     • | ×                | hu a product model              | Codec<br>Codec<br>Codec<br>Tests<br>Message charred | A DODU THE ADDA SHORE                                                          |   |
| <ul> <li>⊕</li> <li>⊕</li> <li>⊕</li> </ul> | Resource Spaces IoTDA Instances Documentation API Explorer IoT Device Provisioning                  |         | Product Name         Pr           BL100/RE         61           BL100         60           BL100         60           10         Total Records: 3 ≤ 3 >                                                                                                    | * Data Type<br>* Manufacturer<br>Industry<br>* Device Type<br>Advanced Settings | ISON<br>BERARSHU<br>Default<br>RTU<br>RTU<br>Coltom Product (0   Decription              |                            | Cancel           | Potocol<br>Mort<br>Mort<br>Mort | හී Def                                              | with Apy Jinper 123456 J. • ) C<br>Operation<br>View   Delete<br>View   Delete | 6 |

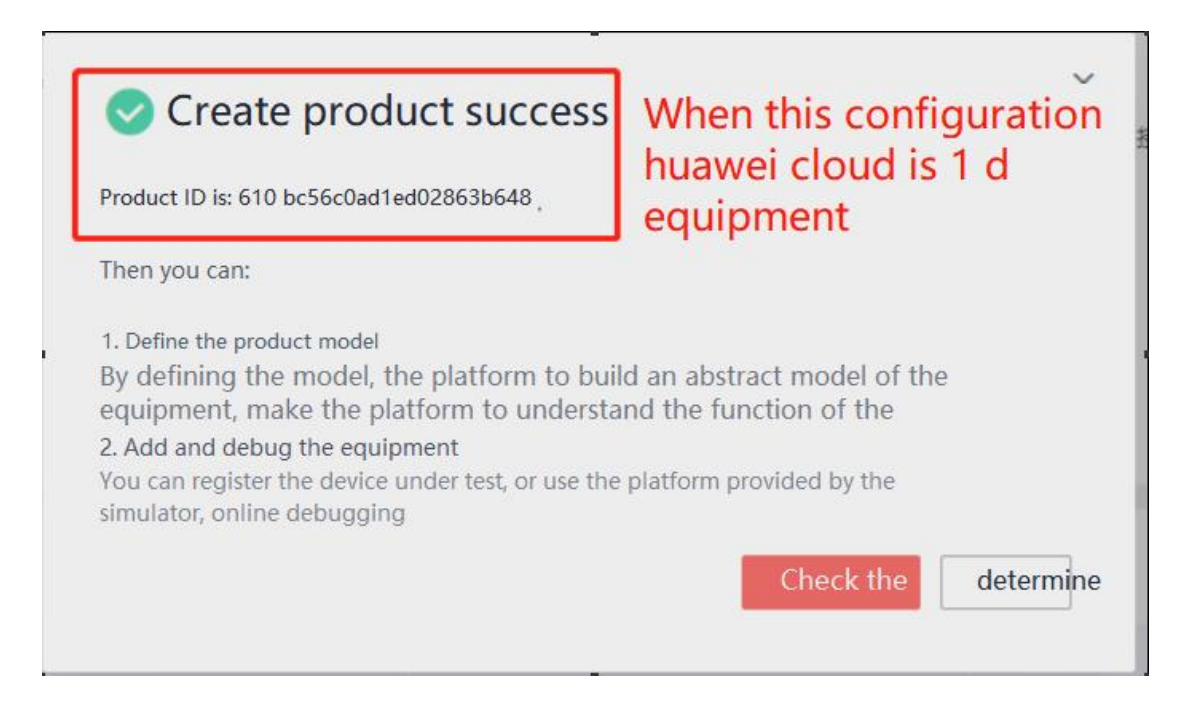

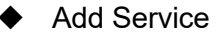

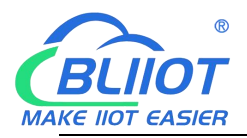

| Close the network<br>platform | Th  | e product/8L100                                                                                                    | -                                                                                                    |                                                                                                    |                                                                                                    |
|-------------------------------|-----|----------------------------------------------------------------------------------------------------|----------------------------------------------------------------------------------------------------|----------------------------------------------------------------------------------------------------|----------------------------------------------------------------------------------------------------|
| The vision I                  |     | BL100 demonstration ID: 610<br>bc56c0ad1edo2863b648 register equipment<br>Product name BL100 demonstration device<br>type Gateway device json data type<br>Manufacturer's name Iron and steel technology | Add the<br>service to BLIDO<br>Service type   XXX ;                                                     |                                                                                                    | ×                                                                                                    |
| D                             | . • | The model   Online ;   Topic management                                                                                                    |                                                                                                    | 3/128                                                                                                    |                                                                                                    |
| Will Mr. And debugg           | ing |                                                                                                    |                                                                                                    | Basic services                                                                                                    | Electricity management services                                                                                                    |
| σ                             |     |                                                                                                    | The command Set pressure readjoycle<br>The cycle value The t<br>(execution parameters panakreters)      | Water temperature water                                                                                            | The residual voltage electricity is                                                                                                    |
|                               |     | P<br>ti                                                                                                    | roduct cross type is used to describe de<br>ne product model: if there is no definition<br>Custom byild | rices have the ability and characteri<br>of product model, equipment rep<br>Upload the model file Ex-<br>earn more | stics of the platform offers a variety of ways to define<br>orted data platform only forwarded directly, do not do<br>cel import   import library model 1 |

Add Property: set data. Property name starts with REG. Select data type from boolean and numeric data. Property name is datapoint read-write mark. Refer to <u>6.2 Mapping Register Address</u> for details. For example, boolean slave mapping register address is 64, then property name is REG64

| HUAWEI CLOUD Consol        | tr ♀ Beijing4. ▼                       |                                   | Search                       | Q Billing Cente | er Resources Serv | ice Tickets Enterprise | ICP License Support English | jinge123456       |
|----------------------------|----------------------------------------|-----------------------------------|------------------------------|-----------------|-------------------|------------------------|-----------------------------|-------------------|
| IoT Platform               | Products / BL100示范                     |                                   |                              |                 |                   |                        |                             |                   |
| Construction Default       | BL100示范 ID: 610bc55cc0ad1ed022863b5648 | istered devices: 1                | Add Property                 | 255 411         | Q                 | ×                      |                             |                   |
| Products                   | Device Type 网天设备                       | Protocol                          |                              | REG+ Address o  | of the slave reg  | ister                  |                             |                   |
| Devices .                  | Data Type json                         | Created                           | * Property Name              | REGXXX          |                   |                        |                             |                   |
| Rules                      | Manufacturer 假锦科技                      |                                   | Description                  | XXXXX           |                   |                        |                             |                   |
| Storage Management         | X                                      |                                   |                              |                 | 4/1               | 28                     |                             |                   |
| A Resource Spaces          | Online Debugging                       | Topic Management                  | * rata Type                  | Integer         |                   |                        |                             |                   |
| loTDA Instances            | Add Service Import from Library I      | nport from Local Import from Exce | * Access Permissions         | Read Write      |                   |                        | Learn About Proc            | uct Models Export |
| Documentation              | Service List                           | Service ID BL100 Service ypt      | # Volum Range                | [a]-            | 65535             |                        | Modify Serv                 | ce Delete Service |
| API Explorer 🧬             | BL100                                  |                                   | A value hange                |                 |                   | 1                      |                             |                   |
| toT Device Provisioning ap |                                        | Add Property Batch D              | Step                         |                 |                   | ation                  | Operation                   |                   |
|                            |                                        | REG64                             | Unit                         |                 | /                 |                        | Copy Edit De                | lete              |
|                            |                                        | REG20000                          |                              | Cancel          |                   |                        | Copy   Edit   De            | lete              |
|                            |                                        | REG128                            |                              |                 |                   |                        | Copy   Edit   De            | lete              |
|                            |                                        | REG20256                          | Integer                      |                 | Readable          | XOX                    | Copy Edit De                | lete              |
|                            |                                        | 10 💌 Total Records: 4 🤇           | 1 2.                         |                 |                   |                        |                             |                   |
|                            |                                        | Add Command                       |                              |                 |                   |                        |                             |                   |
|                            |                                        |                                   |                              |                 |                   |                        |                             |                   |
| IoT Platform               |                                        | ****                              | n de la composición de       |                 |                   |                        |                             |                   |
|                            | Product Name BL100元语                   | Resource Space                    | DefaultApp_jinge123456_)     | ot              |                   |                        |                             |                   |
| Basic Edition Default      | Device Type                            | Protocol                          | MQTT 2021/08/05 19:02:08 CMT | -03-20          |                   |                        |                             |                   |
| Overview                   | Manufacturer 個線科技                      | 610000                            | ava ijugus rasaau anir       |                 |                   |                        |                             |                   |
| Products 1                 |                                        |                                   |                              |                 |                   |                        |                             |                   |
| Devices •                  | Model Definition Online Debugging      | Topic Management                  |                              |                 |                   |                        |                             |                   |
| Rules •                    | Add Service Import from Library Import | from Local Import from Excel      |                              |                 |                   |                        | Learn About Product M       | odels Export      |
| Storage Management         | Service List                           |                                   |                              |                 |                   |                        |                             |                   |
| Resource Spares            |                                        | Service ID BL100 Service Type XXX | Description XXX              |                 |                   |                        | Modify Service E            | elete Service     |
| IoTDA Instances            | BL100 3                                | Add Property Batch Deletion       |                              |                 |                   |                        |                             |                   |
| Documentation              |                                        | Property Name                     | Data Type                    | Access          | s Mode            | Description            | Operation                   |                   |
| API Explorer               | 4                                      | REG64                             | Integer                      | Reada           | ble,Writable      | 风島                     | Copy Edit Delete            |                   |
| IoT Device Provisioning    |                                        | REG20000                          | Integer                      | Reada           | ible              | 12.E                   | Copy   Edit   Delete        |                   |
|                            |                                        | REG128                            | Integer                      | Reada           | ible              | XXX                    | Copy Edit Delete            |                   |
|                            |                                        | REG20256                          | Integer                      | Reada           | ible              | XOX                    | Copy Edit Delete            |                   |

Page 48 of 68 Pages V1.0 Shenzhen Beilai Technology Co., Ltd.

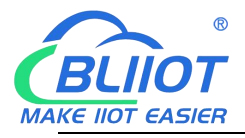

Click Device to Register it

| ****     | HUAWEI CLOUD              | Console | Deling4     |                                    |                          | Snarch                     | Q Billing Center | Resources | Service                | Tickets I                        | interprise N    | CP License  | Support E     | nglish jing       | e123456          | 2    |
|----------|---------------------------|---------|-------------|------------------------------------|--------------------------|----------------------------|------------------|-----------|------------------------|----------------------------------|-----------------|-------------|---------------|-------------------|------------------|------|
|          | IoT Platform              |         | All Devices | otal: 4 🔍 Activated: 4 🔍 Online: 0 |                          |                            |                  |           |                        |                                  |                 |             | 2             |                   | dvidual Regis    | uer  |
| 8        | Elise Folton Default      |         | Device List | Batch Registration E               | atch Deletion File Uploa | ds                         |                  |           |                        |                                  |                 |             | Anab          | rze historical di | itato gain insig | pts. |
| m        | Overview                  |         |             |                                    | Individual Register      |                            |                  |           | ×                      | All                              | •               | Device Name | • Search      |                   | Q                | с    |
| 0        |                           |         | Status 🕐    | Device Name                        | ,                        |                            |                  |           | t T                    |                                  |                 | Node        | Type          | Operation         |                  |      |
| 0        | Devices                   | 1       | Offline     | BL100xx                            | * Resource Space 🕥       | DefaultApp_jinge123456_iot |                  | *         | <b>7</b> 78            |                                  |                 | Direc       | tly connected | View Delete       | Freeze           |      |
|          | Groups                    |         | © Offline   | BLIOOR                             | * Product                | BL100示范                    |                  | ٠         | 2                      |                                  |                 | Direc       | tly connected | View Delet        | Freeze           |      |
| ٢        | Software/Firmware         |         | © Offline   | R40                                | * Node ID                | BL100                      |                  | Ø         |                        |                                  |                 | Direc       | tly connected | View Deleta       | Freeze           |      |
| 4        | Upgrades                  |         | Offline     | BL100                              |                          |                            |                  |           |                        |                                  |                 | Direc       | tly connected | View Deleti       | Freeze           |      |
| $\oplus$ | Device CA<br>Certificates |         | 10 - 1      | Total Records: 4 ( 1 )             | Device Name              | BL100                      |                  |           |                        |                                  |                 |             |               |                   |                  |      |
| ©        | Rules                     | * *     |             |                                    | Authentication Type 💮    | Secret X.509 certificate   |                  | 1         | Enter 8 to             | 32 characters                    | . Only letters, |             |               |                   |                  |      |
|          | Storage Management        |         |             |                                    | Secret                   | Set your ow                | n password       |           | numbers,<br>are allowe | typhens (-), a<br>d. (Due to pro | nd underscores  | ۵<br>۳      |               |                   |                  |      |
|          | • MãO                     | *       |             |                                    |                          |                            |                  | _         | number of              | hexadecimal                      | values.)        |             |               |                   |                  |      |
|          | Resource Spaces           |         |             |                                    | Confirm Secret           |                            |                  |           | -                      | _                                |                 | _           |               |                   |                  |      |
|          | IoTDA Instances           |         |             |                                    |                          | OK Cancel                  |                  |           |                        |                                  |                 |             |               |                   |                  |      |
|          | Documentation             | 8       |             |                                    |                          |                            |                  | _         |                        |                                  |                 |             |               |                   |                  |      |
|          | API Explorer              | ď       |             |                                    |                          |                            |                  |           |                        |                                  |                 |             |               |                   |                  |      |
|          | IoT Device Provisioning   | 2       |             |                                    |                          |                            |                  |           |                        |                                  |                 |             |               |                   |                  | C    |
|          |                           |         |             |                                    |                          |                            |                  |           |                        |                                  |                 |             |               |                   |                  |      |
|          |                           |         |             |                                    |                          |                            |                  |           |                        |                                  |                 |             |               |                   |                  |      |
|          |                           |         |             |                                    |                          |                            |                  |           |                        |                                  |                 |             |               |                   |                  |      |

 Click OK to confirm it. Device Register Success notice box will pop out. Save below password and product ID

| HEARING | HUAWEI CLOUD                                                                                                    |           |                                                                                                    |                                                                                                    |                                                                                                    | 2   |
|---------|----------------------------------------------------------------------------------------------------|-----------|----------------------------------------------------------------------------------------------------|----------------------------------------------------------------------------------------------------|----------------------------------------------------------------------------------------------------|-----|
| H       | IoT Platform                                                                                                    |           | All Devices Total: 5 • Activated: 4 • Online: 0                                                                                                    | ,                                                                                                    | tradividual Registe                                                                                                    | -   |
|         | Coverview<br>Overview<br>Products<br>Devices<br>All Devices<br>Groups<br>Software/Firmware<br>Upgrades<br>Device CA<br>Certificates    |           | Device List         Batch Registration           Status         Ø           Device Name         0           Inache         BL100x           Offine         BL100x           Offine         BL100x           Offine         BL100x           Offine         BL100x           Offine         BL100x | Batch Deleter         Control of the second second sec | All     Device Name     Samb     Q     Q       Note     Type     Operation       BL100/RE     Directly connected     View     Delice Press       BL100/RE     Directly connected     View     Delice Press       BL100     Directly connected     View     Delice Press       BL100     Directly connected     View     Delice Press       BL100     Directly connected     View     Delice Press       BL100     Directly connected     View     Delice Press | rts |
| ۲       | Rules<br>Storage Management<br>O&M •<br>Resource Spaces<br>IoTDA Instances<br>Documentation<br>API Explorer<br>IoT Device Provisioning | • • • • • | 10 • Stat Records 5 < 1 >                                                                                                    | Save the device D and password for setting platform param                                                                                                    | eters                                                                                                    |     |

 Copy above device ID and secret and copy it to configuration software as below picture. Service ID is the same one that created in HUAWEI Cloud.

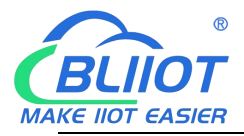

| Serial Port             | Serial Fart × Cellular network setting 🔀                                                                                                    |
|-------------------------|----------------------------------------------------------------------------------------------------|
| Slave Mapping List      | KPHIOT 3.0 KPHIOT 2.0 KPHIOT 2.0 HawWei Clouid ALi Clouid Other IOT Server                                                                                                    |
| Cellular network setts  | Cellular Network Settings                                                                                                    |
| 5elf-Check              | Communication Protocol                                                                                                    |
| Advanced functions in   | HaaWei Cloud                                                                                                    |
| References functionings | Testing of the second second se |
| Parameter setti         |                                                                                                    |
| ( Number setting        | Migici North China(Bi V                                                                                                    |
|                         | Heartbeat Interview and Company's SI                                                                                                    |
| Clock timer             | No Response Resend Times 3 - (1.9)                                                                                                    |
| - Period timer          |                                                                                                    |
| Mapping Regis           |                                                                                                    |
| *                       | Authentication Method Device Serec -                                                                                                    |
| Frmware Upda            | Device ID (111120-2007) 2800900-0 B                                                                                                    |
|                         | Genet Key 1224 95                                                                                                    |
|                         |                                                                                                    |
|                         | enice iD al.100                                                                                                    |
|                         | Publish Period(S) d0 110-b3535 5)                                                                                                    |
|                         | Device Certificate Update                                                                                                    |
|                         | Device Private Kay Update                                                                                                    |
|                         | MQTT Data retransmission Enable / disable                                                                                                    |
|                         |                                                                                                    |
|                         |                                                                                                    |
|                         |                                                                                                    |
|                         |                                                                                                    |
|                         | FAD for settions always refer to Helph menu                                                                                                    |
|                         | THE TAX PROPERTY AND ADDRESS OF TAXABLE PROPERTY AND ADDRESS OF TAXABLE PROPERTY.                                                                                                    |

 Once configuration is done, wait for device to be online. Once it's activated, data can be viewed by clicking property

| musiants. | HUAWEI CLOUD            |     | ♥ Beijing4   |            |               |                       |                  |                               |    |                   |               |        |      |          |               | Jinge123456    |     |
|-----------|-------------------------|-----|--------------|------------|---------------|-----------------------|------------------|-------------------------------|----|-------------------|---------------|--------|------|----------|---------------|----------------|-----|
| ≡         | IoT Platform            |     | (all         |            |               |                       |                  |                               |    |                   |               |        |      |          |               |                |     |
| 0         |                         |     | Product Name | BL100示范    |               |                       | Resource Space   | DefaultApp_jinge123456_iot    |    |                   |               |        |      |          |               |                |     |
| 0         | Basic Edition Default   |     | Device Type  | 网关设备       |               |                       | Protocol         | MQTT                          |    |                   |               |        |      |          |               |                |     |
| 0         | Overview                |     | Data Type    | Json       |               |                       | Created          | 2021/08/05 19:03:08 GMT+08:00 |    |                   |               |        |      |          |               |                |     |
| .001      |                         |     | Manufacturer | 授锦科技       |               |                       |                  |                               |    |                   |               |        |      |          |               |                |     |
| 0         | Products                |     |              |            |               |                       |                  |                               |    |                   |               |        |      |          |               |                |     |
|           | Devices                 |     | Model Defi   | nition Onl | ine Debugging | Topic Management      |                  |                               |    |                   |               |        |      |          |               |                |     |
|           | Rules                   |     |              |            |               |                       |                  |                               |    |                   |               |        |      |          |               |                |     |
| 0         | Storage Management      |     | Add Service  | Import fro | m Ubrary In   | nport from Local Impo | rt from Excel    |                               |    |                   |               |        |      | Learn Al | out Product I | Models Exp     | ort |
| ٢         | 0111 (1)                |     | Service List |            | A C           |                       |                  |                               |    |                   |               |        |      |          |               |                |     |
| A         | Uam .                   |     |              |            | 00            | Service ID BL100      | Service Type XXX | Description XXX               |    |                   |               |        |      | Mo       | dify Service  | Delete Service |     |
| _         | Resource Spaces         |     | RI 100       |            |               |                       |                  |                               |    |                   |               |        |      |          |               | _              |     |
|           | IoTDA Instances         |     |              |            |               | Add Property          | Batch Deletion   |                               |    |                   |               |        |      |          |               |                |     |
| 0         | Documentation           | 2.1 |              |            |               | Property Nar          | ne               | Data Type                     | 19 | Access Mode       | Descr         | iption |      | Operatio | n             |                |     |
|           | API Explorer            | 1   |              |            |               | REG64                 |                  | Integer                       |    | Readable,Writable | 风度            |        |      | Copy E   | idit Delete   |                |     |
|           |                         |     |              |            |               | REG20000              |                  | Integer                       | 3  | Readable          | 温泉            |        |      | Copy E   | idit   Delete |                |     |
|           | 101 Device Provisioning | P   |              |            |               | REG128                |                  | Integer                       |    | Readable          | 202           |        |      | Copy E   | idit Delete   |                |     |
|           |                         |     |              |            |               | REG20256              |                  | integer                       |    | Readable          | XOX           |        |      | Copy E   | dit Delete    |                |     |
|           |                         |     |              |            |               | 10 Total Pac          | ante A 🖉 🚹       |                               |    |                   |               |        |      |          |               |                |     |
|           |                         |     |              |            |               | IN TOUR RED           | July 4           | <u></u>                       |    |                   |               |        |      |          |               |                |     |
|           |                         |     |              |            |               | Add Command           |                  |                               |    |                   |               |        |      |          |               |                |     |
|           |                         |     |              |            |               | Aug command           |                  |                               |    |                   |               |        |      |          |               |                |     |
|           |                         |     |              |            |               | Command Name          |                  | Command Parameters            |    | Respor            | se Parameters |        | Oper | ration   |               |                |     |
|           |                         |     |              |            |               |                       |                  |                               |    | _                 |               |        |      |          |               |                |     |
|           |                         |     |              |            |               |                       |                  |                               |    | !                 |               |        |      |          |               |                |     |
|           |                         |     |              |            |               |                       |                  |                               |    | Q                 |               |        |      |          |               |                |     |
|           |                         |     |              |            |               |                       |                  |                               |    |                   |               |        |      |          |               |                |     |

 Click Device-Device Debugging to view detailed device data sending and receiving.

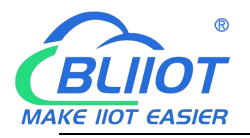

| Application Simulator Command S Service Command | command<br>Determine<br>Data Reporting<br>Sand | Col lot Platform           |                          | Message Tracing | ' «Sho                                                                                                    |
|-------------------------------------------------|------------------------------------------------|----------------------------|--------------------------|-----------------|----------------------------------------------------------------------------------------------------|
|                                                 | Data Received Commands                         | Duta licewed Commands Sent | Duta Record Commands Set | Command Set     | Image: Commands Setting     Command       Service     •       Command     •       Make Reporting     •       Command     •       Image: Command Delivery     •       Command     •       Image: Command Delivery     •       Image: Command Delivery     •       Image: Command Deli |

### 5.2.4 Alibaba Cloud Application

As stated above, serial port mode and slave device datapoint are set. It will not be repeated here. Before configuring Alibaba Cloud, it's necessary to create product in Alibaba cloud, add device and get device certificate, which is similar to configuring HUAWEI Cloud.

Step: Create product-Add Device-Get Certificate-Create Alibaba Cloud Data Point-Publish Device-Set Cloud Connection in Configuration Software-View Device in Cloud

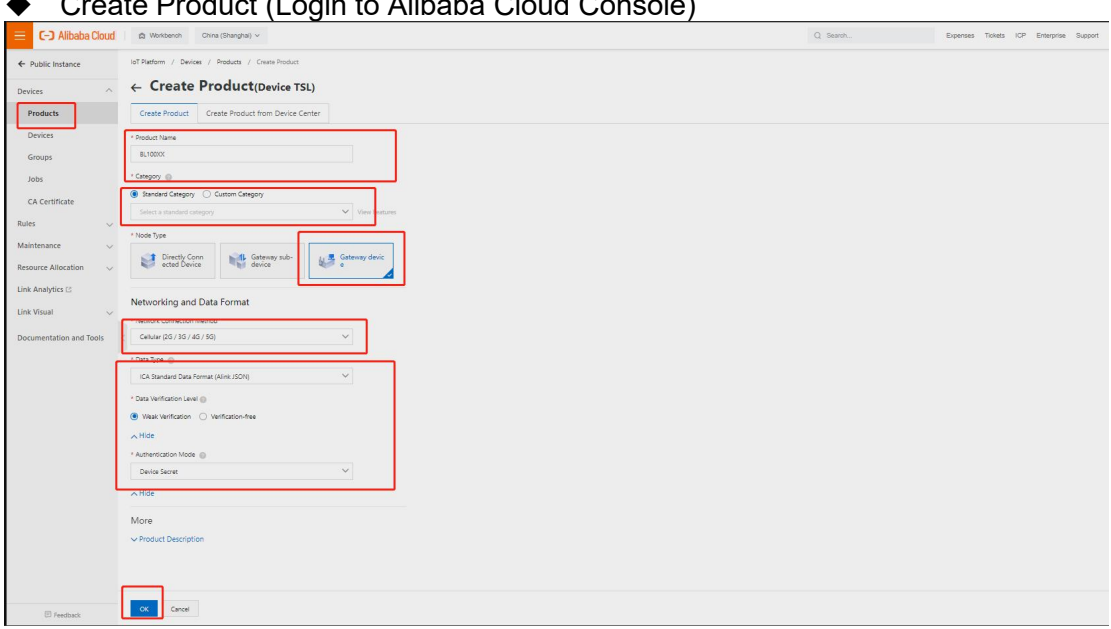

Create Product (Login to Alibaba Cloud Console) ٠

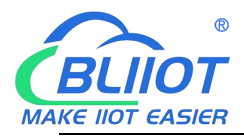

#### Modbus to MQTT Gateway

- BL100

| 3 C - ali cloud workber      | nch 2 east Chin | a (Shanghai),                                                                                                    |                                                                      | Qq search                                                             | cost                        |
|------------------------------|-----------------|----------------------------------------------------------------------------------------------------|----------------------------------------------------------------------|-----------------------------------------------------------------------|-----------------------------|
| Please public instance       | New features, t | he 2021-07-30 announcement: the Internet of things platform release                                                                                                    | I Check details                                                      |                                                                       |                             |
| Equipment management 🔨       | The Internet of | things platform/product management/create products                                                                                                    |                                                                      |                                                                       |                             |
| product                      | - to cre        | ate products                                                                                                    |                                                                      |                                                                       |                             |
| equipment                    |                 |                                                                                                    | Nou have successful                                                  |                                                                       | oducte                      |
| grouping                     |                 |                                                                                                    | then you can:                                                        | ly completed to create ph                                             | ouucis,                     |
| task                         | <b>S</b> +      | Add equipment                                                                                                    |                                                                      |                                                                       |                             |
| The CA certificate           |                 | Device belonging to a product specific equipment, under the Internet of things platform<br>platform, can also be used as a device through the gateway connecting Internet platform | n for equipment products in the only certificate DeviceName, de<br>m | wices can be connected directly to the Inter                          | net of things               |
| The rule engine $\checkmark$ |                 | To add                                                                                                    |                                                                      |                                                                       |                             |
| Monitor the operationa       | al<br>eye       | For the product definition model                                                                                                    |                                                                      |                                                                       |                             |
| Equipment classified 🗸 🧹     |                 | Iot platform support for the product definition model, the actual p                                                                                                    | roduct into abstract of the sex, services, events                    | , data model, is advantageous fo<br>ducts under the device will autom | r the cloud ful<br>atically |
| The data analysis of concave |                 | ini To define the model                                                                                                    | anon, you can donne content model, to it pro-                        |                                                                       | uncuny                      |
| Video service 🗸 🗸            |                 |                                                                                                    |                                                                      |                                                                       |                             |
| Documentation and tools      |                 |                                                                                                    | Straight see th                                                      | rns the list of products                                              |                             |

| • | Add | Device |
|---|-----|--------|
| • |     |        |

| ud | 🖨 Workbanch China (Shanghai) 🗠   |                                                                                                    |                                                              |                                 | Expenses Tickets                                                                                                    | ICP Enterprise Support App 🖾 🗘 🗑 🕅                                                                                                    |
|----|----------------------------------|----------------------------------------------------------------------------------------------------|--------------------------------------------------------------|---------------------------------|----------------------------------------------------------------------------------------------------|----------------------------------------------------------------------------------------------------|
|    | IoT Platform / Devices / Devices |                                                                                                    |                                                              |                                 |                                                                                                    |                                                                                                    |
|    | Devices                          |                                                                                                    |                                                              |                                 |                                                                                                    |                                                                                                    |
|    | Al                               | Total Devices @                                                                                                    | Activated Devices                                            | Coline                          |                                                                                                    |                                                                                                    |
|    |                                  | 2                                                                                                    | 2                                                            | 0                               |                                                                                                    |                                                                                                    |
|    | Device Lift Batch Management     | Advanced search                                                                                                    | Add Device 💿                                                 | ×                               |                                                                                                    |                                                                                                    |
|    | Add Device Batch Add Device      | lame 🌱 Enter DeviceNa                                                                                                    | Note: You do not need to specify Device                      | Name. If DeviceName is not      |                                                                                                    |                                                                                                    |
|    | DeviceName/Alias                 | Product Not                                                                                                    | specified, Alibaba Cloud will issue a uniq<br>as DeviceName. | ue identifier under the product |                                                                                                    | Actions -                                                                                                    |
|    | BL100x                           | BL100xx Get                                                                                                    | Products                                                     | 1, 09:10:56.8                   | 83                                                                                                    | View Delete Sub-device(0)                                                                                                    |
|    | BL100SDEVICE                     | BL100 Sat                                                                                                    | BL100xx                                                      | × 1.18.18.17.2                  | 76                                                                                                    | View Delete Sub-device(0)                                                                                                    |
|    |                                  |                                                                                                    | DeviceName                                                   |                                 |                                                                                                    |                                                                                                    |
|    |                                  |                                                                                                    | X000X                                                        |                                 |                                                                                                    |                                                                                                    |
|    |                                  |                                                                                                    | Alias ()                                                     |                                 |                                                                                                    |                                                                                                    |
|    |                                  | , L                                                                                                    | x004                                                         |                                 |                                                                                                    |                                                                                                    |
|    |                                  |                                                                                                    |                                                              | OK Cancel                       |                                                                                                    |                                                                                                    |
|    |                                  |                                                                                                    |                                                              |                                 |                                                                                                    |                                                                                                    |
|    |                                  |                                                                                                    |                                                              |                                 |                                                                                                    |                                                                                                    |
|    |                                  |                                                                                                    |                                                              |                                 |                                                                                                    |                                                                                                    |
|    |                                  |                                                                                                    |                                                              |                                 |                                                                                                    |                                                                                                    |
|    |                                  | A Wettom     Decet Hungler      Decet     Decet | d a Worksteern (Chine diblanghei) ~                          |                                 | Image: Control (Management)     Image: Control (Management)       Image: Control (Management)     State Dences (I)       Image: Control (Management)     State Dences (I)       Image: Control (Management) <td< th=""><th>Image: Control (Control (Contro</th></td<> | Image: Control (Control (Contro |

 Once device is added successfully, it can be viewed in console by clicking view. Click Copy to save it on desktop for following configuration

| E C-J Alibaba Cloud     | S Workbench Ch           | ina (Shanghai) 🛩          |                            |                                                              |        | Expenses Tickets ICP          | Enterprise Support App 🖬 🍐 | ₩ 🕐 EI |
|-------------------------|--------------------------|---------------------------|----------------------------|--------------------------------------------------------------|--------|-------------------------------|----------------------------|--------|
| ← Public Instance       | IoT Platform / Devices / | Devices / Device Details  |                            |                                                              |        |                               |                            |        |
| Devices ^               | ← BL100xx                | Offline                   |                            |                                                              |        |                               |                            |        |
| Products                | Products BL10            | hox View                  |                            | DeviceSecut                                                  | View   |                               |                            |        |
| Devices                 | Device Information       | Topic List TSI Data Devic | ce Shadow Manage Files     |                                                              |        | Task                          |                            |        |
| Groups                  | Device Information       |                           | Device Certificate         |                                                              | ~      |                               |                            |        |
| Jobs                    | Device internation       |                           | Device Certificate         | /                                                            |        |                               |                            |        |
| CA Certificate          | Product Name             | BL100xx                   | bence certificate copy     | -                                                            |        | Region                        | China (Shanghai)           |        |
| Rules ~                 | Node Type                | Gateway                   | ProductKey                 | a1TVShKjEJV Copy                                             |        | Authentication Mode           | Device Secret              |        |
| Maintenance ~           | Alias 💿                  | 示例表示 Edit                 | DeviceName                 | BL100xx Copy                                                 |        | Firmware Version              |                            |        |
| Link Analytics          | Created At               | Aug 6, 2021, 11:19:37     | DeviceSecret               | 8f7e3d6b741065b8023c1e15bd3ce25b Copy                        |        | Last Online                   | Aug 9, 2021, 09:10:56.883  |        |
| Link Visual 🗸 🗸 🗸       | Current Status           | Offline                   | Certificate Installation N | vlodes                                                       |        | Device local log<br>reporting | Disabled                   |        |
| Documentation and Tools | More Device Information  | on                        | Introduction to the unique | certificate-per-device and unique-certificate-per-product mo | odes - |                               |                            |        |
|                         | SDK Language             |                           |                            | 3100                                                         | Close  | Module Manufacturer           |                            |        |
|                         | Module Information       |                           |                            |                                                              |        |                               |                            |        |
|                         | Tag Information          | ∠ Edit                    |                            |                                                              |        |                               |                            |        |

Shenzhen Beilai Technology Co., Ltd.

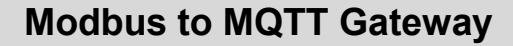

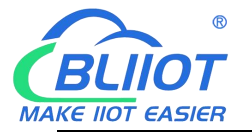

- Create Data Point
- Product--Device--Add Self-defined Features
- Feature Name: Custom set it, like fan, light, temperature, light intensity, etc
- Identifier: REG (XXX), put the corresponding mapping register according to datapoint to be added. Refer to <u>6.2 Mapping Register Address</u> for more details. For example, boolean slave mapping register address is 64, then identifier is "REG64"
- > Data Type: Boolean, Numeric, select it from drop-down menu.
- Read/Write Type: Tick Read/Write or Read-only according to actual status
- > Description: provide any necessary description, can be blank

| E C-J Alibaba Cloud     | 🛱 Workbench China (Shar         | nghai) v                               |                                                         | Q Search                | Expens         | ses Tickets ICP Enterprise Supp  | ort App 🖾 🗘 🗑 🕐 EN 🎯 |
|-------------------------|---------------------------------|----------------------------------------|---------------------------------------------------------|-------------------------|----------------|----------------------------------|----------------------|
| ← Public Instance       | IoT Platform / Devices / Produc | cts / Product Details                  |                                                         |                         |                |                                  |                      |
| Devices ^               | ← BL100xx                       |                                        |                                                         |                         |                |                                  | Publish              |
| Products                | ProductKey a1TVShKjEJV          | Сору                                   |                                                         | ProductSecret           | ····· View     |                                  |                      |
| Devices                 | Draduct Information             | in Colombia                            | Data Daving Server side Subscript                       | ing Device Provisioning |                |                                  |                      |
| Groups                  | Produce information             | Categories Denne Peator                | e Data Parsing Server-side Subscript                    |                         |                |                                  |                      |
| Jobs                    | What is currently displayed is  | the function definition that has been  | posted online. If you need to change it, please clic: E | dit Draft               |                |                                  |                      |
| CA Certificate          | TSL Model Build device-sid      | ie code                                |                                                         |                         |                |                                  |                      |
| Rules V                 | Enter a module name Q           | Default Module                         |                                                         |                         |                |                                  |                      |
| Resource Allocation     | Default Module                  | Feature Type                           | Feature Name(all) 💟                                     | Identifier 14           | Data Type      | Data Definition                  | Actions              |
| Link Analytics          | <                               | Properties                             | AAA (Custom)                                            | REG20128                | Int32          | Value Range: 0 ~ 65535           | View                 |
| Link Visual 🗸 🗸 🗸       |                                 | Properties                             | CCC Custom                                              | REG20256                | Double         | Value Range: 0 ~ 65535           | View                 |
| Documentation and Tools |                                 | Properties                             | Rutt Custom                                             | REG64                   | Boolean        | Boolean value:<br>0 - 关<br>1 - 开 | View                 |
|                         |                                 | Properties                             | 物理位置(Required)                                          | GeoLocation             | Struct         |                                  | View                 |
| 😑 C-J Alibaba Cloud     | 중 Werkbench China (Shar         | gha) ×                                 |                                                         | Q Beach                 | s              | nes Tickets ICP Enterprise Sup   | 001 Aco 프 슈 포 ③ EN ④ |
| ← Public Instance       | SoT Platform / Devices / Produc | ts / Product Details / Define F        | Add Self-defined Feature                                |                         | ×              |                                  |                      |
| Devices ^               | ← Edit Draft                    |                                        | Properties Services Events                              |                         |                |                                  |                      |
| Products                | Product Name BL100xx            |                                        | * Feature Name ()                                       |                         | TTVSHGE/V Copy |                                  |                      |
| Devices                 | You are editing a draft. You ne | ed to click Publish to apply the TSL n | Enter the feature name                                  |                         | _              |                                  |                      |
| Groups                  | Import TSL Model V              | iersion History 😒                      | * Identifier  Enter an identifier                       |                         |                |                                  | ?                    |
| Jobs                    | Enter a module nar Q +          | Default Module                         | * Data Type                                             |                         |                |                                  |                      |
| Rules                   | Default Module                  | Add Standard Feature Add               | int32                                                   |                         |                |                                  |                      |
| Maintenance 🗸           | + Add Module                    | Feature Type                           | Feature Value Range                                     | ~ Max                   | lype           | Data Definition                  | Actions              |
| Resource Allocation     |                                 | Properties                             | AAA (C                                                  |                         |                | Value Range: 0 – 65535           | Edit Delete          |
| Link Analytics 🖾        |                                 | Properties                             | CCC (2 Please input step                                |                         | *              | Value Range: 0 - 65535           | Edit Delete          |
| Link Visual 🗸 🗸         |                                 | Properties                             | Unit Unit                                               |                         |                | Boolean value<br>0 - #           | Edit Delete          |
| Documentation and Tools |                                 |                                        | * Read/Write Tune                                       |                         |                | 1-开                              |                      |
|                         |                                 | Properties                             | 記憶位置<br>● Read/Write 〇 Read-only                        |                         |                |                                  | Edit                 |
|                         |                                 |                                        | Description<br>Enter a description                      | 0/                      | 100            |                                  | P<br>6               |
| E Feedback              | Release online Back             |                                        |                                                         | OK Cano                 | cel            |                                  |                      |

 Publish Device Data Once data point is created, click Release Online

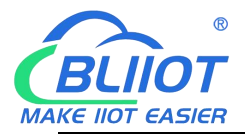

| E C-J Alibaba Cloud                      | 🛱 Workbench China (Sha         | inghai) ~                               |                        | Q Search      | Expense          | es Tickets ICP Enterprise Supp   | ort App 🖾 🗘 🗑 🕄 | ) en 🙆 |
|------------------------------------------|--------------------------------|-----------------------------------------|------------------------|---------------|------------------|----------------------------------|-----------------|--------|
| ← Public Instance                        | IoT Platform / Devices / Produ | icts / Product Details / Define P       | eature                 |               |                  |                                  |                 |        |
| Devices ^                                | ← Edit Draft                   |                                         |                        |               |                  |                                  |                 |        |
| Products                                 | Product Name BL100xx           |                                         |                        | ProductKey    | a1TVShKjEJV Copy |                                  |                 |        |
| Devices                                  | You are editing a draft. You n | eed to click Publish to apply the TSL i | nodel.                 |               |                  |                                  |                 |        |
| Groups                                   | Import TSL Model               | Version History 🗸                       |                        |               |                  |                                  |                 | ?      |
| Jobs                                     | Enter a module nar Q +         | Default Module                          |                        |               |                  |                                  |                 |        |
| CA Certificate                           |                                | Add Standard Feature Ad                 | d Self-defined Feature |               |                  |                                  |                 |        |
| Rules V                                  | Default Module                 | Feature Type                            | Feature Name(all) 💟    | Identifier 11 | Data Type        | Data Definition                  | Actions         |        |
| Maintenance ~                            | + Add Module                   | Properties                              | AAA Custom             | REG20128      | Int32            | Value Range: 0 ~ 65535           | Edit Delete     |        |
| Resource Allocation V                    |                                | Properties                              | CCC (Custom)           | REG20256      | Double           | Value Range: 0 ~ 65535           | Edit Delete     |        |
| Link Visual ~<br>Documentation and Tools |                                | Properties                              | 风塘(Custom)             | REG64         | Boolean          | Boolean value:<br>0 - 关<br>1 - 开 | Edit Delete     |        |
|                                          |                                | Properties                              | 地理位置(Required)         | GeoLocation   | Struct           | •                                | Edit            |        |
| E feedback                               | Release online Back            |                                         |                        |               |                  |                                  |                 | E.     |

Click Publish to enter below dialogue. Tick it and confirm it by clicking Accept

|                         | ta workbench China (Sha        | angnai) 🗸                   |                                                                                      |                                       | Expenses novers ICP Enlerprise S  | NODDOLL YOD EN EN EN EN |
|-------------------------|--------------------------------|-----------------------------|--------------------------------------------------------------------------------------|---------------------------------------|-----------------------------------|-------------------------|
| ← Public Instance       | IoT Platform / Devices / Produ | acts / Product Details      |                                                                                      |                                       |                                   |                         |
| Devices ^               | ← BL100xx                      |                             |                                                                                      |                                       |                                   | Publish                 |
| Products                | ProductKey a1TVShKjEJV         | Сору                        |                                                                                      | ProductSecret View                    |                                   |                         |
| Devices<br>Groups       | Product Information To         | pic Categories D            | Publish                                                                              |                                       | ×                                 |                         |
| Jobs                    | What is currently displayed in | s the function definition t | You are publishing the following products: BL100xx                                   |                                       |                                   |                         |
| CA Certificate          | TSL Model Build device-si      | ide code                    | Published products will transition from the development stage to either the prod     | uction stage or implementation stage. |                                   |                         |
| Rules ~                 | Enter a module name Q          | Default Module              | Please confirm that all product information and device features meet the prerequisit | es for publishing:                    |                                   |                         |
| Maintenance ~           | Default Module                 | Feature Type                | Step 1 Check whether the product information is correct. Y                           | ou cannot modify or Confirmed 🥪       | Data Definition                   | Actions                 |
| Resource Allocation V   | c                              | Properties                  | Make sure that all features of the device have been                                  | debugged. After the                   | Value Range: 0 – 65535            | View                    |
| Link Analytics 🗠        |                                | Properties                  | Step 2 product is published, you can only modify the feature upgrade.                | res through OTA Confirmed 🥪           | Value Range: 0 ~ 65535            | View                    |
| Documentation and Tools |                                | Properties                  | Step 3 Make sure that the product is ready for publishing a<br>in batches.           | ind can be deployed Confirmed 😔       | Boolean value:<br>0 - X<br>1 - TT | View                    |
|                         |                                | Properties                  |                                                                                      | Publish Cancel                        |                                   | View                    |
|                         |                                |                             |                                                                                      |                                       |                                   |                         |

• Set Cloud Connection in Configuration Software: Copy the data saved on desktop and paste it in configuration software. It can be viewed from Alibaba cloud device view page as well.

| E C-D Alibaba Cloud     | A Workbench Ch           | ina (Shanghal) 🗡         |                                                |                                                |                       | Exp         | enses Tickets ICP            | Enterprise Support App 🖾 🛕 🙀 ( |
|-------------------------|--------------------------|--------------------------|------------------------------------------------|------------------------------------------------|-----------------------|-------------|------------------------------|--------------------------------|
| ← Public Instance       | IoT Platform / Devices / | Devices / Device Details |                                                |                                                |                       |             |                              |                                |
| Devices ^               | ← BL100xx                | Offline                  |                                                |                                                |                       |             |                              |                                |
| Products                | Products BL10            | bo View                  |                                                |                                                | DeviceSecret ******   | View        |                              |                                |
| Devices                 | Productkey allV          | shkjeJV Copy             |                                                |                                                |                       |             |                              |                                |
| Groups                  | Device Information       | Iopic List ISL Data      | Device Shadow Manage Files                     | Device Log Online Debug                        | Sub-device Management | Groups last |                              |                                |
| Jobs                    | Device Information       |                          | Device Certificate                             |                                                |                       | ×           |                              |                                |
| CA Certificate          | Product Name             | BL100xx                  | Device Certificate Copy                        |                                                |                       | 78          | legion                       | China (Shanghai)               |
| Rules 🗸                 | Node Type                | Gateway                  | ProductKey                                     | a1TVShKjEIV Copy                               |                       | 4           | luthentication Mode          | Device Secret                  |
| Maintenance 🗸 🗸         | Alias 🔘                  | 示例演示 Edit                | DeviceName                                     | BL100xx Copy                                   |                       | F           | irmware Version              |                                |
| Resource Allocation V   | Created At               | Aug 6, 2021, 11:19:37    | DeviceSecret                                   | 8f7e3d6b741065b8023c1e15bd3ce25b               | Сору                  |             | ast Online                   | Aug 9, 2021, 09:10:56.883      |
| Link Visual 🗸 🗸         | Current Status           | Offline                  | Certificate Installation I                     | Modes                                          |                       | E           | Device local log<br>eporting | Disabled                       |
| Documentation and Tools | More Device Informati    | on                       | <ul> <li>Introduction to the unique</li> </ul> | e-certificate-per-device and unique-certificat | te-per-product modes  |             |                              |                                |
|                         |                          |                          |                                                |                                                | Clos                  | e           |                              |                                |
|                         |                          |                          |                                                |                                                |                       |             |                              |                                |
|                         | Module Information       |                          |                                                |                                                |                       |             |                              |                                |
|                         | Tag Information          | Z Edit                   |                                                |                                                |                       |             |                              |                                |

Page 54 of 68 Pages V1.0 Shenzhen Beilai Technology Co., Ltd.

Website: https://www.bliiot.com

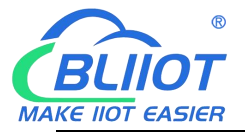

Enter above parameter in configuration software and click save to complete it. Return to Alibaba cloud and wait for device to be online

| Serial Port            | Serial Port X Cellular network setting 🗙                                         |
|------------------------|----------------------------------------------------------------------------------|
| Slave Mapping List     | KPIIOT 3.0 KPIIOT 2.0 KPIIOT 2.0 (Modbus) (MQTT) HuaWei Clould ALi Clould Server |
| Cellular network setti | Cellular Network Settings                                                        |
| Self-Check             | Communication Protocol                                                           |
| Advanced functions(o   | ALi Cloud 🗸                                                                      |
| Parameter setti        | Protocol TCP 🗸                                                                   |
|                        | Region North China 1 🗸                                                           |
| Number setting         | Heartbeat Interval 60 (1-9999 S)                                                 |
| Clock timer            | No Response Resend Times 3 (1-9)                                                 |
| Period timer           |                                                                                  |
| Mapping Regis          |                                                                                  |
|                        | Authentication Method Device Seri                                                |
| Firmware Upda          | Product Private Key                                                              |
|                        | Device Name                                                                      |
|                        | Device Private Key                                                               |
|                        | Pablish Period(3) 60 (10 65535 5)                                                |
|                        | MQTT Data retransmission Enable / disable                                        |
|                        |                                                                                  |
|                        |                                                                                  |
|                        |                                                                                  |
|                        |                                                                                  |
|                        |                                                                                  |
|                        |                                                                                  |
|                        |                                                                                  |
|                        | FAQ for settings please refer to [Help] menu Read Save                           |
|                        | FAQ for settings please refer to [Help] menu Read Save                           |

 Before device is online, it's inactivated. Once it's connected successfully, the status will be online like below picture.

| O E cloud work in eas                                                           | t China (Shanghai) 2 v                                                                                          |                                                     |                         | Qq searc                     | h                      | Charge the repair order ICP<br>chamber enterprises |
|---------------------------------------------------------------------------------|----------------------------------------------------------------------------------------------------|-----------------------------------------------------|-------------------------|------------------------------|------------------------|----------------------------------------------------|
| <ul> <li>←<sup>Public</sup> instance</li> <li>  equipment management</li> </ul> | The 02021-07-30 announcement: the Internew features! See the mood<br>The Internet of things platform/facilities | rnet of things platform relea                       | sed                     |                              |                        |                                                    |
| product                                                                         | All the products                                                                                                | Equipment number 0                                  | • the activation device | e, the current online 0<br>1 |                        |                                                    |
| grouping<br>task                                                                | Batch management advanced searc                                                                                 | h                                                   |                         |                              |                        |                                                    |
| The CAscertificate                                                              | Add a flu<br>Batch adding DeviceName<br>Mouth DeviceName/children's name                                        | Please enter the DeviceNa<br>Not for their products | Node clasg              | State/enable jie mouth       | The last time online   | operatio                                           |
| i <sup>See the</sup> li <sup>pu</sup> ~                                         | BL10OSDEVICE ali cloud testing                                                                                  | BL100                                               | The gateway             | e online                     | 2021/08/04 18:18:17-27 | 6 Children<br>watch                                |
| Real-time monitoring                                                            | Peng 1 with enable                                                                                              |                                                     |                         |                              |                        |                                                    |
| Online debugging                                                                |                                                                                                    |                                                     |                         |                              |                        |                                                    |
| Equipment simulator                                                             |                                                                                                    |                                                     |                         |                              |                        |                                                    |
| OTA upgrade                                                                     |                                                                                                    |                                                     |                         |                              |                        |                                                    |
| Remote configuration                                                            |                                                                                                    |                                                     |                         |                              |                        |                                                    |

Data point read-and-write can be performed in device online debug page.

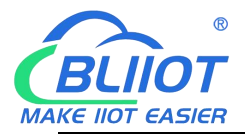

| Public Instance       | Online Debug                                                                   |                                       |                                                                                                    |
|-----------------------|--------------------------------------------------------------------------------|---------------------------------------|----------------------------------------------------------------------------------------------------|
| ices ~                | Select device: BL100xx V BL100xx V                                             |                                       |                                                                                                    |
| в 🗸                   | Online debugging only supports debugging real equipment, please use     Device | Real-time Logs   Online               | Auto-Refresh 🌒 C                                                                                                    |
| ntenance ^            | virtual equipment debugging                                                    | Time                                  | Content                                                                                                    |
| eal-time Monitoring   | Property Debugging Service Calls Remote Login                                  | 1002                                  | Constant                                                                                                    |
| ishboard              | Module: Default Module V                                                       | TSL<br>Aug 9, 2021, 17:18:52:558      | ["Statu"/false "Instanced" "Instanced" "Instance" ("REGENT VERSED000"/S0.9) EVEPTIVENT 10.9 (REG20128/M0.0) EE00259/M0.0] "Time" 20<br>21-06-09 T176-2535" Operation "Context" Confer "Statist" ("ReGeNT VERSED000"/S0.9) EVEPTIVENT 10.9 ("REG2029/M0.0] "Time" 20<br>21-06-09 T176-2535" Operation "Context" Confer "Statist" ("ReGeNT VERSED000"/S0.9) EVENT 10.9 ("REG2029/M0.0]<br>2009/INDEb000000" ("Realiblat") "REG20000/V/S02- property not found" ("REF1/FWR") V202- property not found" ("REF1/FWR")<br>2009/INDEb000000" ("Realiblat") "REG2000/V/S02- property not found" ("REF1/FWR") V202- property not found" ("REF1/FWR") V202-<br>statist") ("REF1/FWR") ("REF1/FWR") ("R<br>F1/FWR") ("REF1/FWR") ("REF1/FWR") ("REF1/FWR") ("REF1/FWR") ("REF1/FWR") ("REF1/FWR") ("REF1/FWR") ("REF1/FWR") ("REF1/FWR") ("REF1/FWR") ("REF1/FWR") ("REF1/FWR") ("REF1/FWR") ("REF1/FWR") ("REF1/FWR") ("REF1/FWR") ("REF1/FWR") ("REF |
| line Debug            | 加速(空間(Latitude) の                                                              | •                                     | ceName*/BL100x/",Messageld*/")                                                                                                    |
| rice Simulation       | Enter a parameter (double)                                                     | 物模型消息                                 | ["Status": "true", "Instanceld": "Iot-public", "Params": ", "Time": "2021-08-09 17:18:52.553", "Operation "://syt/a1TV5hKjEIV/BL100x/thing/event/property/s                                                                                                    |
| ice Log               | 地理位置(Altitude)                                                                 | Aug 9, 2021, 17:18:52.553             | Scole 100 (Hestor) - Victure 100 (Hestor) - Victure 100 (Hestor) - Victor Victor) - Victor Victor Vi<br>Victor Victor Victor Victor Victor Victor Victor Victor Victor Victor Victor Victor Victor Victor Victor Victor Victor Victor Victor Victor Victor Victor Victor Victor Victor Victor Victor Victor Victor Victor Victor Victor Victor Vic                   |
| A Update              | Enter a parameter (double)                                                     | · · · · · · · · · · · · · · · · · · · |                                                                                                    |
| note Config           | 地理位置(CoordinateSystem)                                                         |                                       |                                                                                                    |
| ert Center            | Please select a parameter (enum)                                               |                                       |                                                                                                    |
| rce Allocation $\sim$ | 风殿(REG64)                                                                      | 1                                     |                                                                                                    |
| nalytics 🖸            | 开-1 V Debugging                                                                | ~                                     |                                                                                                    |
| isual 🗸               | CCC(REG20256)                                                                  |                                       |                                                                                                    |
|                       | 80.0 Debugging                                                                 | ×                                     |                                                                                                    |
| nentation and Tools   | AAA(REG20128)                                                                  |                                       |                                                                                                    |
|                       | 70 Debugging                                                                   | ~                                     |                                                                                                    |

### 5.2.5 MQTT Application

#### **MQTT Principle**

There're 3 roles in MQTT protocols: Pulisher, Broker(Server) and Subscriber. Message publisher and subscriber are client. Message broker is server. Publisher can be subscriber at the same time. Below is the example of connecting BL100 to King Pigeon Cloud 2.0:

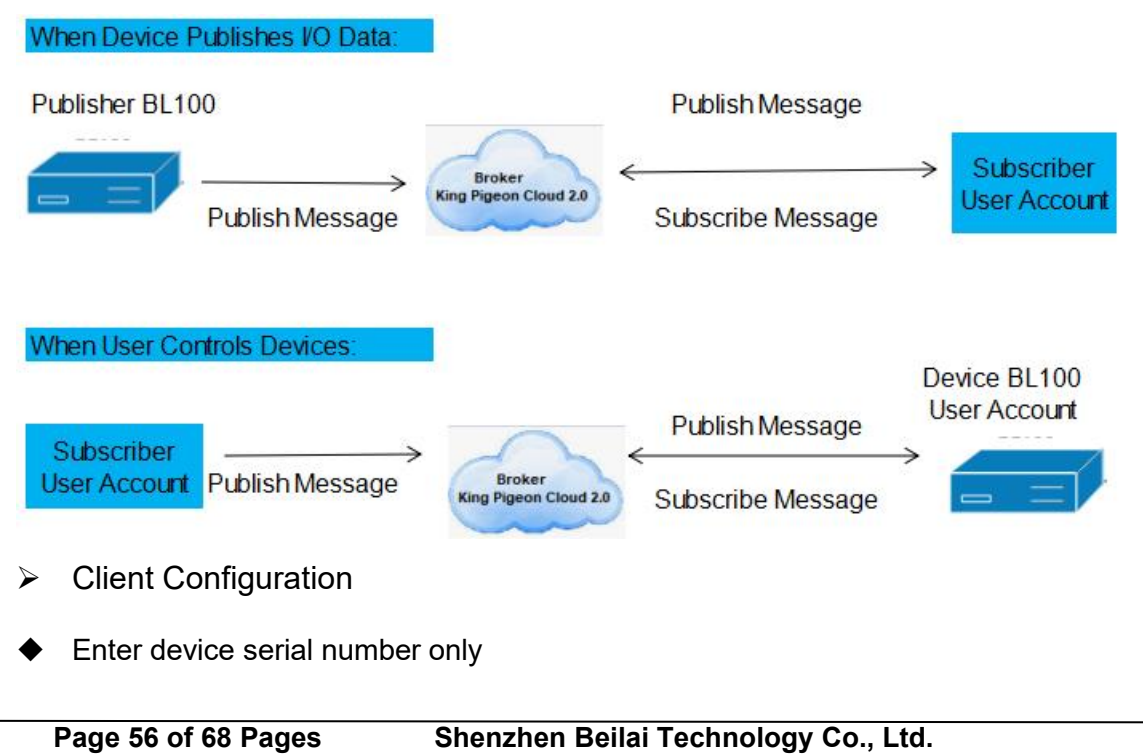

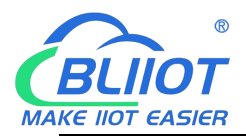

#### Modbus to MQTT Gateway

- BL100

| Serial Port                                  | Berial Pert ×       | Callular nateork sett  | ing 🔀               |               |                    |                     |               |     |  |
|----------------------------------------------|---------------------|------------------------|---------------------|---------------|--------------------|---------------------|---------------|-----|--|
| Slave Mapping List<br>Cellular network setti | KOPINOT 3.0         | KPIIOT 2.0<br>(Modbus) | KPHOT 2.0<br>(MQTT) | HuaWei Clould | ALI Clould         | Other IOT<br>Server |               |     |  |
|                                              | Cellular Network Se | rtlings                |                     |               |                    |                     |               |     |  |
| Self-Check                                   | Communication       | Protocol               |                     | Server        | 1 IP/DNS regituits | ipucoim             | (Max60)       |     |  |
| Advanced functions(o                         |                     | MQTT Protocol          |                     | Server L      | isten Port 1883    | (0-65535)           |               |     |  |
| Parameter setti                              | Protocol            | TCP                    |                     | Server        | 2 IP/DNE           |                     | (Max60)       |     |  |
| -                                            |                     |                        |                     | Server L      | isten Port         | (0-65535)           |               |     |  |
| Number setting                               |                     |                        |                     | Heartber      | t Interval 00      | (1-9999 5)          |               |     |  |
| Clock timer                                  |                     |                        |                     | No Respons    | e Resert Times     | ~ ct-9)             |               |     |  |
| Period timer                                 |                     |                        |                     | 0.000         |                    | 10000               |               |     |  |
| *                                            |                     |                        |                     |               |                    |                     |               |     |  |
| Mapping Kegs                                 |                     |                        |                     |               | Wight settings     |                     |               |     |  |
| - (@) Firmware Upde                          |                     |                        |                     |               | subscribe Topa     | 6                   |               |     |  |
|                                              |                     |                        |                     |               | Publish Topi       | 5                   |               | -   |  |
|                                              |                     |                        |                     |               | MQTT Client II     | D                   |               |     |  |
|                                              |                     |                        |                     |               | MOTT User Nam      | MQTT .              |               | 1.0 |  |
|                                              |                     |                        |                     |               | MOTT Passage       | A MOTTEN            |               |     |  |
|                                              |                     |                        |                     |               | 0.45.4 D. C. 40    | len lin             | n 455235 P    |     |  |
|                                              |                     |                        |                     |               | Pucket Period(s    | 1 00                | n-00033 20    |     |  |
|                                              |                     |                        |                     |               | MQTT Data reb      | ansmission 🗆 Enab   | sle / disable |     |  |
|                                              |                     |                        |                     |               | Tips: Only use     | MQTT Protocol requ  | ire to setup. |     |  |
|                                              |                     |                        |                     |               |                    | _                   | _             |     |  |
|                                              | FAQ for se          | ttings please refer to | (Help) menu         |               | Read               | Save                |               |     |  |
|                                              |                     |                        |                     |               |                    |                     |               | -   |  |
|                                              |                     |                        |                     |               |                    |                     |               |     |  |

• Create device and data point in King Pigeon Cloud

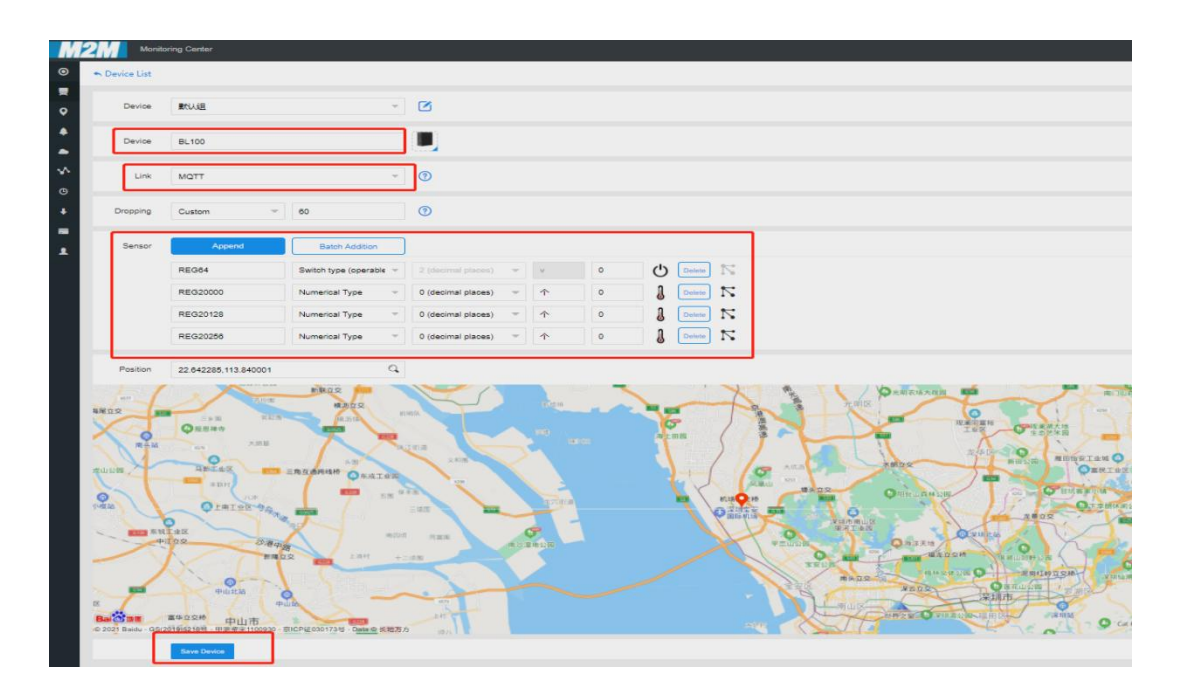

 Read-Write identifier setting. Slave identifier starts with REG plus mapping register. Refer to <u>6.2 Mapping Register Address</u> for details

Shenzhen Beilai Technology Co., Ltd.

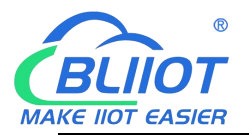

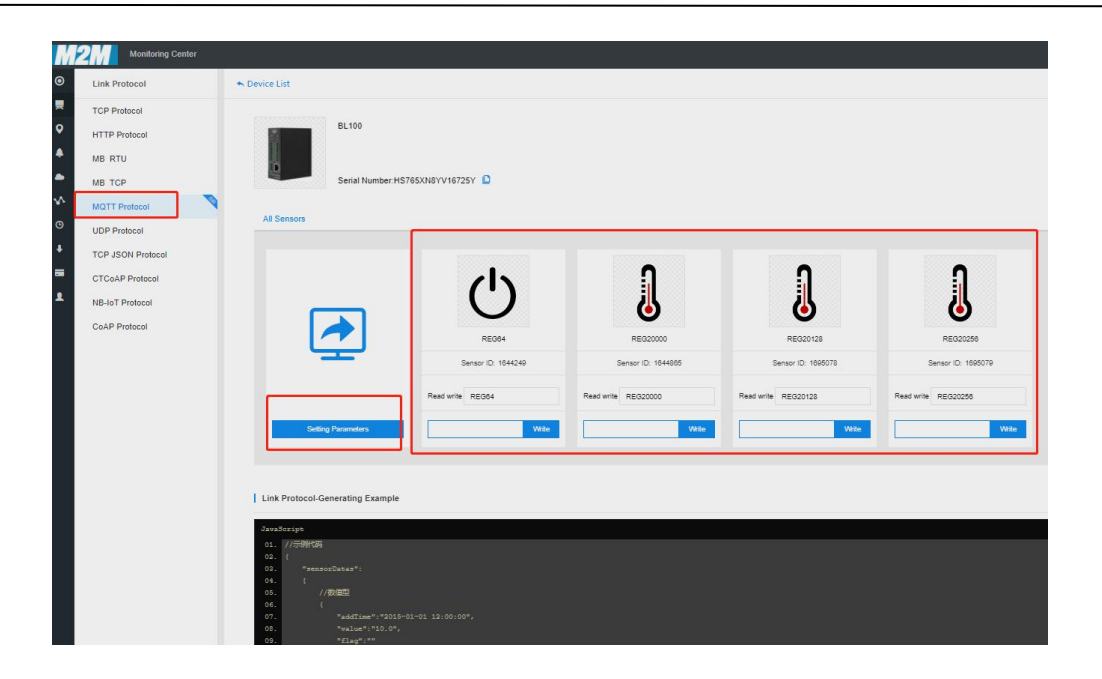

Data View and Dissemination

| M        | Monitoring Center                                |               |                      |                                            |                  |        |  |
|----------|--------------------------------------------------|---------------|----------------------|--------------------------------------------|------------------|--------|--|
|          |                                                  | D, SReturn B  | L100 Serial Number   | HS765XN8YV16725Y                           |                  |        |  |
|          | All Equipment Alarm 0 Unline                     |               | G64                  | connected                                  |                  | ON     |  |
|          | ◇ 默认组                                            |               | G20000               |                                            |                  |        |  |
| <b>Å</b> | <b>R</b> 40                                      |               | 1644865              | Updated 2021-08-09 16:07:44                |                  | 50 个 🛩 |  |
| •<br>•   | S270                                             | RE ID:"       | G20128<br>1695078    | ♀ connected<br>Updated:2021-08-09 16:07:44 |                  | 60 🛧 🛩 |  |
| G        | BL100                                            | n RE          | G20256               | ♀ connected                                |                  | PD     |  |
|          | M161                                             | <b>6</b> ID.: |                      | Updated.2021-08-0 Data Disseminati         | on — 🖾           | ×      |  |
|          | · 并进模块475测试                                      |               |                      | 100                                        |                  |        |  |
| 1        | EC200模块测试5208E                                   |               |                      |                                            |                  |        |  |
|          | R1098读                                           |               |                      |                                            |                  |        |  |
|          | > 分隔符 (                                          |               |                      |                                            | Carter           |        |  |
|          |                                                  |               |                      |                                            | Contient         |        |  |
|          |                                                  |               |                      |                                            |                  |        |  |
|          |                                                  |               |                      |                                            |                  |        |  |
|          |                                                  |               |                      | u de a Dudulia bia                         |                  |        |  |
| <u> </u> |                                                  |               |                      |                                            | <u>ig messac</u> | je     |  |
| Ρ        | ublishing Topic: Se                              | rial Numb     | er(same a            | s the configured                           | publishing       | topic) |  |
|          | {<br>"sensorDatas": [                            |               |                      |                                            |                  |        |  |
|          |                                                  |               |                      |                                            |                  |        |  |
| I        | //B                                              | oolean va     | alue                 |                                            |                  |        |  |
|          | "flag": "REG64", // <b>Read-Write Identifier</b> |               |                      |                                            |                  |        |  |
|          | "switcher": 1//Data Type and Value               |               |                      |                                            |                  |        |  |
|          | },                                               |               |                      |                                            |                  |        |  |
|          | {                                                |               |                      |                                            |                  |        |  |
|          | //Numer                                          | TC Type       |                      |                                            |                  |        |  |
|          | "Tiag": "H                                       | KEG20000      | )", // <b>Kead-\</b> | write identifier                           |                  |        |  |
|          | Page 58 of 68 Page                               | es            | Shenzhe              | n Beilai Technol                           | ogy Co., Lte     | d.     |  |

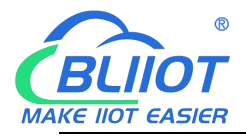

#### "value": 30 //Data Type and Value

1,

}

"state":"alarm", //Alarm Identifier (Only exist when Alarm & Event is configured and alarm is triggered. It's not included in scheduled regular reporting) "state":"recovery", //Alarm Recover Identifier (Only exist when there's alarm recovery. It's not included in scheduled regular reporting)

"time": "1622700769", //**Time Identifier**, timestamp of data publishing "retransmit": "enable" //**Re-transmission Identifier** (only exist when there's historical data re-transmission. It's not included in scheduled regular reporting)

Note:

//Read-Write Identifier: character is"flag", followed by datapoint MQTT identifier, (The same MQTT identifier set in adding datapoint, can be customized) //Data Type and Value: can be categorized as below:

1.Boolean data: character is "switcher", followed by "0" or "1" (0 is open, 1 is closed) 2. Numeric Data: Character is "value", followed by actual value

//Alarm, Recovery Identifier: character is "state", followed by "alarm" or "recovery" (alarm is alarm data, recovery is alarm recovery data)

//Time identifier: character is "time", followed by actual timestamp of data reporting

//Re-transmission Identifier: character is "retransmit", followed by "enable"

Device offline data will be saved temporarily. Once network resumes, it will be re-transmitted. Identifier "retransmit" refers to historical data (need to be enabled in configuration software)

#### • Valid Payload Data Format in Device Subscribing Message

Subscribe Topic: Device Serial Number/+ (same as the subscribe topic in configuration software)

(King Pigeon Cloud 2.0 use "device serial number/sensor ID" as publishing topic. Thus Subscribe Topic must add wildcard character /+ to realize device control from cloud

```
{
    "sensorDatas":
    [
        {
            "sensorsId": 211267, //Cloud Senor ID
            "switcher":1, //Data Type and Value
            "flag":"REG65" //Read-Write Identifier
        }
        ],
        "down":"down" //Cloud Downlink Message Identifier
```

Note:

//Cloud Sensor ID: character is "sensorsID", followed by ID number (ID is generated by cloud automatically. Ignore this part for selt-built cloud platform) //Data Type and Value. Can be categorized as below:

1. Digital Data: character is "switcher", followed by "0" or "1" (0 is open, 1 is closed)

2. Numeric Data: character is "value", followed by actual value

//Read-Write Identifier: character is "flag", followed by datapoint MQTT identifier

//Cloud Downlink Message Identifier: character is "down", followed by "down", it's cloud mapping register slave mapping address identifier

| Item Name         | MQTT Read-Write Identifier | Data Type |
|-------------------|----------------------------|-----------|
| Boolean Data Type | REG64~127                  | Switcher  |
| 16-bit Data Type  | REG20000~20127             | Value     |
| 32-bit Data Type  | REG20128~20254             | Value     |
| 64-bit Data Type  | REG20256~20508             | Value     |

#### 5.2.6 Self-Defined Cloud Platform

BL100 supports customer self-defined cloud platform with Modbus RTU, Modbus TCP and MQTT protocol.

Custom MQTT protocol data format is the same as King Pigeon Cloud 2.0 MQTT data format. Refer to <u>5.2.5 MQTT Application</u> for more details. Modbus RTU and Modbus TCP are standard Modbus protocols. Refer to Appendix 6.3, 6.4 and 6.5 for message data details.

Operation Procedure is the same as above:

- (1) configure serial port mode
- (2) Create slave device datapoint
- (3) Configure self-defined cloud platform parameters Refer to below picture
- Cellular Network Setting- Select Other IOT Server-Select Communication Protocol-Enter Server IP/Domain Name and port number. Click Save.

| Load Configuration File | configuration File 📲 Factory Reset Language 🕼 About                        | 0 | ^ |
|-------------------------|----------------------------------------------------------------------------|---|---|
| Serial Port             | Seriel Port × Cellular network setting 🗙 Self-Check ×                      |   |   |
| Slave Mapping List      | KPIIOT 3.0 KPIIOT 2.0 KPIIOT 2.0 HuaWei Clould ALi Clould Other IOT Server |   | ^ |
| Cellular network setti  | Cellular Network Settings                                                  |   |   |
| Self-Check              | Communication Protocol Server 1 IP/DINS mqtt.dtuip.com (Nax60)             |   |   |
| Advanced functions(o    | MQTT Protocol Server Listen Pdrt 1883 (0-65535)                            |   |   |
| Parameter setti         | Protocol Disable Server 2 IP/DNS (Max60)                                   |   |   |
| Number setting          | Modbus TCP Protocol Server Listen Port 0 (0-65535)                         |   |   |
|                         | HuaWei Cloud Heartbeat Interval 60 (1-9999 S)                              |   |   |
|                         | ALi Cloud No Response Resend Times 3 (1-9)                                 |   |   |
| Period timer            |                                                                            |   |   |
| Mapping Regis           | MQTT Settings                                                              |   |   |
| Firmware Upda           | Subscribe Topic                                                            |   |   |
|                         | Publish Topic                                                              |   |   |
|                         | MQTT Client ID                                                             |   |   |
|                         | MQTT User Name MQTT                                                        |   |   |
|                         | MQTT Password MQTTPW                                                       |   |   |
|                         | Publish Period(S) 60 (10-65535 S)                                          |   |   |
|                         | MQTT Data retransmission 🔲 Enable / disable                                |   |   |
|                         | Tips: Only use MQTT Protocol require to setup.                             |   |   |
|                         |                                                                            |   |   |
|                         |                                                                            |   |   |
|                         | EAO for settings please refer to Helph menu Read                           |   |   |
|                         | The for settings prease refer to preipt menta                              |   |   |
| د >                     | <                                                                          |   | > |
| COM52                   | Device Type:BL100 www.BLiiot.cn                                            |   |   |

Page 60 of 68 Pages V1.0 Shenzhen Beilai Technology Co., Ltd.

Website: https://www.bliiot.com

Modbus to MQTT Gateway

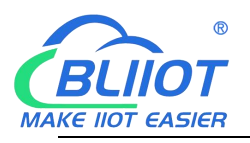

### 6 Appendix Register Address

### 6.1 BL100 Device Register Address

• Hold Register Type, Read-Write, support function code 03

| <b>Register Addre</b> | ess     | Data Nama    | Data Tuna | Description |  |
|-----------------------|---------|--------------|-----------|-------------|--|
| Hexadecimal           | Decimal | Data Name    | Data Type | Description |  |
| 22A                   | 554     | Signal Value | 16bit int | Y=X         |  |

• Input Register Type, Read-Only, support function code 04

| Register Address |         | Data Nama            | Data Tuna | Description® |  |
|------------------|---------|----------------------|-----------|--------------|--|
| Hexadecimal      | Decimal | Data Name            | Data Type | Description  |  |
| 0                | 0       | Power Supply Voltage | 16bit int | Y=X/100      |  |

### 6.2 Mapping Register Address

Note: expanded I/O identifier is: "REGx"(x is Modbus register address)

| Mapping Register<br>Address |         | Data Name | Read-Write<br>Identifier | Data<br>Type | Description <sup>®</sup> |  |
|-----------------------------|---------|-----------|--------------------------|--------------|--------------------------|--|
| Hexadecimal                 | Decimal |           |                          |              |                          |  |
| 40                          | 64      | Bool 64   | REG64                    | Bool         | Boolean bit              |  |
| 41                          | 65      | Bool 65   | REG65                    | Bool         | type,can map             |  |
| 42                          | 66      | Bool 66   | REG66                    | Bool         | slave input coil         |  |
|                             |         |           |                          | Bool         | and hold coil            |  |
|                             |         |           |                          | Bool         | status. Total 64         |  |
| 7F                          | 127     | Bool 127  | REG127                   | Bool         | addresses                |  |

Boolean slave mapping register address: hold coil, function code 01/05/15

 16-bit data type slave mapping register address: hold register, Read-Write, support function code 03/06/16

| Mapping Register<br>Address |         | Data Name            | ata Name Read-Write |                               | Description                                                                    |  |
|-----------------------------|---------|----------------------|---------------------|-------------------------------|--------------------------------------------------------------------------------|--|
| Hexadecimal                 | Decimal |                      | Identifier          |                               | ·                                                                              |  |
| 4E 20                       | 20000   | 16-bit data<br>20000 | REG20000            |                               | Set mapping rule according to                                                  |  |
| 4E 21                       | 20001   | 16-bit data<br>20001 | REG20001            | Order AB,<br>actual data type | configuration<br>software. Data order<br>is AB and saved in<br>the address for |  |
| 4E 22                       | 20002   | 16-bit data<br>20002 | REG20002            | is decided by slave mapped    |                                                                                |  |
|                             |         |                      |                     | data                          | Read-Write in cloud.                                                           |  |
|                             |         |                      |                     |                               | register and hold                                                              |  |

Page 61 of 68 Pages

Shenzhen Beilai Technology Co., Ltd.

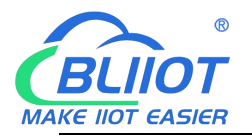

|       |       | -                    |          | -                                |
|-------|-------|----------------------|----------|----------------------------------|
| 4E 9F | 20127 | 16-bit data<br>20127 | REG20127 | register. Total 128<br>addresses |

 32-bit data type slave mapping register address: hold register, Read-Write, support function code 03/06/16

| Mapping Register Address |         | Data Nama         | Read-Write |                      | Description                   |
|--------------------------|---------|-------------------|------------|----------------------|-------------------------------|
| Hexadecimal              | Decimal | Data Name         | Identifier | Data Type            | Description                   |
| 4E A0                    | 20128   | 32-bit data 20128 | REG20128   |                      | Set mapping rule              |
| 4E A2                    | 20130   | 32-bit data 20130 | REG20130   | Order ABCD,          | configuration                 |
| 4E A4                    | 20132   | 32-bit data 20132 | REG20132   | actual data          | software. Data                |
|                          |         |                   |            | decided by           | and saved in the              |
|                          |         |                   |            | slave<br>mapped data | address for<br>Read-Write in  |
| 4F 1E                    | 20254   | 32-bit data 20254 | REG20254   |                      | cloud. Total 64<br>addresses. |

♦ 64-bit data type slave mapping register address: hold register, Read-Write, support function code 03/06/16

| Mapping Register Address |         | Read-Write        |            | Doto Turno                            | Description                                                                                   |
|--------------------------|---------|-------------------|------------|---------------------------------------|-----------------------------------------------------------------------------------------------|
| Hexadecimal              | Decimal | Data Name         | Identifier | Data Type                             | Description                                                                                   |
| 4F 20                    | 20256   | 64-bit data 20256 | REG20256   |                                       | Set mapping rule                                                                              |
| 4F 24                    | 20260   | 64-bit data 20260 | REG20260   |                                       | configuration                                                                                 |
| 4F 28                    | 20264   | 64-bit data 20264 | REG20264   |                                       | software. Data                                                                                |
|                          |         |                   |            | H, actual                             | ABCDEFGH and                                                                                  |
|                          |         |                   |            | data type is decided by               | saved in the                                                                                  |
| 50 1C                    | 20508   | 64-bit data 20508 | REG20508   | decided by<br>slave<br>mapped<br>data | Read-Write in<br>cloud. Can map<br>slave input and<br>hold register.<br>Total 64<br>addresses |

#### 6.3 Edit Boolean Mapping Address Data

If it's necessary to control relay connected to RS485 slave, function code 15 for slave writing must be added in slave list of configuration software. Once mapping address is changed, RS485 slave address data will be written accordingly.

| Message Forma    | at from Master S | tation |  |
|------------------|------------------|--------|--|
| Manager Orestant | Durte Oto        | Data   |  |

| Message Content | Byte Qty | Data<br>Example | Description                               |
|-----------------|----------|-----------------|-------------------------------------------|
| Device Address  | 1        | 01H             | Device 01H , range: 1-247, follow the set |

| Page | 62 | of | 68 | Pages |
|------|----|----|----|-------|
| V1.0 |    |    |    |       |

Shenzhen Beilai Technology Co., Ltd.

Website: https://www.bliiot.com

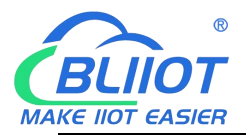

|                                     |   |        | address                                                                                            |
|-------------------------------------|---|--------|----------------------------------------------------------------------------------------------------|
| Function                            | 1 | 05H    | Write single hold coil, use function code 05H                                                      |
| Boolean Mapping<br>Register Address | 2 | 00 40H | Range 00 40H-00 7FH, refer to<br><u>Appendix B Mapping Register</u><br><u>Address</u> for details. |
| Written Value                       | 2 | FF 00H | Value is FF 00H or 00 00H. FF 00H is writing 1, 00 00H is writing 0                                |
| 16 CRC Check                        | 2 | 8D EEH | CRC0 CRC1 low byte is in front of high byte                                                        |

#### Returned Message Format from device:

| Content                             | Byte | Data<br>Example | Description                                                         |
|-------------------------------------|------|-----------------|---------------------------------------------------------------------|
| Device Address                      | 1    | 01H             | Device 01H, same address as received                                |
| Function                            | 1    | 05H             | Write single hold coil                                              |
| Boolean Mapping Register<br>Address | 2    | 00 40H          | Range: 0040H-007FH                                                  |
| Written Value                       | 2    | FF 00H          | Value is FF 00H or 00 00H. FF 00H is writing 1, 00 00H is writing 0 |
| 16 CRC Check                        | 2    | 8D EEH          | CRC0 CRC1 low byte is in front of high byte                         |

 Example: change value of Boolean mapping address 64, change it to 1: Server sends: 01 05 00 40 FF 00 8D EE Note:

01: Device Address

05: Write Boolean value

- 00 40: Mapping Address of value to be changed
- FF 00: Write 1

8D EE : 16-bit CRC check

Device Returns: 01 05 00 40 FF 00 8D EE

Note:

01: Device Address

05: Write Boolean Value

00 40: Mapping Address to write value

FF 00: Write 1

8D EE : 16-bit CRC Check

If more values to be changed, please refer to details of function code 15 in Modbus protocol.

#### 6.4 Read Numeric Mapping Address Data

| Content        | Byte | Data<br>Example | Description                                      |  |  |
|----------------|------|-----------------|--------------------------------------------------|--|--|
| Device Address | 1    | 01H             | Device 01H, Range 1-247, same as the set address |  |  |
| Function Code  | 1    | 03H             | Read hold register, use function code 03         |  |  |
|                |      |                 | _                                                |  |  |

Message Format from Server Master:

Page 63 of 68 Pages V1.0

Shenzhen Beilai Technology Co., Ltd.

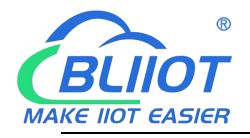

| Starting Address of Mapping<br>Register | 2 | 4E 20H | Numeric data mapping address<br>range,refer to <u>Appendix B Mapping</u><br><u>Register Address</u> for details |
|-----------------------------------------|---|--------|----------------------------------------------------------------------------------------------------|
| Qty of Mapping Registers to be<br>Read  | 2 | 00 0AH | Qty of input registers to be read                                                                               |
| 16 CRC Check                            | 2 | 3D 2FH | CRC0 CRC1 low byte is in front of high byte                                                                     |

#### Return Message Format from Device

| Content          | Byte | Data Example    | Description                                 |
|------------------|------|-----------------|---------------------------------------------|
| Device Address   | 1    | 01日             | Device 01H, same device ID as that in       |
| Device Address   | Ι    | UIII            | received message                            |
| Function Code    | 1    | 03H             | Read hold register                          |
| Return Data Byte | 1    | 14H             |                                             |
|                  |      | 00 14 00 1E 00  |                                             |
| Poturn Doto      | 20   | 28 00 32 00 4B  | Potura data                                 |
| Retuin Data      | 20   | 00 41 00 0A 00  | Retuin data                                 |
|                  |      | 25 00 14 00 2AH |                                             |
| 16 CRC Check     | 2    | FB 34H          | CRC0 CRC1 low byte is in front of high byte |

• Example: mapping address starts with 20000 and read 10 addresses data:

Server sends: 01 03 4E 20 00 0A D3 2F

Note:

- 01: Device Address
- 03: Read hold register
- 4E 20: Starting address of mapping register, current data is decimal 20000
- 00 0A: Read 10 registers' value
- D3 2F: 16 -bit CRC check

Device returns: 01 03 14 00 14 00 1E 00 28 00 32 00 4B 00 41 00 0A 00 25 00 14 00 2A FB 34

Note:

01: Device Address

03: Read hold register

14: Return 20 bytes

00 14 00 1E 00 28 00 32 00 4B 00 41 00 0A 00 25 00 14 00 2A; Return data

| Mapping<br>Register<br>Address | 20009 | 20008 | 20007 | 20006 | 20005 | 20004 | 20003 | 20002 | 20001 | 20000 |
|--------------------------------|-------|-------|-------|-------|-------|-------|-------|-------|-------|-------|
| Value                          | 00 2A | 00 14 | 00 25 | 00 0A | 00 41 | 00 4B | 00 32 | 00 28 | 00 1E | 00 14 |

FB 34 : 16 -bit CRC Check

#### 6.5 Edit Numeric Mapping Address Data

To change data of slave device connected through RS485, it's necessary to add read-write function code 16 in slave list of configuration software. Once mapping

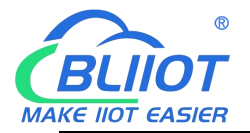

address value is changed, the corresponding address data of slave connected through RS485 will be changed accordingly

For example, mapping address is 20000 and slave mapping data is signed integer type and order is AB

| Content                     | Byte | Data<br>Example | Description                                                                                                    |
|-----------------------------|------|-----------------|----------------------------------------------------------------------------------------------------|
| Device Address              | 1    | 01H             | Device 01H, range: 1-247, same as the set address                                                                                         |
| Function Code               | 1    | 06H             | Write single hold register, use function code 06                                                                                          |
| Mapping Register<br>Address | 2    | 4E 20H          | Address range: 4E 20H-50 1CH, refer to <u>Appendix</u><br><u>6.2 Mapping Register Address</u> for details of mapped<br>data address range |
| Written Data                | 2    | 00 64H          | Data example, write decimal data value 100                                                                                                |
| 16 CRC Check                | 2    | 9E C3H          | CRC0 CRC1 low byte is in front of high byte                                                                                               |

#### • Message Format from Sever Master Station:

Return Message Format from Device:

| Content                  | Byte    | Data<br>Example | Description                                 |
|--------------------------|---------|-----------------|---------------------------------------------|
| Device Address           | 1       | 01日             | Device 01H, same as the address in          |
| Device Address           | Address |                 | received message                            |
| Function Code            | 1       | 06H             | Write single hold register                  |
| Mapping Register Address | 2       | 4E 20H          | Address range: 4E20H-501CH                  |
| Written Data             | 2       | 00 64H          | Write 100 successfully                      |
| 16 CRC Check             | 2       | 9E C3H          | CRC0 CRC1 low byte is in front of high byte |

 Example: if mapping address is 20000 and slave mapping data is signed integer type with AB order, change mapping address 20000 value to 100:

Server sends: 01 06 4E 20 00 64 9E C3

- Note:
- 01: Device Address
- 06: Change single hold register value
- 4E 20: Change value of register address 20000 register
- 00 64: Write decimal value 100
- 9E C3: 16-bit CRC check

Device returns: 01 06 4E 20 00 64 9E C3

- Note:
- 01: Device Address
- 06: Change single hold register value
- 4E 20: Change value of register address 20000
- 00 64: Change to decimal value 100
- 9E C3 : 16 -bit CRC check

To change more numeric data type mapping address, please refer to details of function code 16 in Modbus protocol

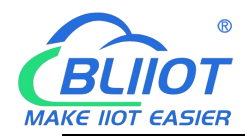

### 6.6 SMS Function

BL100 support remote configuration, inquiry and control with SMS. Below are the notice points:

- 1. Default device password is 1234. It can be changed with SMS for safety
- 2. Password in SMS commands refers to device password, for example if device password is 1234, directly enter 1234
- 3. "+" in SMS commands means plus without any content, please don't add any space
- or character
- 4. Capital and lower case letters must be clarified. For example, PWD should be not be entered as pwd
- 5. If password is correct but command is wrong, device will return message: Wrong

command format, please confirm! Thus please check inputting method, capital and

lower case letters

- 6. If device password is wrong, there will be no message returned.
- 7. Device will return message once it receives SMS commands. If no return message, please check whether password is wrong or network signal is not good.

#### 6.6.1 SMS Commands

#### **Change Password**

| Action   | Command                         | Return Message        |
|----------|---------------------------------|-----------------------|
| Change   | Old password + P + paw password | This is new password, |
| Password | Old password   P   new password | please remember!      |

#### Arm/Disarm

| Action | Command     | Return Message |
|--------|-------------|----------------|
| Arm    | password+AA | Armed          |
| Disarm | password+BB | Disarmed       |

#### Inquire Device Status

| Page 66 of 68 Pages | Shenzhen Beilai Technology Co., Ltd. |
|---------------------|--------------------------------------|
| V1.0                |                                      |

Website: https://www.bliiot.com

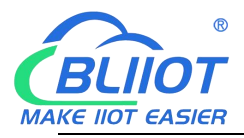

| Action  | Command     | Return Message        |
|---------|-------------|-----------------------|
|         |             | Arm/Disarm: xxx       |
| Inquire |             | Model: xxx            |
| Device  | password+EE | Version: xxx          |
| Status  |             | IMEI: xxx             |
|         |             | GSM signal value: xxx |

#### Set User Number

| Action   | Command                         | Return Message    |  |
|----------|---------------------------------|-------------------|--|
| Set User | password+A+number+T+user number | Telx:             |  |
| Number   | Number: 0~9                     |                   |  |
| Inquire  | password+A                      | Return all user   |  |
| Inquire  | passworu                        | numbers           |  |
| Doloto   | password±A±numbor               | Return number 0~4 |  |
| Delete   | password+A+number               | and 5~9           |  |

#### Set Server (Cellular Network)

| Action     | Command                              | Return Message |
|------------|--------------------------------------|----------------|
| Set Server | password+IP+IP address+P+port number | Sonvor         |
| Inquire    | password+IP                          | Port.          |
| Delete     | password+IPDEL                       |                |

#### **Set Cellular Network Parameters**

| Action  | Command                                     | Return Message |
|---------|---------------------------------------------|----------------|
| Set     | password+AP+APN+#+user name+#+user password | APN:           |
| Inquire | password+AP                                 | User Name:     |
| Delete  | password+APDEL                              | Password:      |

#### **Reboot Device**

| Action        | Command         | Return Message    |
|---------------|-----------------|-------------------|
| Reboot Device | password+Reboot | No return message |

Note: There will be no return message for rebooting device with SMS. Tick Alarm automatically when power on in configuration software. Once device is rebooted successfully, SMS will be sent to user

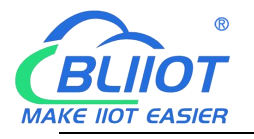

# 7 After-Sale Service

# 7.1 Firmware Upgrading

This device has modular design. If telecommunication operators upgrade network, it's not necessary to change the whole hardware but only communication modules.

It supports firmware upgrading through USB interface. If any new requirement for firmware upgrading, please contact us directly.

# 7.2 Warranty Term

This device has one-year warranty from the day of purchase for any quality problems. Any faulty caused by human damage or wrong operations is beyond warranty

#### 7.3 Technical Support

Shenzhen Beilai Technology Co., Ltd. Website: <u>https://www.bliiot.com</u>